# Montage- und Serviceanleitung

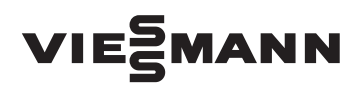

für die Fachkraft

Elektronische Temperatur-Differenzregelung Vitosolic 200 Typ SD4

Gültigkeitshinweise siehe letzte Seite

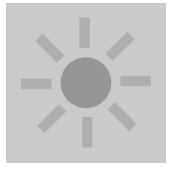

# **VITOSOLIC 200**

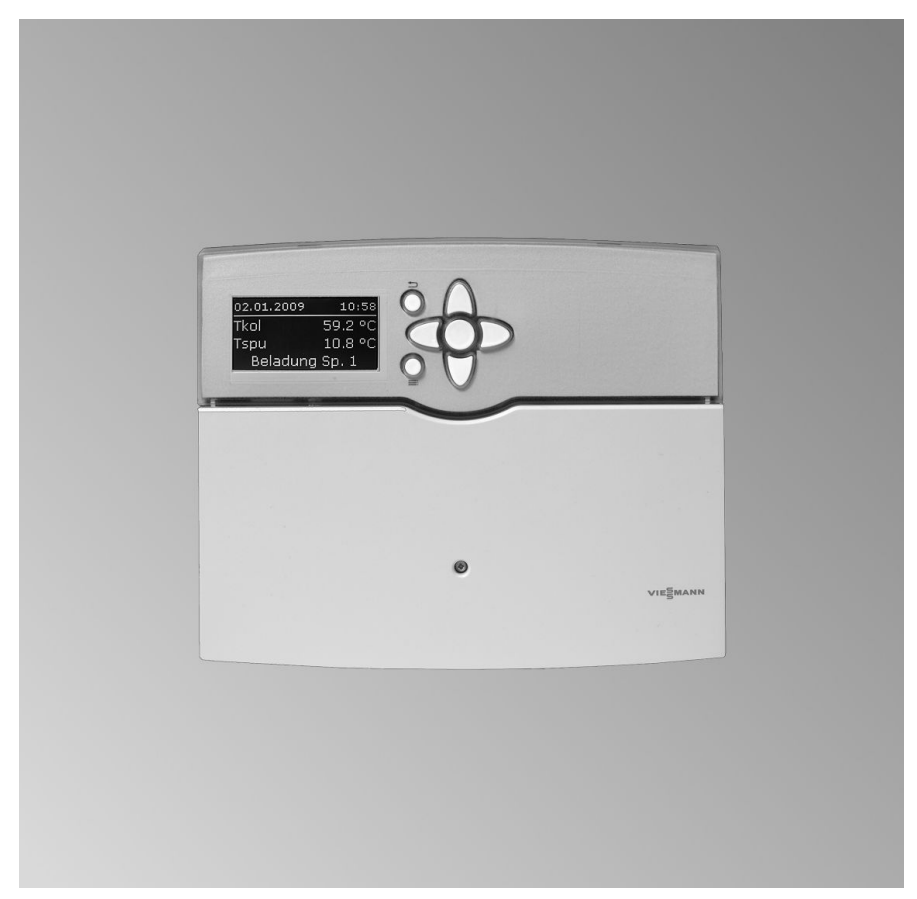

## Sicherheitshinweise

Bitte befolgen Sie diese Sicherheitshinweise genau, um Gefahren und Schäden für Menschen und Sachwerte auszuschließen.

#### Erläuterung der Sicherheitshinweise

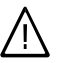

#### Gefahr

Dieses Zeichen warnt vor Personenschäden.

# ļ

#### Achtung

Dieses Zeichen warnt vor Sachund Umweltschäden.

#### Hinweis

Angaben mit dem Wort Hinweis enthalten Zusatzinformationen.

#### Zielgruppe

Diese Anleitung richtet sich ausschließlich an autorisierte Fachkräfte.

- Elektroarbeiten dürfen nur von Elektrofachkräften durchgeführt werden.
- Die erstmalige Inbetriebnahme hat durch den Ersteller der Anlage oder einen von ihm benannten Fachkundigen zu erfolgen.

### Vorschriften

Beachten Sie bei Arbeiten

- die nationalen Installationsvorschriften,
- die gesetzlichen Vorschriften zur Unfallverhütung,
- die gesetzlichen Vorschriften zum Umweltschutz,

- die berufsgenossenschaftlichen Bestimmungen.
- die einschlägigen Sicherheitsbestimmungen der DIN, EN, DVGW und VDE
  - (A) ÖNORM, EN und ÖVE
  - CH SEV, SUVA, SVTI und SWKI

#### Arbeiten an der Anlage

- Anlage spannungsfrei schalten (z. B. an der separaten Sicherung oder einem Hauptschalter) und auf Spannungsfreiheit kontrollieren.
- Anlage gegen Wiedereinschalten sichern.
  - Achtung Durch elektrostatische Entladung können elektronische Baugruppen beschädigt werden. Vor den Arbeiten geerdete Objekte, z. B. Heizungs- oder Wasserrohre berühren, um die statische Aufladung abzuleiten.

#### Instandsetzungsarbeiten

#### Achtung

Die Instandsetzung von Bauteilen mit sicherheitstechnischer Funktion gefährdet den sicheren Betrieb der Anlage.

Defekte Bauteile müssen durch Viessmann Originalteile ersetzt werden.

## Sicherheitshinweise (Fortsetzung)

# Zusatzkomponenten, Ersatz- und Verschleißteile

#### Achtung

Ersatz- und Verschleißteile, die nicht mit der Anlage geprüft wurden, können die Funktion beeinträchtigen. Der Einbau nicht zugelassener Komponenten sowie nicht genehmigte Änderungen und Umbauten können die Sicherheit beeinträchtigen und die Gewährleistung einschränken.

Bei Austausch ausschließlich Viessmann Originalteile oder von Viessmann freigegebene Ersatzteile verwenden.

## Inhaltsverzeichnis

#### Montageanleitung Montageablauf

| Solarregelung anbauen                 | 6  |
|---------------------------------------|----|
| Übersicht der elektrischen Anschlüsse | 7  |
| Pumpen                                | 8  |
| Sicherheitstemperaturbegrenzer        | 9  |
| Sammelstör-Meldeeinrichtung           | 11 |
| Kollektortemperatursensor             | 12 |
| Speichertemperatursensor              | 13 |
| Temperatursensor                      | 14 |
| Solarzelle                            | 15 |
| Netzanschluss                         | 16 |
|                                       |    |

## Serviceanleitung

### Inbetriebnahme

| Netzspannung einschalten                           | 18 |
|----------------------------------------------------|----|
| Navigation durch das Menü                          | 18 |
| Bedienercode eingeben                              | 19 |
| Sprache einstellen                                 | 20 |
| Uhrzeit und Datum einstellen                       | 21 |
| Displayanzeige einstellen                          | 21 |
| Parameter einstellen                               | 22 |
| Parameter in den Auslieferungszustand zurücksetzen | 23 |
| System und Hydrauliktyp einstellen                 | 23 |
| Solare Beheizung der Verbraucher                   | 42 |
| Pumpentyp einstellen                               | 45 |
| Drehzahlregelung aktivieren                        | 46 |
| Solar-Optionen einstellen                          | 48 |
| Anlagenoptionen einstellen                         | 59 |
| Wärmebilanzierung                                  | 66 |
| SD-Karte                                           | 70 |
| Relaistest durchführen (Aktoren prüfen)            | 74 |

#### Serviceeinstellungen und -abfragen

| 75 |
|----|
| 75 |
| 76 |
| 77 |
| 78 |
|    |

#### Störungsbehebung

| Störungsmeldungen | 79 | 3 565 |
|-------------------|----|-------|
|-------------------|----|-------|

# Inhaltsverzeichnis (Fortsetzung)

| Sensoren prüfen<br>Relais (Aktoren) prüfen<br>Sicherung austauschen                                                                                             | 83<br>84<br>84                |
|----------------------------------------------------------------------------------------------------|-------------------------------|
| Einzelteilliste                                                                                                    | 85                            |
| Technische Daten                                                                                                    | 86                            |
| Übersicht der Menüstruktur                                                                                                    | 87                            |
| Übersicht der Anlagenparameter<br>Hauptmenü "Solar"<br>Hauptmenü "Anlage"<br>Hauptmenü "WMZ" (Wärmemengenzähler)<br>Hauptmenü "SD-Karte"<br>Hauptmenü "Experte" | 89<br>96<br>100<br>101<br>102 |
| Elektronikleiterplatten                                                                                                    | 105                           |
| Bescheinigungen<br>Konformitätserklärung                                                                                                    | 106                           |
| Stichwortverzeichnis                                                                                                    | 107                           |

## Solarregelung anbauen

Bei der Wahl des Montageorts elektrische Anschlüsse bzw. Leitungslängen beachten.

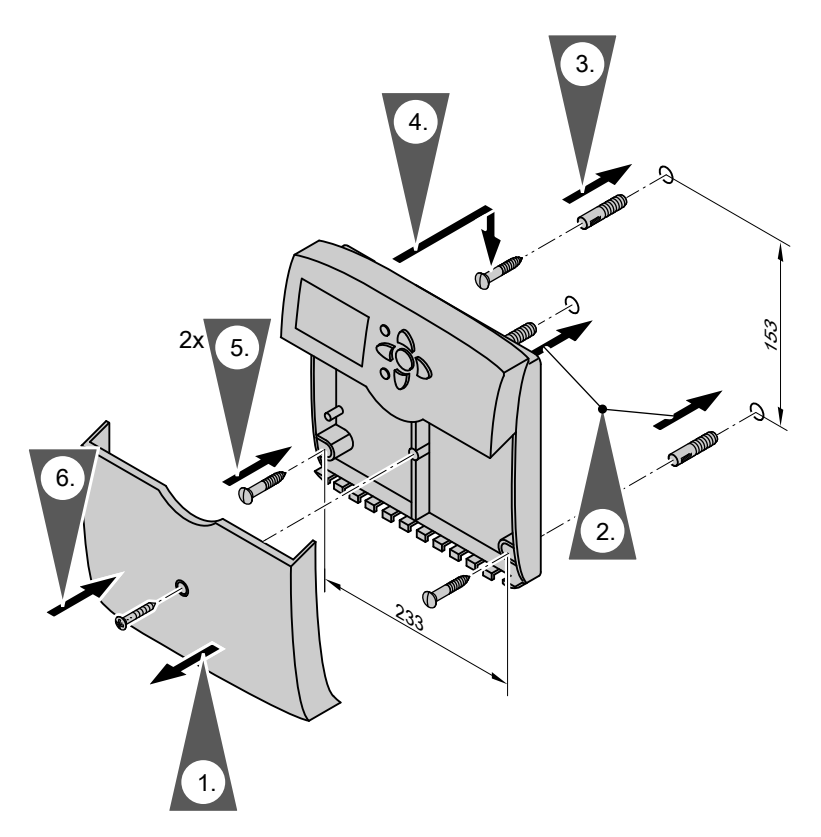

Vor dem Schließen der Solarregelung elektrische Anschlüsse ausführen und Leitungen zugentlasten.

# Übersicht der elektrischen Anschlüsse

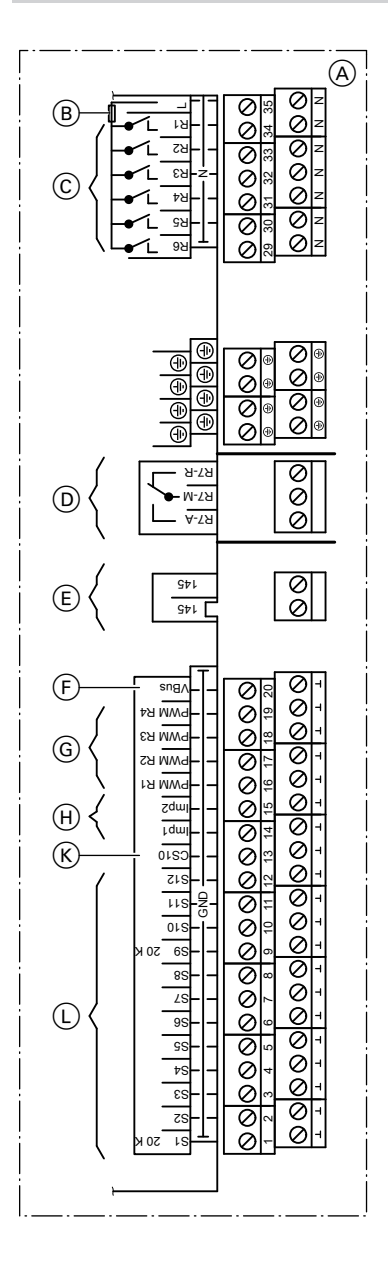

- Anschlussraum der Solarregelung
- B Sicherung, T 6,3 A

#### 230 V~ -Anschlüsse

- (C) Halbleiterrelais
   (R1 bis R4 für Drehzahlregelung geeignet)
- D Potenzialfreier Relaisausgang

#### Kleinspannungsanschlüsse

- E KM-BUS
- (F) V-BUS (z. B. Anschluss der Großanzeige, Zubehör)
- PWM-Signale f
  ür Pumpen an R1 bis R4
- (H) Impulszählereingänge zum Anschluss von Volumenmessteilen
- K Solarzelle SZ (CS 10)
- L Sensoreingänge

#### Sensoreingänge

- S1, S9 NTC-Sensoren, 20 kΩ
- S2–S8 NTC-Sensoren, 10 kΩ
- S10–S12 NTC-Sensoren, 10 kΩ

## Pumpen

#### Einsetzbare Pumpen

- Standard-Solarpumpen:
  - Ohne eigene Drehzahlregelung (stufige Pumpen)
  - Mit elektronischer Drehzahlregelung
- Hocheffizienz-Umwälzpumpen
- Pumpen mit PWM-Eingang:
  - WILO-Pumpe
  - GRUNDFOS-Pumpe

## Hinweis

Nur **Solarkreispumpen** einsetzen, **keine** Heizkreispumpen.

Drehzahlregelung siehe Seite 46

## Montage

In der Pumpstation Solar-Divicon ist die Umwälzpumpe mit Anschlussleitung enthalten.

Separate Montage- und Serviceanleitung

## Anschluss

Empfohlene Leitung: 3-adrig mit Leiterquerschnitt 0,75 mm<sup>2</sup> Null- und Schutzleiter der Stellglieder mit dem jeweiligen Sammelklemmenblock verbinden.

Nennstrom Halbleiterrelais R1 bis R6: 0,8 A Andere Pumpen müssen baumustergeprüft sein und entsprechend den Herstellerangaben montiert werden.

#### Hinweise

- Pumpen mit einer Leistungsaufnahme größer als 190 W müssen über ein zusätzliches Relais angeschlossen werden. Der Parameter "Ansteuer." darf nicht auf "Puls" stehen (siehe Seite 45).
- An den Relaisausgängen R1 bis R6 jeweils nur eine Pumpe anschließen.

## Pumpen (Fortsetzung)

#### Beispiel: Anschluss einer Standard-Solarpumpe oder Hocheffizienz- Umwälzpumpe an Relais R1

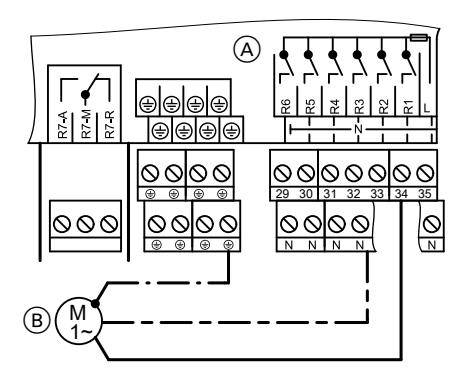

Anschlussraum der Solarregelung

B Pumpe

### Beispiel: Anschluss einer Pumpe mit PWM-Eingang an Relais R1

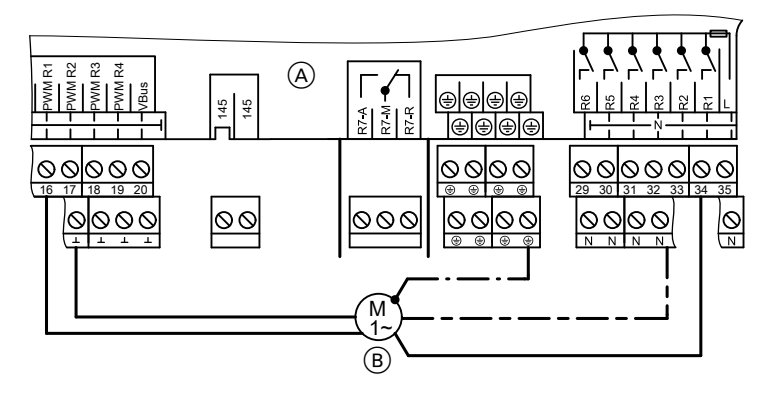

(A) Anschlussraum der Solarregelung (B) Pumpe

## Sicherheitstemperaturbegrenzer

# Temperatureinstellung

Auslieferungszustand: 120 °C

## Sicherheitstemperaturbegrenzer (Fortsetzung)

Umstellung auf 95 °C erforderlich, damit werden Temperaturen über 95 °C im Verbraucher sicher vermieden.

## Montage

Den Fühler des Sicherheitstemperaturbegrenzers einbauen:

- In die Speicherverschlusskappe bei Vitocell 300 (Zubehör)
- In die Tauchhülse für den Speichertemperatursensor, der an die Kesselkreisregelung angeschlossen wird

# Anschluss

- Empfohlene Leitung: 3-adrig mit Leiterquerschnitt 0,75 mm<sup>2</sup>
- In Anlagen mit 2 Kollektorfeldern mit je einer Solarkreispumpe sind 2 Sicherheitstemperaturbegrenzer erforderlich.

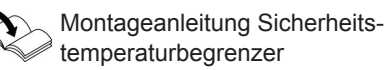

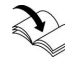

Montageanleitung Speicherverschlusskappe bzw. Speicher-Wassererwärmer

## Sicherheitstemperaturbegrenzer (Fortsetzung)

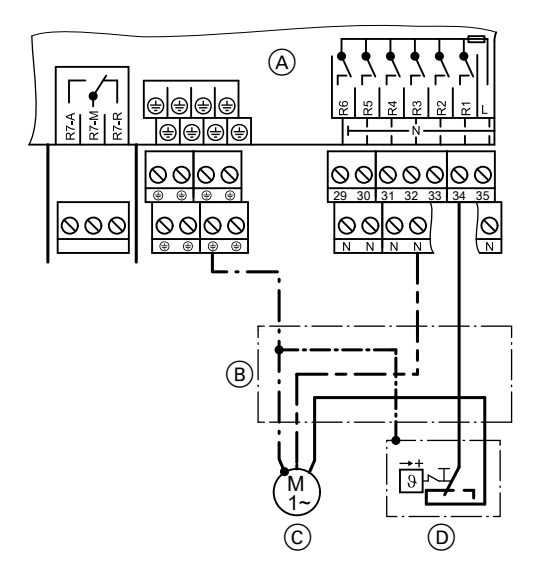

- Anschlussraum der Solarregelung
- B Abzweigdose (bauseits)
- © Solarkreispumpe bzw. Beladepumpe für weiteren Verbraucher mit Sicherheitstemperaturbegrenzer

## Sammelstör-Meldeeinrichtung

- Am potenzialfreien Relaisausgang R7 kann entsprechend Abbildung eine Sammelstörmeldeeinrichtung angeschlossen werden.
- Das Relais R7 muss als Melderelais aktiviert werden (Einstellung siehe Seite 75 im Hauptmenü "Experte").

#### Hinweis

Das Relais steht dann für **keine** anderen Funktionen zur Verfügung. (D) Sicherheitstemperaturbegrenzer

#### Montageablauf

## Sammelstör-Meldeeinrichtung (Fortsetzung)

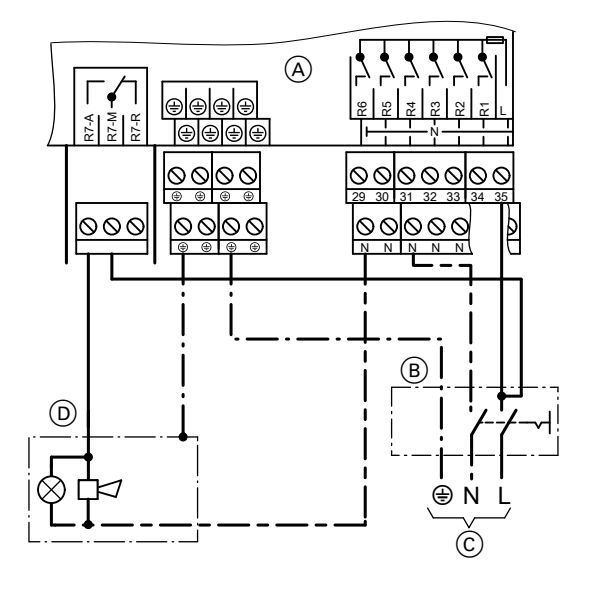

- Anschlussraum der Solarregelung
- B Netzschalter (bauseits)
- © Netzanschluss
- D Sammelstör-Meldeeinrichtung

### Kollektortemperatursensor

- NTC 20 kΩ
- Leitungslänge 2,5 m

### Montage

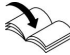

Montageanleitung Kollektor

## Anschluss

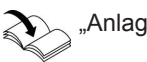

"Anlagenbeispiele"

Sensor an S1 bzw. in Verbindung mit 2 Kollektorfeldern an S9 anschließen (siehe Seite 7). Verlängerung der Anschlussleitung: Empfohlene Leitung: 2-adrig mit Leiterquerschnitt 0,75 mm<sup>2</sup>

## Kollektortemperatursensor (Fortsetzung)

#### Hinweis

Leitung getrennt von 230/400-V-Leitungen verlegen.

## Speichertemperatursensor

- NTC 10 kΩ
- Leitungslänge 3,8 m

## Montage

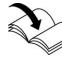

Montageanleitung des Speicher-Wassererwärmers bzw. des Heizwasser-Pufferspeichers

#### Hinweis zu Vitocell 100-V und Vitocell 300-V

Die Montage erfolgt mit dem Einschraubwinkel (siehe folgende Abbildung).

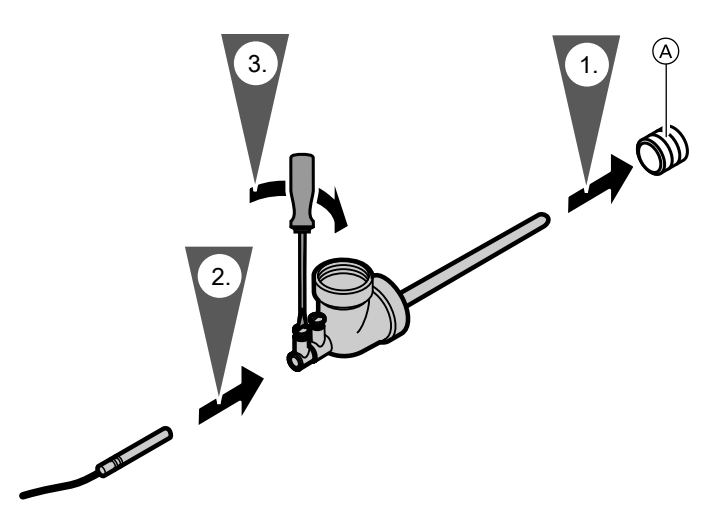

(A) Heizwasserrücklaufanschluss

## Anschluss

"Anlagenbeispiele"

Sensor an S2 anschließen (siehe Seite 7).

5583 565

#### Montageablauf

## Speichertemperatursensor (Fortsetzung)

Verlängerung der Anschlussleitung: Empfohlene Leitung: 2-adrig mit Leiterquerschnitt 0,75 mm<sup>2</sup>

#### Hinweis

Leitung getrennt von 230/400-V-Leitungen verlegen.

### Temperatursensor

- NTC 10 kΩ
- Leitungslänge 3,8 m

## Montage

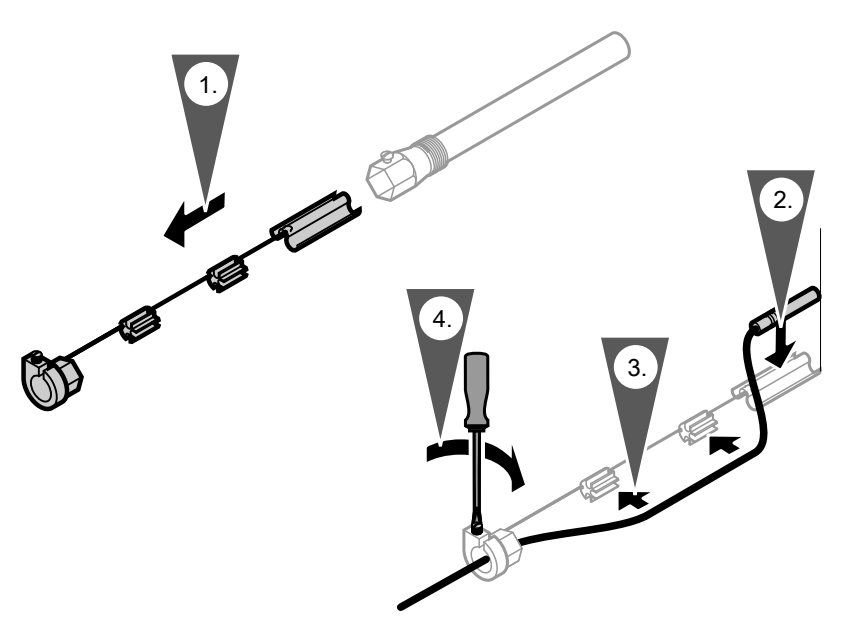

#### Hinweis

Sensor nicht mit Isolierband umwickeln. Tauchhülse eindichten.

## Temperatursensor (Fortsetzung)

Temperatursensor (Schwimmbecken):

- Sensor in den Rücklauf des Schwimmbeckens vor dem Wärmetauscher einbauen.
- Bei Anbringung am Rücklauf den Sensor mit metallischem Spannband befestigen und wärmedämmen.
- Einbau entsprechend den Angaben des Schwimmbecken-Herstellers bzw. Montageanleitung eines evtl. vorhandenen Wärmetauschers

## Anschluss

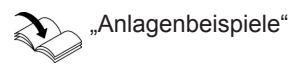

Siehe auch Seite 7. Verlängerung der Anschlussleitung: Empfohlene Leitung: 2-adrig mit Leiterguerschnitt 0,75 mm<sup>2</sup>

## Solarzelle

Auf der Solarzelle ist ein Kennbuchstabe (Solarzellentyp) angegeben. Diesen für die Inbetriebnahme in Tabelle auf Seite 102 im Hauptmenü "Experte" unter "Solarzellentyp" eintragen.

## Montage

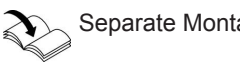

# Separate Montageanleitung

## Anschluss

2-adrige Leitung mit Leiterquerschnitt 0,75 mm<sup>2</sup>

Verlängerung der Anschlussleitung: Empfohlene Leitung: 2-adrig mit Leiterguerschnitt 0,75 mm<sup>2</sup>

Leitung getrennt von 230/400-V-Leitun-

Hinweis

gen verlegen.

## Solarzelle (Fortsetzung)

#### Hinweis

Leitung getrennt von 230/400-V-Leitungen verlegen. Polarität beachten.

Bei falschem Anschluss erscheint nach Inbetriebnahme die Anzeige "**!Verpo-**Iung SZ".

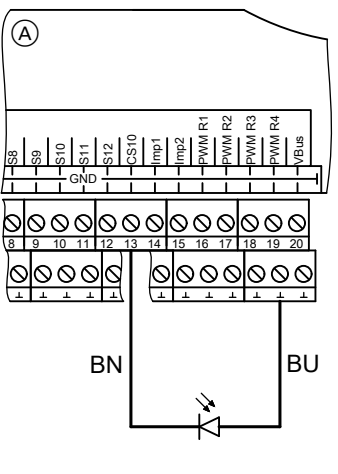

Anschlussraum der Solarregelung
 Bolarzelle SZ (CS 10)

### Netzanschluss

## Vorschriften

Netzanschluss und Schutzmaßnahmen (z. B. FI-Schaltung) sind gemäß IEC 60364-4-41, den Anschlussbedingungen des örtlichen Energieversorgungsunternehmens und den VDE-Vorschriften auszuführen!

- Die Zuleitung der Solarregelung muss vorschriftsmäßig abgesichert sein.
- Die Freischaltung muss über eine Trennvorrichtung erfolgen, die gleichzeitig alle nicht geerdeten Leiter mit min. 3 mm Kontaktöffnungsweite trennt.

Zusätzlich empfehlen wir die Installation einer allstromsensitiven Fehlerstrom-Schutzeinrichtung (FI Klasse B 🖂 🚍 für Gleich(fehler)ströme, die durch energieeffiziente Betriebsmittel entstehen können.

 Netzanschluss (230V~) entsprechend Abbildung ausführen.

## Netzanschluss (Fortsetzung)

## Anschluss

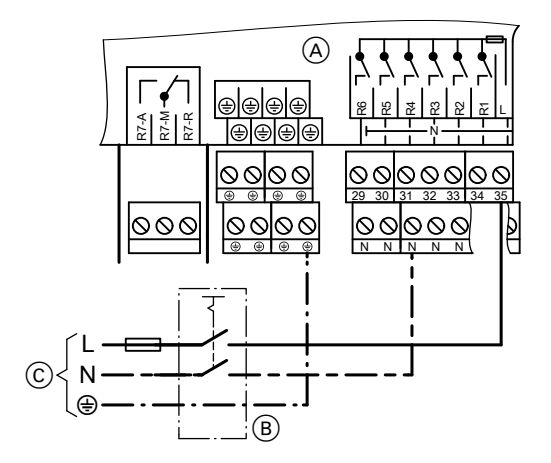

- Anschlussraum der Solarregelung
- B Netzschalter, 2-polig, (bauseits)

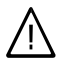

#### Gefahr

Falsche Adernzuordnung kann zu schweren Verletzungen und Schäden am Gerät führen. Adern "L" und "N" nicht vertauschen.

- L braun
- N blau
- PE grün/gelb

© Netzspannung 230 V/50 Hz

## Netzspannung einschalten

1. Prüfen, ob die Solaranlage gespült, befüllt und entlüftet ist.

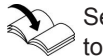

Serviceanleitung der Kollek-

- Prüfen, ob alle elektrischen Anschlüsse richtig ausgeführt sind.
- Prüfen, ob Sicherheitstemperaturbegrenzer und Temperaturwächter, falls erforderlich, angeschlossen sind.
- Netzspannung einschalten, die Solarregelung durchläuft eine Initialisierungsphase. Im Display erscheint die Grundanzeige (siehe folgende Abbildung). Die Solarregelung ist im Automatik-Betrieb.

## Navigation durch das Menü

### Bedienelemente

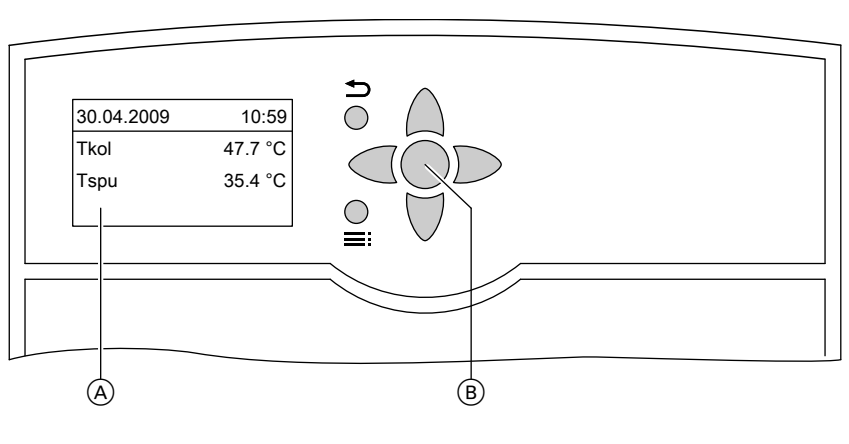

- (A) Grundanzeige Die Grundanzeige erscheint automatisch nach ca. 4 min, falls keine Einstellungen vorgenommen werden.
- OK-Taste

(B)

Ξï

- 1-mal gedrückt: Bestätigung der Auswahl im Menü
- 2-mal gedrückt: Bestätigung einer Wertänderung
- Aufrufen des Hauptmenüs
- Aus einem beliebigen Menü zurück zur Grundanzeige

## Navigation durch das Menü (Fortsetzung)

- Zurück zum vorigen Menüpunkt
  - Abbruch einer begonnenen Einstellung (der Wert wechselt auf den bisher eingestellten Wert)
- ▲ / ▼ Cursor-Tasten Navigation im Menü Im Display wird nur ein 4-zeiliger Ausschnitt der Menüs dargestellt. Der Pfeil am linken Rand markiert den auswählbaren Menüpunkt.
- Cursor-Tasten
   Zur Werteeinstellung (wird grafisch unterstützt, siehe folgende Abbildung)

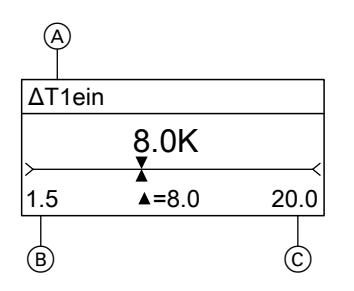

- (A) Parameter
- (B) Mindestwert
- C Maximalwert

### Bedienercode eingeben

Folgende Tasten drücken:

1. : "Hauptmenü:" erscheint.

| Hauptmenü:  |  |
|-------------|--|
| ► Messwerte |  |
| Meldungen   |  |
| Solar       |  |

2. ▼ für "Bedienercode" (unterster Menüpunkt)

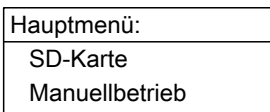

► Bedienercode

#### Inbetriebnahme

#### Bedienercode eingeben (Fortsetzung)

**3.** OK zur Bestätigung

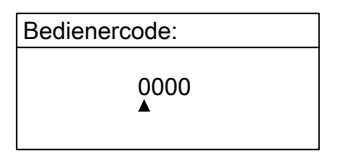

 4. ▶ / < für "0200" Jede Ziffer mit OK bestätigen. Tastenfolge: OK/ ▶ / ▶/ OK/ OK/ OK

#### Hinweis

Nach der Inbetriebnahme den Bedienercode auf "0000" stellen.

## Sprache einstellen

Folgende Tasten drücken:

1. : "Hauptmenü:" erscheint.

Hauptmenü:

Messwerte

Meldungen

- Solar
- 2. ▼ für "Experte" (unterster Menüpunkt)

Hauptmenü: Manuellbetrieb Bedienercode

►Experte

- 3. OK zur Bestätigung
- **4.** ▼ für **"Sprache**" (unterster Menüpunkt)

| Experte:  |  |
|-----------|--|
| Uhr       |  |
| Display   |  |
| ► Sprache |  |

- 5. OK zur Bestätigung
- **6.** ▲ / ▼ für gewünschte Sprache
- 7. OK zur Bestätigung

## Uhrzeit und Datum einstellen

#### Hauptmenü "Anlage"

- "Anl.-Einstellw.:"
  - "Uhrzeit" Nacheinander Stunden und Minuten einstellen.
  - "Datum"
     Nacheinander Jahr, Monat und Tag einstellen.

Weitere Einstellungen zur Uhrzeit siehe Seite 103

## Displayanzeige einstellen

Die Beleuchtungsstärke und Schriftfarbe (schwarz auf weißem Grund oder umgekehrt) können eingestellt werden. Hauptmenü "Experte"

- ∎ "Display"
  - "Invertiert"
  - "Beleuchtung"

## Parameter einstellen

 System und Hydrauliktyp entsprechend der installierten Anlage im Menü "Solar-Optionen" einstellen (Auswahl siehe ab Seite 23).

#### Hinweis

Mit der Einstellung von "**System"** und "**Hyd.-Typ"** werden die Relaisund Sensor-Eingang-Belegungen vorgegeben (in den Tabellen ab Seite 25 in den grauen Feldern gekennzeichnet).

Hauptmenü "Solar"

- "Solar-Optionen:"
  - "System"
     Auslieferungszustand: 1
  - "Hyd.-Typ"
     Auslieferungszustand: 1

#### Hinweis

Bei Änderung der Einstellung für "System" werden alle Parameter in den Auslieferungszustand gesetzt.

## Hinweise zu den Relais

Funktionen, die das gleiche Relais nutzen, können nur **alternativ** realisiert werden.

- 2. Pumpentyp einstellen (siehe Seite 45).
- **3.** Drehzahlregelung aktivieren, falls erforderlich (siehe Seite 46).
- Solar-Optionen einstellen (siehe ab Seite 48).
   Weitere Relais- und Sensor-Eingang-Belegungen werden dadurch festgelegt.
- Anlagenoptionen einstellen (siehe ab Seite 59).
   Weitere Relais- und Sensor-Eingang-Belegungen werden dadurch festgelegt.
- **6.** Sonderfunktionen einstellen (siehe ab Seite 66).

Beispiel System 1 (siehe Seite 25): Die Funktion "**Par. Relais**" (Parallel-Relais) kann nur aktiviert werden, wenn keine "**Zusatzfkt**." (Zusatzfunktion für die Trinkwassererwärmung) aktiviert wurde.

### Parameter einstellen (Fortsetzung)

### Hinweise zu Sensoren

An die Vitosolic 200 können 12 Temperatursensoren angeschlossen werden:

- Temperatursensoren NTC 10 kΩ sind für Temperaturen bis 90 °C geeignet.
   Diese können an den Sensoreingängen S2 bis S8 und S10 bis S12 angeschlossen werden.
- Temperatursensoren NTC 20 kΩ sind für Temperaturen größer 90 °C geeignet. Diese können an den Sensoreingängen S1 und S9 angeschlossen werden.

### Parameter in den Auslieferungszustand zurücksetzen

Hauptmenü "Solar"

- "Solar-Optionen:"
  - "System", 1 einstellen.

## System und Hydrauliktyp einstellen

## Übersicht

Mit der Vitosolic 200 können 8 Systeme mit unterschiedlichen Hydrauliktypen realisiert werden.

| System                                 | Hydrauliktyp                       |
|----------------------------------------|------------------------------------|
| Wieviel Kollektorfelder sind montiert? | Welche hydraulische Variante (Pum- |
| Wieviel Verbraucher sind vorhanden?    | pen- oder Ventilsteuerung)?        |

Service

| System                                      | Anzahl Kollektorfelder | Anzahl Verbraucher |
|---------------------------------------------|------------------------|--------------------|
| Auslieferungszustand:<br>1 (siehe Seite 25) |                        |                    |
| 2 (siehe ab Seite 26)                       |                        |                    |
| 3 (siehe ab Seite 28)                       |                        |                    |
| 4 (siehe ab Seite 31)                       |                        |                    |
| 5 (siehe ab Seite 35)                       |                        |                    |
| 6 (siehe ab Seite 37)                       |                        |                    |
| 7 (siehe ab Seite 40)                       |                        |                    |

# System 1

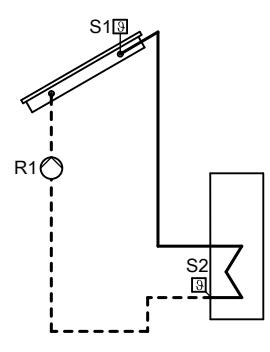

#### Relais- und Sensoreingang-Belegung

| Funktionen           | Re | lais | R |   |   |   |   | Sensor S |   |   |   |   |   |   |   |   |
|----------------------|----|------|---|---|---|---|---|----------|---|---|---|---|---|---|---|---|
|                      | 1  | 2    | 3 | 4 | 5 | 6 | 7 | 1        | 2 | 3 | 4 | 5 | 6 | 7 | 8 | 9 |
| Belegung durch Sche- | Х  |      |   |   |   |   |   | Х        | х |   |   |   |   |   |   |   |
| ma                   |    |      |   |   |   |   |   |          |   |   |   |   |   |   |   |   |
| Funktionsblock 1     |    |      | Х |   |   |   |   |          |   | х | Х |   |   |   |   |   |
| Kühlfunktion         |    |      | Х |   |   |   |   |          |   |   |   |   |   |   |   |   |
| Ext. Wärmetauscher   |    |      |   | X |   |   |   |          |   | х |   |   |   |   |   |   |
| (Sekundärpumpe an    |    |      |   |   |   |   |   |          |   |   |   |   |   |   |   |   |
| R4)                  |    |      |   |   |   |   |   |          |   |   |   |   |   |   |   |   |
| Zusatzfunktion       |    |      |   |   | Х |   |   |          |   |   |   |   |   |   |   |   |
| Parallel-Relais      |    |      |   |   | Х |   |   |          |   |   |   |   |   |   |   |   |
| Funktionsblock 2     |    |      |   |   |   | Х |   |          |   |   |   | Х | х |   |   |   |
| Speicherladung       |    |      |   |   |   | х |   |          |   |   |   | Х | х |   |   |   |
| Bypass               |    | х    |   |   |   |   |   |          |   | х |   |   |   |   |   |   |
| Funktionsblock 3     |    |      |   |   |   |   | Х |          |   |   |   |   |   | Х | Х |   |
| Sammelstörmeldung    |    |      |   |   |   |   | Х |          |   |   |   |   |   |   |   |   |
| Nachheizunterdrü-    |    |      |   |   |   |   | Х |          |   |   |   |   |   |   |   |   |
| ckung <sup>*1</sup>  |    |      |   |   |   |   |   |          |   |   |   |   |   |   |   |   |

<sup>\*1</sup> Nur, wenn die Funktion kontaktgesteuert realisiert wird (siehe Seite 58).

# System 2, Hydrauliktyp 1

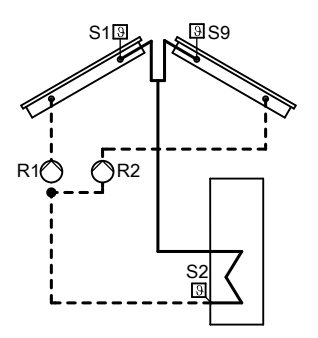

| Funktionen           | Re | lais | R |   |   |   |   | Sensor S |   |   |   |   |   |   |   |   |
|----------------------|----|------|---|---|---|---|---|----------|---|---|---|---|---|---|---|---|
|                      | 1  | 2    | 3 | 4 | 5 | 6 | 7 | 1        | 2 | 3 | 4 | 5 | 6 | 7 | 8 | 9 |
| Belegung durch Sche- | х  | х    |   |   |   |   |   | Х        | х |   |   |   |   |   |   | х |
| ma                   |    |      |   |   |   |   |   |          |   |   |   |   |   |   |   |   |
| Funktionsblock 1     |    |      | X |   |   |   |   |          |   | х | Х |   |   |   |   |   |
| Kühlfunktion         |    |      | X |   |   |   |   |          |   |   |   |   |   |   |   |   |
| Ext. Wärmetauscher   |    |      |   | х |   |   |   |          |   | х |   |   |   |   |   |   |
| (Sekundärpumpe an    |    |      |   |   |   |   |   |          |   |   |   |   |   |   |   |   |
| R4)                  |    |      |   |   |   |   |   |          |   |   |   |   |   |   |   |   |
| Zusatzfunktion       |    |      |   |   | Х |   |   |          |   |   |   |   |   |   |   |   |
| Parallel-Relais      |    |      |   |   | Х |   |   |          |   |   |   |   |   |   |   |   |
| Funktionsblock 2     |    |      |   |   |   | X |   |          |   |   |   | х | х |   |   |   |
| Speicherladung       |    |      |   |   |   | X |   |          |   |   |   | х | х |   |   |   |
| Bypass               |    |      |   |   |   | X |   |          |   | x |   |   |   |   |   |   |
| Funktionsblock 3     |    |      |   |   |   |   | Х |          |   |   |   |   |   | Х | Х |   |
| Sammelstörmeldung    |    |      |   |   |   |   | Х |          |   |   |   |   |   |   |   |   |
| Nachheizunterdrü-    |    |      |   |   |   |   | v |          |   |   |   |   |   |   |   |   |
| ckung <sup>*1</sup>  |    |      |   |   |   |   | × |          |   |   |   |   |   |   |   |   |

## System 2, Hydrauliktyp 2

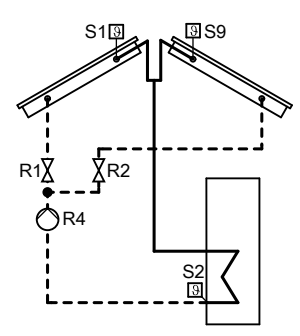

#### Relais- und Sensoreingang-Belegung

| Funktionen           | Re | lais | R |   |   |   |   | Sensor S |   |   |   |   |   |   |   |   |
|----------------------|----|------|---|---|---|---|---|----------|---|---|---|---|---|---|---|---|
|                      | 1  | 2    | 3 | 4 | 5 | 6 | 7 | 1        | 2 | 3 | 4 | 5 | 6 | 7 | 8 | 9 |
| Belegung durch Sche- | х  | x    |   | х |   |   |   | Х        | х |   |   |   |   |   |   | х |
| ma                   |    |      |   |   |   |   |   |          |   |   |   |   |   |   |   |   |
| Funktionsblock 1     |    |      | х |   |   |   |   |          |   | X | X |   |   |   |   |   |
| Ext. Wärmetauscher   |    |      | X |   |   |   |   |          |   | X |   |   |   |   |   |   |
| (Sekundärpumpe an    |    |      |   |   |   |   |   |          |   |   |   |   |   |   |   |   |
| R3)                  |    |      |   |   |   |   |   |          |   |   |   |   |   |   |   |   |
| Kühlfunktion         |    |      | х |   |   |   |   |          |   |   |   |   |   |   |   |   |
| Zusatzfunktion       |    |      |   |   | X |   |   |          |   |   |   |   |   |   |   |   |
| Parallel-Relais      |    |      |   |   | X |   |   |          |   |   |   |   |   |   |   |   |
| Funktionsblock 2     |    |      |   |   |   | Х |   |          |   |   |   | Х | Х |   |   |   |
| Speicherladung       |    |      |   |   |   | Х |   |          |   |   |   | Х | х |   |   |   |
| Bypass               |    |      |   |   |   | Х |   |          |   | X |   |   |   |   |   |   |
| Funktionsblock 3     |    |      |   |   |   |   | Х |          |   |   |   |   |   | X | Х |   |
| Sammelstörmeldung    |    |      |   |   |   |   | Х |          |   |   |   |   |   |   |   |   |
| Nachheizunterdrü-    |    |      |   |   |   |   | Х |          |   |   |   |   |   |   |   |   |
| ckung <sup>*1</sup>  |    |      |   |   |   |   |   |          |   |   |   |   |   |   |   |   |

Service

<sup>\*1</sup> Nur, wenn die Funktion kontaktgesteuert realisiert wird (siehe Seite 58).

# System 3, Hydrauliktyp 1

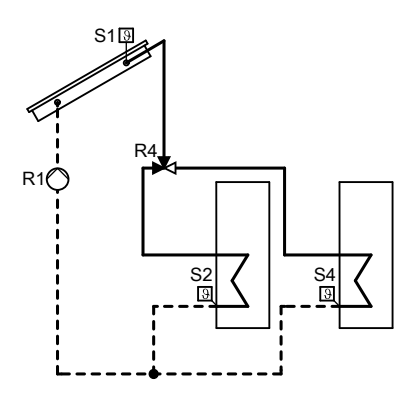

| Funktionen           | Re | lais | R |   | • |   |   | Se | nso | r S. |   |   |   |   |   |   |
|----------------------|----|------|---|---|---|---|---|----|-----|------|---|---|---|---|---|---|
|                      | 1  | 2    | 3 | 4 | 5 | 6 | 7 | 1  | 2   | 3    | 4 | 5 | 6 | 7 | 8 | 9 |
| Belegung durch Sche- | Х  |      |   | Х |   |   |   | Х  | х   |      | Х |   |   |   |   |   |
| ma                   |    |      |   |   |   |   |   |    |     |      |   |   |   |   |   |   |
| Funktionsblock 1     |    |      | Х |   |   |   |   |    |     | х    | Х |   |   |   |   |   |
| Ext. Wärmetauscher   |    |      | X |   |   |   |   |    |     | х    |   |   |   |   |   |   |
| (Sekundärpumpe an    |    |      |   |   |   |   |   |    |     |      |   |   |   |   |   |   |
| R3)                  |    |      |   |   |   |   |   |    |     |      |   |   |   |   |   |   |
| Zusatzfunktion       |    |      |   |   | Х |   |   |    |     |      |   |   |   |   |   |   |
| Parallel-Relais      |    |      |   |   | х |   |   |    |     |      |   |   |   |   |   |   |
| Funktionsblock 2     |    |      |   |   |   | X |   |    |     |      |   | Х | х |   |   |   |
| Speicherladung       |    |      |   |   |   | X |   |    |     |      |   | х | х |   |   |   |
| Bypass               |    | х    |   |   |   |   |   |    |     | х    |   |   |   |   |   |   |
| Funktionsblock 3     |    |      |   |   |   |   | х |    |     |      |   |   |   | х | Х |   |
| Sammelstörmeldung    |    |      |   |   |   |   | х |    |     |      |   |   |   |   |   |   |
| Nachheizunterdrü-    |    |      |   |   |   |   | х |    |     |      |   |   |   |   |   |   |
| ckung <sup>*1</sup>  |    |      |   |   |   |   |   |    |     |      |   |   |   |   |   |   |

# System 3, Hydrauliktyp 2

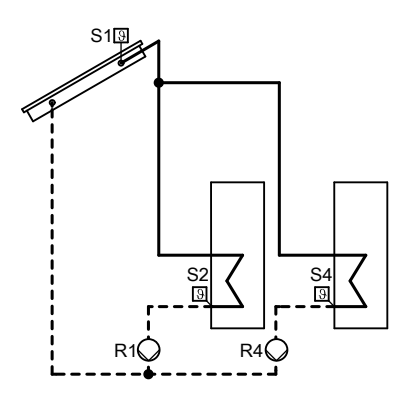

| Funktionen           | Re | lais | R |   | - |   |   | Se | nso | r S. |   |   |   |   |   |   |
|----------------------|----|------|---|---|---|---|---|----|-----|------|---|---|---|---|---|---|
|                      | 1  | 2    | 3 | 4 | 5 | 6 | 7 | 1  | 2   | 3    | 4 | 5 | 6 | 7 | 8 | 9 |
| Belegung durch Sche- | Х  |      |   | Х |   |   |   | Х  | x   |      | Х |   |   |   |   |   |
| ma                   |    |      |   |   |   |   |   |    |     |      |   |   |   |   |   |   |
| Funktionsblock 1     |    |      | х |   |   |   |   |    |     | х    | Х |   |   |   |   |   |
| Ext. Wärmetauscher   |    |      | х |   |   |   |   |    |     | X    |   |   |   |   |   |   |
| (Primärpumpe an R3)  |    |      |   |   |   |   |   |    |     |      |   |   |   |   |   |   |
| Zusatzfunktion       |    |      |   |   | X |   |   |    |     |      |   |   |   |   |   |   |
| Parallel-Relais      |    |      |   |   | X |   |   |    |     |      |   |   |   |   |   |   |
| Funktionsblock 2     |    |      |   |   |   | Х |   |    |     |      |   | X | Х |   |   |   |
| Speicherladung       |    |      |   |   |   | Х |   |    |     |      |   | X | х |   |   |   |
| Bypass               |    | х    |   |   |   |   |   |    |     | X    |   |   |   |   |   |   |
| Funktionsblock 3     |    |      |   |   |   |   | Х |    |     |      |   |   |   | х | Х |   |
| Sammelstörmeldung    |    |      |   |   |   |   | х |    |     |      |   |   |   |   |   |   |
| Nachheizunterdrü-    |    |      |   |   |   |   | х |    |     |      |   |   |   |   |   |   |
| ckung <sup>*1</sup>  |    |      |   |   |   |   |   |    |     |      |   |   |   |   |   |   |

# System 3, Hydrauliktyp 3

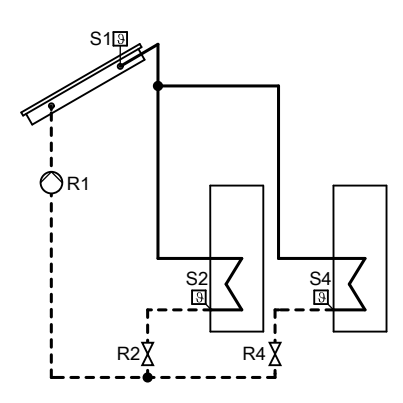

| Funktionen           | Re | lais | R |   | • |   |   | Se | nso | r S. |   |   |   |   |   |   |
|----------------------|----|------|---|---|---|---|---|----|-----|------|---|---|---|---|---|---|
|                      | 1  | 2    | 3 | 4 | 5 | 6 | 7 | 1  | 2   | 3    | 4 | 5 | 6 | 7 | 8 | 9 |
| Belegung durch Sche- | Х  | х    |   | х |   |   |   | Х  | х   |      | Х |   |   |   |   |   |
| ma                   |    |      |   |   |   |   |   |    |     |      |   |   |   |   |   |   |
| Funktionsblock 1     |    |      | X |   |   |   |   |    |     | х    | Х |   |   |   |   |   |
| Ext. Wärmetauscher   |    |      | X |   |   |   |   |    |     | х    |   |   |   |   |   |   |
| (Sekundärpumpe an    |    |      |   |   |   |   |   |    |     |      |   |   |   |   |   |   |
| R3)                  |    |      |   |   |   |   |   |    |     |      |   |   |   |   |   |   |
| Zusatzfunktion       |    |      |   |   | Х |   |   |    |     |      |   |   |   |   |   |   |
| Parallel-Relais      |    |      |   |   | х |   |   |    |     |      |   |   |   |   |   |   |
| Funktionsblock 2     |    |      |   |   |   | х |   |    |     |      |   | х | х |   |   |   |
| Speicherladung       |    |      |   |   |   | Х |   |    |     |      |   | х | х |   |   |   |
| Bypass               |    |      |   |   |   | Х |   |    |     | х    |   |   |   |   |   |   |
| Funktionsblock 3     |    |      |   |   |   |   | х |    |     |      |   |   |   | х | Х |   |
| Sammelstörmeldung    |    |      |   |   |   |   | х |    |     |      |   |   |   |   |   |   |
| Nachheizunterdrü-    |    |      |   |   |   |   | х |    |     |      |   |   |   |   |   |   |
| ckung <sup>*1</sup>  |    |      |   |   |   |   |   |    |     |      |   |   |   |   |   |   |

## System 4, Hydrauliktyp 1

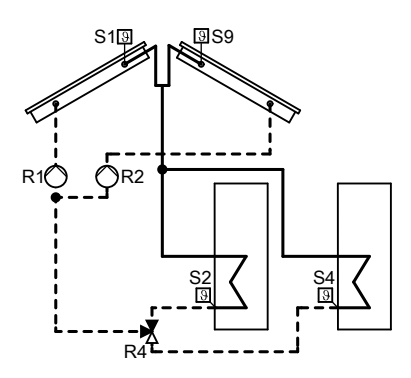

#### **Relais- und Sensoreingang-Belegung**

| Funktionen                                     | Re | lais | R |   | • |   |   | Se | nso | r S. |   |   |   |   |   |   |
|------------------------------------------------|----|------|---|---|---|---|---|----|-----|------|---|---|---|---|---|---|
|                                                | 1  | 2    | 3 | 4 | 5 | 6 | 7 | 1  | 2   | 3    | 4 | 5 | 6 | 7 | 8 | 9 |
| Belegung durch Sche-<br>ma                     | х  | х    |   | х |   |   |   | х  | х   |      | х |   |   |   |   | х |
| Funktionsblock 1                               |    |      | х |   |   |   |   |    |     | х    | Х |   |   |   |   |   |
| Ext. Wärmetauscher<br>(Sekundärpumpe an<br>R3) |    |      | x |   |   |   |   |    |     | х    |   |   |   |   |   |   |
| Zusatzfunktion                                 |    |      |   |   | x |   |   |    |     |      |   |   |   |   |   |   |
| Parallel-Relais                                |    |      |   |   | X |   |   |    |     |      |   |   |   |   |   |   |
| Funktionsblock 2                               |    |      |   |   |   | Х |   |    |     |      |   | х | х |   |   |   |
| Speicherladung                                 |    |      |   |   |   | Х |   |    |     |      |   | х | х |   |   |   |
| Bypass                                         |    |      |   |   |   | х |   |    |     | х    |   |   |   |   |   |   |
| Funktionsblock 3                               |    |      |   |   |   |   | Х |    |     |      |   |   |   | х | х |   |
| Sammelstörmeldung                              |    |      |   |   |   |   | Х |    |     |      |   |   |   |   |   |   |
| Nachheizunterdrü-<br>ckung <sup>*1</sup>       |    |      |   |   |   |   | x |    |     |      |   |   |   |   |   |   |

<sup>\*1</sup> Nur, wenn die Funktion kontaktgesteuert realisiert wird (siehe Seite 58).

# System 4, Hydrauliktyp 2

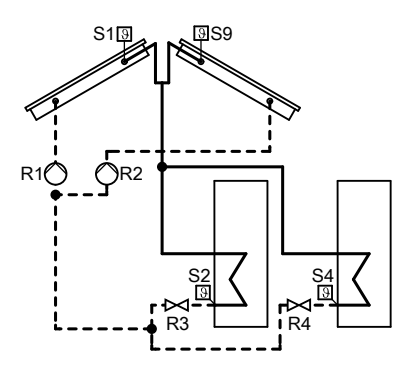

| Funktionen                                     | Re | lais | R |   |   |   |   | Se | nso | r S. |   |   |   |   |   |   |
|------------------------------------------------|----|------|---|---|---|---|---|----|-----|------|---|---|---|---|---|---|
|                                                | 1  | 2    | 3 | 4 | 5 | 6 | 7 | 1  | 2   | 3    | 4 | 5 | 6 | 7 | 8 | 9 |
| Belegung durch Sche-<br>ma                     | х  | х    | х | х |   |   |   | х  | x   |      | х |   |   |   |   | х |
| Ext. Wärmetauscher<br>(Sekundärpumpe an<br>R5) |    |      |   |   | x |   |   |    |     | x    |   |   |   |   |   |   |
| Zusatzfunktion                                 |    |      |   |   | X |   |   |    |     |      |   |   |   |   |   |   |
| Parallel-Relais                                |    |      |   |   | X |   |   |    |     |      |   |   |   |   |   |   |
| Funktionsblock 2                               |    |      |   |   |   | X |   |    |     |      |   | X | х |   |   |   |
| Speicherladung                                 |    |      |   |   |   | X |   |    |     |      |   | X | х |   |   |   |
| Bypass                                         |    |      |   |   |   | X |   |    |     | X    |   |   |   |   |   |   |
| Funktionsblock 3                               |    |      |   |   |   |   | х |    |     |      |   |   |   | Х | х |   |
| Sammelstörmeldung                              |    |      |   |   |   |   | х |    |     |      |   |   |   |   |   |   |
| Nachheizunterdrü-<br>ckung <sup>*1</sup>       |    |      |   |   |   |   | х |    |     |      |   |   |   |   |   |   |

## System 4, Hydrauliktyp 3

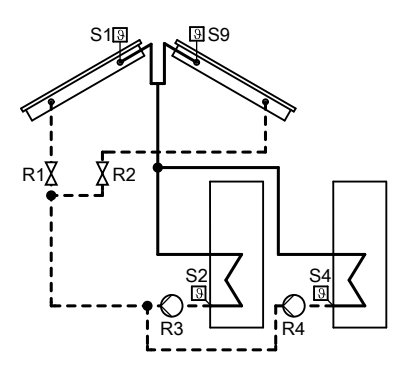

#### **Relais- und Sensoreingang-Belegung**

| Funktionen           | Re | lais | R |   |   |   |   | Se | nso | r S. |   |   |   |   |   |   |
|----------------------|----|------|---|---|---|---|---|----|-----|------|---|---|---|---|---|---|
|                      | 1  | 2    | 3 | 4 | 5 | 6 | 7 | 1  | 2   | 3    | 4 | 5 | 6 | 7 | 8 | 9 |
| Belegung durch Sche- | х  | Х    | Х | x |   |   |   | Х  | х   |      | х |   |   |   |   | х |
| ma                   |    |      |   |   |   |   |   |    |     |      |   |   |   |   |   |   |
| Ext. Wärmetauscher   |    |      |   |   | X |   |   |    |     | X    |   |   |   |   |   |   |
| (Primärpumpe an R5)  |    |      |   |   |   |   |   |    |     |      |   |   |   |   |   |   |
| Zusatzfunktion       |    |      |   |   | X |   |   |    |     |      |   |   |   |   |   |   |
| Parallel-Relais      |    |      |   |   | X |   |   |    |     |      |   |   |   |   |   |   |
| Funktionsblock 2     |    |      |   |   |   | х |   |    |     |      |   | х | х |   |   |   |
| Speicherladung       |    |      |   |   |   | х |   |    |     |      |   | х | х |   |   |   |
| Bypass               |    |      |   |   |   | х |   |    |     | х    |   |   |   |   |   |   |
| Funktionsblock 3     |    |      |   |   |   |   | х |    |     |      |   |   |   | Х | Х |   |
| Sammelstörmeldung    |    |      |   |   |   |   | х |    |     |      |   |   |   |   |   |   |
| Nachheizunterdrü-    |    |      |   |   |   |   | х |    |     |      |   |   |   |   |   |   |
| ckung <sup>*1</sup>  |    |      |   |   |   |   |   |    |     |      |   |   |   |   |   |   |

<sup>\*1</sup> Nur, wenn die Funktion kontaktgesteuert realisiert wird (siehe Seite 58).

# System 4, Hydrauliktyp 4

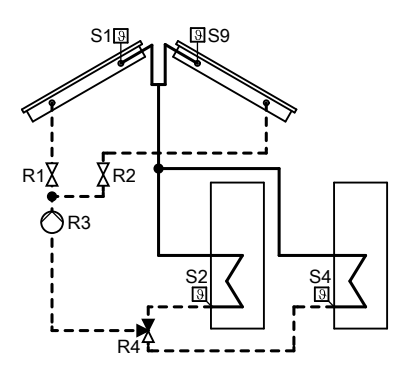

| Funktionen                                     | Re | lais | R |   | - |   |   | Se | nso | r S. |   |   |   |   |   |   |
|------------------------------------------------|----|------|---|---|---|---|---|----|-----|------|---|---|---|---|---|---|
|                                                | 1  | 2    | 3 | 4 | 5 | 6 | 7 | 1  | 2   | 3    | 4 | 5 | 6 | 7 | 8 | 9 |
| Belegung durch Sche-<br>ma                     | х  | х    | х | х |   |   |   | Х  | x   |      | х |   |   |   |   | х |
| Ext. Wärmetauscher<br>(Sekundärpumpe an<br>R5) |    |      |   |   | x |   |   |    |     | x    |   |   |   |   |   |   |
| Zusatzfunktion                                 |    |      |   |   | x |   |   |    |     |      |   |   |   |   |   |   |
| Parallel-Relais                                |    |      |   |   | X |   |   |    |     |      |   |   |   |   |   |   |
| Funktionsblock 2                               |    |      |   |   |   | х |   |    |     |      |   | х | х |   |   |   |
| Speicherladung                                 |    |      |   |   |   | Х |   |    |     |      |   | х | Х |   |   |   |
| Bypass                                         |    |      |   |   |   | х |   |    |     | х    |   |   |   |   |   |   |
| Funktionsblock 3                               |    |      |   |   |   |   | х |    |     |      |   |   |   | Х | х |   |
| Sammelstörmeldung                              |    |      |   |   |   |   | х |    |     |      |   |   |   |   |   |   |
| Nachheizunterdrü-<br>ckung <sup>*1</sup>       |    |      |   |   |   |   | х |    |     |      |   |   |   |   |   |   |

# System 5, Hydrauliktyp 1

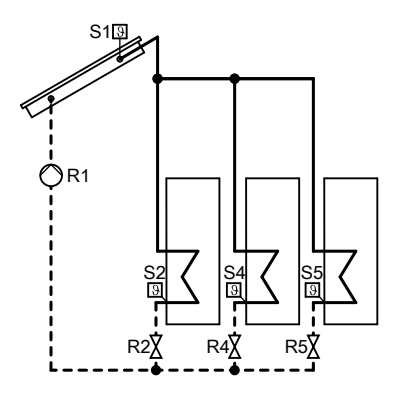

#### Relais- und Sensoreingang-Belegung

| Funktionen           | Re | lais | R |   |   |   |   | Se | nso | r S. |   |   |   |   |   |   |
|----------------------|----|------|---|---|---|---|---|----|-----|------|---|---|---|---|---|---|
|                      | 1  | 2    | 3 | 4 | 5 | 6 | 7 | 1  | 2   | 3    | 4 | 5 | 6 | 7 | 8 | 9 |
| Belegung durch Sche- | х  | х    |   | х | х |   |   | Х  | х   |      | х | х |   |   |   |   |
| ma                   |    |      |   |   |   |   |   |    |     |      |   |   |   |   |   |   |
| Funktionsblock 1     |    |      | х |   |   |   |   |    |     | х    | Х |   |   |   |   |   |
| Ext. Wärmetauscher   |    |      | х |   |   |   |   |    |     | х    |   |   |   |   |   |   |
| (Sekundärpumpe an    |    |      |   |   |   |   |   |    |     |      |   |   |   |   |   |   |
| R3)                  |    |      |   |   |   |   |   |    |     |      |   |   |   |   |   |   |
| Zusatzfunktion       |    |      | х |   |   |   |   |    |     |      |   |   |   |   |   |   |
| Funktionsblock 2     |    |      |   |   |   | X |   |    |     |      |   | Х | х |   |   |   |
| Speicherladung       |    |      |   |   |   | Х |   |    |     |      |   | Х | х |   |   |   |
| Bypass               |    |      |   |   |   | Х |   |    |     | х    |   |   |   |   |   |   |
| Funktionsblock 3     |    |      |   |   |   |   | х |    |     |      |   |   |   | х | х |   |
| Sammelstörmeldung    |    |      |   |   |   |   | х |    |     |      |   |   |   |   |   |   |
| Nachheizunterdrü-    |    |      |   |   |   |   | х |    |     |      |   |   |   |   |   |   |
| ckung <sup>*1</sup>  |    |      |   |   |   |   |   |    |     |      |   |   |   |   |   |   |

<sup>\*1</sup> Nur, wenn die Funktion kontaktgesteuert realisiert wird (siehe Seite 58).

# System 5, Hydrauliktyp 2

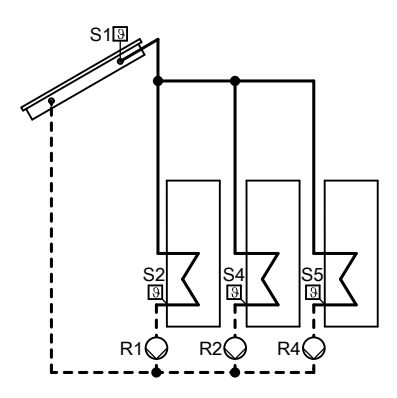

| Funktionen           | Re | lais | R |   | - |   |   | Se | nso | r S. |   |   |   |   |   |   |
|----------------------|----|------|---|---|---|---|---|----|-----|------|---|---|---|---|---|---|
|                      | 1  | 2    | 3 | 4 | 5 | 6 | 7 | 1  | 2   | 3    | 4 | 5 | 6 | 7 | 8 | 9 |
| Belegung durch Sche- | Х  | Х    |   | Х |   |   |   | Х  | x   |      | Х | Х |   |   |   |   |
| ma                   |    |      |   |   |   |   |   |    |     |      |   |   |   |   |   |   |
| Funktionsblock 1     |    |      | X |   |   |   |   |    |     | х    | Х |   |   |   |   |   |
| Ext. Wärmetauscher   |    |      | X |   |   |   |   |    |     | х    |   |   |   |   |   |   |
| (Primärpumpe an R3)  |    |      |   |   |   |   |   |    |     |      |   |   |   |   |   |   |
| Zusatzfunktion       |    |      |   |   | X |   |   |    |     |      |   |   |   |   |   |   |
| Parallel-Relais      |    |      |   |   | X |   |   |    |     |      |   |   |   |   |   |   |
| Funktionsblock 2     |    |      |   |   |   | X |   |    |     |      |   | Х | х |   |   |   |
| Speicherladung       |    |      |   |   |   | X |   |    |     |      |   | Х | х |   |   |   |
| Bypass               |    |      |   |   |   | X |   |    |     | х    |   |   |   |   |   |   |
| Funktionsblock 3     |    |      |   |   |   |   | Х |    |     |      |   |   |   | Х | х |   |
| Sammelstörmeldung    |    |      |   |   |   |   | Х |    |     |      |   |   |   |   |   |   |
| Nachheizunterdrü-    |    |      |   |   |   |   | х |    |     |      |   |   |   |   |   |   |
| ckung <sup>*1</sup>  |    |      |   |   |   |   |   |    |     |      |   |   |   |   |   |   |
## System 6, Hydrauliktyp 1

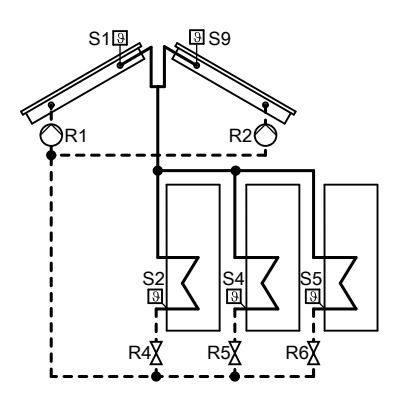

### Relais- und Sensoreingang-Belegung

| Funktionen           | Re | Relais R |   |   |   |   |   | Sensor S |   |   |   |   |   |   |   |   |
|----------------------|----|----------|---|---|---|---|---|----------|---|---|---|---|---|---|---|---|
|                      | 1  | 2        | 3 | 4 | 5 | 6 | 7 | 1        | 2 | 3 | 4 | 5 | 6 | 7 | 8 | 9 |
| Belegung durch Sche- | Х  | Х        |   | Х | Х | Х |   | Х        | х |   | Х | Х |   |   |   | Х |
| ma                   |    |          |   |   |   |   |   |          |   |   |   |   |   |   |   |   |
| Funktionsblock 1     |    |          | Х |   |   |   |   |          |   | х | Х |   |   |   |   |   |
| Ext. Wärmetauscher   |    |          | Х |   |   |   |   |          |   | х |   |   |   |   |   |   |
| (Sekundärpumpe an    |    |          |   |   |   |   |   |          |   |   |   |   |   |   |   |   |
| R3)                  |    |          |   |   |   |   |   |          |   |   |   |   |   |   |   |   |
| Zusatzfunktion       |    |          | Х |   |   |   |   |          |   |   |   |   |   |   |   |   |
| Funktionsblock 3     |    |          |   |   |   |   | х |          |   |   |   |   |   | х | х |   |
| Sammelstörmeldung    |    |          |   |   |   |   | х |          |   |   |   |   |   |   |   |   |
| Nachheizunterdrü-    |    |          |   |   |   |   | х |          |   |   |   |   |   |   |   |   |
| ckung <sup>*1</sup>  |    |          |   |   |   |   |   |          |   |   |   |   |   |   |   |   |

<sup>\*1</sup> Nur, wenn die Funktion kontaktgesteuert realisiert wird (siehe Seite 58).

## System 6, Hydrauliktyp 2

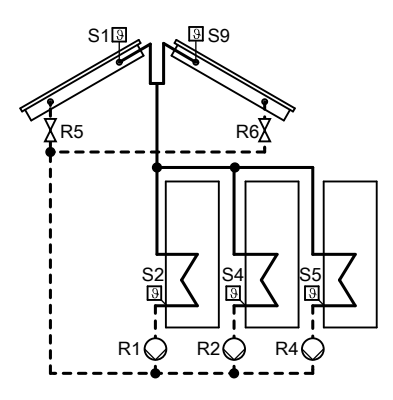

#### **Relais- und Sensoreingang-Belegung**

| Funktionen           | Re | lais | R |   | • |   |   | Se | nso | r S. |   |   |   |   |   |   |
|----------------------|----|------|---|---|---|---|---|----|-----|------|---|---|---|---|---|---|
|                      | 1  | 2    | 3 | 4 | 5 | 6 | 7 | 1  | 2   | 3    | 4 | 5 | 6 | 7 | 8 | 9 |
| Belegung durch Sche- | Х  | Х    |   | Х | Х | X |   | Х  | х   |      | Х | Х |   |   |   | Х |
| ma                   |    |      |   |   |   |   |   |    |     |      |   |   |   |   |   |   |
| Funktionsblock 1     |    |      | X |   |   |   |   |    |     | х    | Х |   |   |   |   |   |
| Ext. Wärmetauscher   |    |      | X |   |   |   |   |    |     | х    |   |   |   |   |   |   |
| (Primärpumpe an R3)  |    |      |   |   |   |   |   |    |     |      |   |   |   |   |   |   |
| Zusatzfunktion       |    |      | X |   |   |   |   |    |     |      |   |   |   |   |   |   |
| Bypass               |    |      |   |   |   |   | х |    |     | х    |   |   |   |   |   |   |
| Funktionsblock 3     |    |      |   |   |   |   | х |    |     |      |   |   |   | х | Х |   |
| Sammelstörmeldung    |    |      |   |   |   |   | х |    |     |      |   |   |   |   |   |   |
| Nachheizunterdrü-    |    |      |   |   |   |   |   |    |     |      |   |   |   |   |   |   |
| ckung <sup>*1</sup>  |    |      |   |   |   |   | x |    |     |      |   |   |   |   |   |   |

## System 6, Hydrauliktyp 3

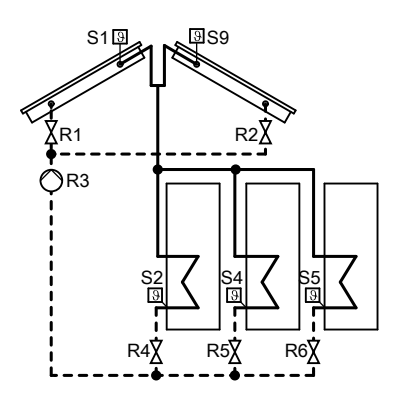

#### **Relais-und Sensoreingang-Belegung**

| Funktionen                                     | Re | Relais R |   |   |   |   |   | Sensor S |   |   |   |   |   |   |   |   |
|------------------------------------------------|----|----------|---|---|---|---|---|----------|---|---|---|---|---|---|---|---|
|                                                | 1  | 2        | 3 | 4 | 5 | 6 | 7 | 1        | 2 | 3 | 4 | 5 | 6 | 7 | 8 | 9 |
| Belegung durch Sche-<br>ma                     | х  | х        | х | х | х | х |   | х        | х |   | х | х |   |   |   | Х |
| Ext. Wärmetauscher<br>(Sekundärpumpe an<br>R7) |    |          |   |   |   |   | х |          |   | x |   |   |   |   |   |   |
| Bypass                                         |    |          |   |   |   |   | х |          |   | х |   |   |   |   |   |   |
| Funktionsblock 3                               |    |          |   |   |   |   | х |          |   |   |   |   |   | Х | х |   |
| Sammelstörmeldung                              |    |          |   |   |   |   | х |          |   |   |   |   |   |   |   |   |
| Nachheizunterdrü-<br>ckung <sup>*1</sup>       |    |          |   |   |   |   | х |          |   |   |   |   |   |   |   |   |

<sup>\*1</sup> Nur, wenn die Funktion kontaktgesteuert realisiert wird (siehe Seite 58).

## System 7, Hydrauliktyp 1

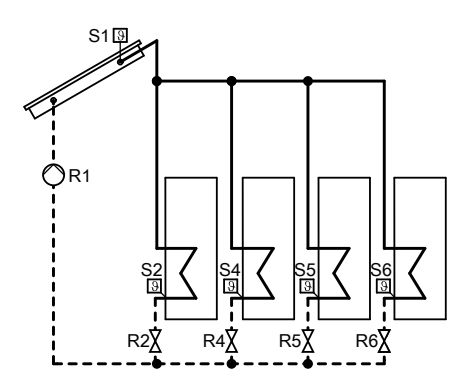

#### **Relais- und Sensoreingang-Belegung**

| Funktionen           | Re | Relais R |   |   |   |   |   | Sensor S |   |   |   |   |   |   |   |   |
|----------------------|----|----------|---|---|---|---|---|----------|---|---|---|---|---|---|---|---|
|                      | 1  | 2        | 3 | 4 | 5 | 6 | 7 | 1        | 2 | 3 | 4 | 5 | 6 | 7 | 8 | 9 |
| Belegung durch Sche- | Х  | Х        |   | Х | Х | Х |   | Х        | х |   | Х | Х | Х |   |   |   |
| ma                   |    |          |   |   |   |   |   |          |   |   |   |   |   |   |   |   |
| Funktionsblock 1     |    |          | х |   |   |   |   |          |   | х | Х |   |   |   |   |   |
| Ext. Wärmetauscher   |    |          | Х |   |   |   |   |          |   | х |   |   |   |   |   |   |
| (Sekundärpumpe an    |    |          |   |   |   |   |   |          |   |   |   |   |   |   |   |   |
| R3)                  |    |          |   |   |   |   |   |          |   |   |   |   |   |   |   |   |
| Zusatzfunktion       |    |          | х |   |   |   |   |          |   |   |   |   |   |   |   |   |
| Bypass               |    |          |   |   |   |   | х |          |   | х |   |   |   |   |   |   |
| Funktionsblock 3     |    |          |   |   |   |   | х |          |   |   |   |   |   | Х | Х |   |
| Sammelstörmeldung    |    |          |   |   |   |   | х |          |   |   |   |   |   |   |   |   |
| Nachheizunterdrü-    |    |          |   |   |   |   | х |          |   |   |   |   |   |   |   |   |
| ckung <sup>*1</sup>  |    |          |   |   |   |   |   |          |   |   |   |   |   |   |   |   |

## System 7, Hydrauliktyp 2

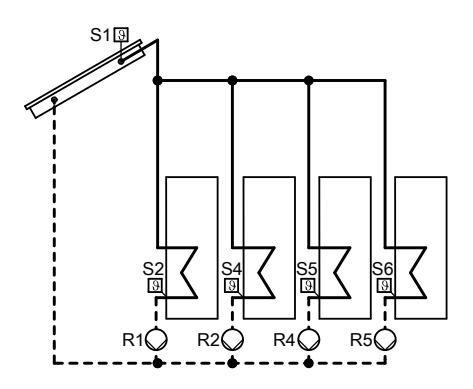

#### **Relais- und Sensoreingang-Belegung**

| Funktionen           | Re | Relais R |   |   |   |   |   | Sensor S |   |   |   |   |   |   |   |   |
|----------------------|----|----------|---|---|---|---|---|----------|---|---|---|---|---|---|---|---|
|                      | 1  | 2        | 3 | 4 | 5 | 6 | 7 | 1        | 2 | 3 | 4 | 5 | 6 | 7 | 8 | 9 |
| Belegung durch Sche- | Х  | Х        |   | х | х |   |   | Х        | х |   | Х | Х | Х |   |   |   |
| ma                   |    |          |   |   |   |   |   |          |   |   |   |   |   |   |   |   |
| Funktionsblock 1     |    |          | х |   |   |   |   |          |   | х | Х |   |   |   |   |   |
| Ext. Wärmetauscher   |    |          | х |   |   |   |   |          |   | х |   |   |   |   |   |   |
| (Primärpumpe an R3)  |    |          |   |   |   |   |   |          |   |   |   |   |   |   |   |   |
| Zusatzfunktion       |    |          | х |   |   |   |   |          |   |   |   |   |   |   |   |   |
| Funktionsblock 2     |    |          |   |   |   | X |   |          |   |   |   |   |   |   |   |   |
| Parallel-Relais      |    |          |   |   |   | X |   |          |   |   |   |   |   |   |   |   |
| Bypass               |    |          |   |   |   | X |   |          |   | х |   |   |   |   |   |   |
| Funktionsblock 3     |    |          |   |   |   |   | х |          |   |   |   |   |   | х | Х |   |
| Sammelstörmeldung    |    |          |   |   |   |   | Х |          |   |   |   |   |   |   |   |   |
| Nachheizunterdrü-    |    |          |   |   |   |   |   |          |   |   |   |   |   |   |   |   |
| ckung <sup>*1</sup>  |    |          |   |   |   |   | х |          |   |   |   |   |   |   |   |   |

#### Hinweis

Die an R5 angeschlossene Pumpe darf keine PWM-Pumpe sein.

## Solare Beheizung der Verbraucher

Die Solarkreispumpe wird eingeschaltet, es erfolgt solare Beheizung des Verbrauchers:

- Temperaturdifferenz zwischen Speichertemperatursensor S2 und Kollektortemperatursensor S1 überschreitet die Einschalt-Temperaturdifferenz "**∆Tein**".
- Die eingestellte Kollektor-Minimaltemperatur "TKolmin" wird überschritten.

Die Solarkreispumpe wird ausgeschaltet, die solare Beheizung wird beendet:

- Temperaturdifferenz zwischen Speichertemperatursensor S2 und Kollektortemperatursensor S1 unterschreitet die Ausschalt-Temperaturdifferenz "**∆Taus**".
- Solltemperatur (Maximaltemperatur) "Tspsoll" ist erreicht.
- Der betreffende Verbraucher ist gesperrt (Sensor defekt oder Sicherheitstemperatur von 95 °C ist erreicht).
- Das betreffende Kollektorfeld ist gesperrt (Kollektortemperatursensor defekt oder die Temperatur f
  ür die Kollektor-Notabschaltung "Tkolnotab" ist erreicht).

Hauptmenü "Solar"

- "Solar-Einstellw.:"
  - "ΔTein"/"ΔTaus"
     Auslieferungszustand: 8K/4K
  - "Tspsoll" Auslieferungszustand: 60 °C

## Maximaltemperaturbegrenzung

Die entsprechende Umwälzpumpe wird ausgeschaltet, wenn die Solltemperatur "**Tspsoll**" überschritten wird (siehe voriges Kapitel). Damit wird eine Überhitzung des Verbrauchers vermieden. Falls der Verbraucher um mehr als "**AT-Spsoll**" abkühlt, wird er wieder durch die Solaranlage beheizt.

Für die Erfassung der Maximaltemperatur ist Sensor S2 voreingestellt.

- "Solar-Experte:"
- "ΔT-Spsoll"
   Auslieferungszustand: 2 K
  - "Sen Spsoll" Auslieferungszustand: 2 Einstellbar S1 bis S12

### Solare Beheizung der Verbraucher (Fortsetzung)

#### Hinweis

Die Temperaturbegrenzung kann auch durch einen separaten Sicherheitstemperaturbegrenzer oder Temperaturwächter realisiert werden (Einstellungen aufeinander abstimmen). Bei Verbrauchern mit niedrigen Maximalbegrenzungen (z. B.Schwimmbad) kann eine Falscheinstellung zu Sachschäden führen.

### Kollektor-Notabschaltung

Bei Überschreiten der Temperatur "**Tkolnotab**" wird die Solarkreispumpe ausgeschaltet. Die Solaranlage geht in Stagnation. Damit ist keine Beheizung der Verbraucher möglich.

#### Hinweis

Zu hohe Temperaturen können zu Sachschäden führen. Maximale Betriebstemperaturen aller Komponenten der Solaranlage berücksichtigen.

Hauptmenü "Solar"

#### "Solar-Einstellw.:"

"Tkolnotab"
 Auslieferungszustand: 130 °C

### Kollektor-Minimaltemperaturbegrenzung

Mindest-Einschalttemperatur **"TKolmin"** die überschritten werden muss, damit die Solarkreispumpe eingeschaltet wird. Damit wird ein zu häufiges Einschalten der Solarkreispumpe verhindert.

#### Hinweis

In Anlagen mit 2 Kollektorfeldern für jedes Feld separat einstellbar.

- "Solar-Experte:"
  - "TKolmin" Auslieferungszustand: 10 °C

## Solare Beheizung der Verbraucher (Fortsetzung)

## Vorrangschaltung/Pendelladung

Nur in Anlagen mit **min.** 2 Verbrauchern (nicht für Verbraucher zur Aufnahme von Überschusswärme).

### Hinweis

Verbraucher mit gleichem Vorrang-Wert werden gleichzeitig beheizt. Diese Einstellung wird **nicht** empfohlen.

Hauptmenü "Solar"

- "Solar-Einstellw.:"
  - "Vorrang Sp1" bis "Vorrang Sp4"
- Der Verbraucher mit Vorrang 1 wird bei Überschreiten der Einschalt-Temperaturdifferenz "**Δ**T...ein" beheizt, bis die Ausschalt-Temperaturdifferenz "**Δ**Taus" erreicht ist.
- Falls die Einschalt-Temperaturdifferenz "**ΔT...ein**" des nachrangigen Verbrauchers überschritten ist, wird dieser für eine einstellbare Pendelladezeit "**t-umw**" beheizt.
- Nach Ablauf der Pendelladezeit erfolgt eine Pause "t-st" (Pendelpausenzeit).

- Während der Pendelpausenzeit überprüft die Solarregelung den Anstieg der Kollektortemperatur "ΔT-Kol".
  - Kollektortemperatur steigt während der Pendelpausenzeit um "ΔT-Kol":

Pendelpausenzeit beginnt von neuem. Sie wird solange fortgesetzt, bis **"ΔT**...ein" für den Verbraucher mit Vorrang 1 überschritten wird.

 Kollektortemperatur steigt nicht während der Pendelpausenzeit um "ΔT-Kol":

Der nachrangige Verbraucher wird für die eingestellte Pendelladezeit beheizt.

Die Pendelladung zwischen den beiden ersten Verbrauchern wird solange fortgesetzt, bis der Verbraucher mit Vorrang 1 seinen Sollwert "Tspsoll" erreicht. Er wird nun nicht mehr bei der Pendelladung berücksichtigt. Die Pendelladung erfolgt zwischen den verbleibenden Verbrauchern entsprechend deren Rangfolge.

- "Solar-Einstellw.:"
  - "Tspsoll" bis "Tsp4soll" Auslieferungszustand: 60 °C
- "Solar-Experte:"
  - "t-st"
     Auslieferungszustand: 2 min
  - "t-umw"
     Auslieferungszustand: 15 min
  - "ΔT-Kol"
     Auslieferungszustand: 2 K

### Solare Beheizung der Verbraucher (Fortsetzung)

#### Beheizung auf einen 2. Sollwert

Falls alle Verbraucher ihren Sollwert erreicht haben, kann eine weitere Beheizung auf einen 2. Sollwert

"Tsp...soll2" erfolgen.

Diese Funktion kann für jeden Verbraucher aktiviert werden.

Hauptmenü "Solar"

- ...Solar-Experte:"
  - "Spsoll" bis "Sp4soll" Für den Verbraucher, auf den die Funktion wirken soll "Ja" einstellen.
  - "t-st" Auslieferungszustand: 2 min
  - ..t-umw" Auslieferungszustand: 15 min
  - "Δ**T-Kol**" Auslieferungszustand: 2 K
- "Solar-Einstellw.:"
  - "Tspsoll1" bis "Tsp4soll1" (1. Solltemperatur der Verbraucher) Auslieferungszustand: 60 °C
  - "Tspsoll2" bis "Tsp4soll2" (2. Solltemperatur der Verbraucher).

Auslieferungszustand: 60 °C

### **Pumpentyp einstellen**

#### Hauptmenü "Experte"

"Ansteuer.1" bis "Ansteuer.4" Einstellung entsprechend des angeschlossenen Pumpentyps (siehe folgende Tabelle) vornehmen.

| Pumpen                                                                                      | Parameter "Ansteuer." |
|---------------------------------------------------------------------------------------------|-----------------------|
| Standard-Solarpumpen                                                                        |                       |
| Ohne eigene Drehzahlregelung                                                                | "Puls"                |
| <ul> <li>Mit eigener Drehzahlregelung</li> </ul>                                            | "Ein/Aus"             |
| Hocheffizienz-Umwälzpumpen                                                                  | "Ein/Aus"             |
| Pumpen mit PWM-Eingang                                                                      | "PWM"                 |
| <b>Hinweis</b><br>Nur <b>Solarkreispumpen</b> einsetzen, <b>keine</b> Heiz-<br>kreispumpen. |                       |

## Pumpentyp einstellen (Fortsetzung)

## Relaiskick

Der Relaiskick ist für alle Relaisausgänge aktivierbar. Diese werden zu einer einstellbaren Zeit für 10 s eingeschaltet. Hauptmenü "Experte"

- "Ausgänge"
  - Z. B. "Relaiskick R1", "Ja".
  - "Uhrzeit"
     Zeit f
    ür den Relaiskick einstellen.

### Drehzahlregelung aktivieren

- Die Drehzahlregelung kann nur für die an den Relaisausgängen R1 bis R4 angeschlossenen Pumpen aktiviert werden.
- Diese Pumpen müssen stufig oder Pumpen mit PWM-Signal sein.
- Anpassung der Drehzahl in Abhängigkeit einer Führungsgröße (Differenztemperatur oder Kollektortemperatur-Sollwert).
- Bei Erreichen der Startbedingung für die Drehzahlregelung, startet die Pumpe mit der Mindestdrehzahl.

## Drehzahlregelung über Differenztemperatur

Die Drehzahl ergibt sich aus der Mindestdrehzahl, dem Differenztemperatur-Sollwert und dem Anstieg.

Bei Überschreiten der Einschalt-Temperaturdifferenz **"ΔTein"** für die jeweilige Pumpe wird diese mit der Mindestdrehzahl eingeschaltet.

Steigt die Einschalt-Temperaturdifferenz auf **"ΔTsoll"** (Differenztemperatur-Sollwert), wird die Drehzahl mit jeder Erhöhung um den in **"Anstieg"** eingestellten Wert um 10 % erhöht.

#### **Beispiel:**

Drehzahlregelung der Solarkreispumpe an Relais R1

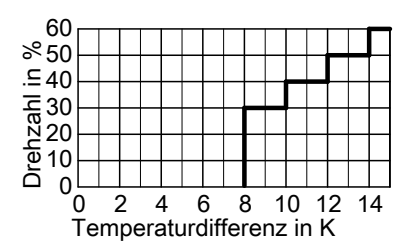

Hauptmenü "Experte"

- "Ausgänge"
  - "Min-Drehz"
     Auslieferungszustand: 30 %

### Drehzahlregelung aktivieren (Fortsetzung)

Hauptmenü "Solar"

- "Solar-Einstellw.:"
  - "ΔTsoll" bis "ΔT4soll" Auslieferungszustand: 10 K

Hauptmenü "Anlage"

- "Anlage-Experte:"
  - "Regelung"
  - "Anstieg"

Auslieferungszustand: 2 K

### Drehzahlregelung über Kollektortemperatur-Sollwert

Diese Funktion ist in Anlagen mit Verbrauchern mit hohen Temperaturen sinnvoll. Anstelle der Differenztemperatur wird ein einstellbarer Kollektortemperatur-Sollwert **"Tkolsoll"** als Zieltemperatur verwendet.

Steigt die Kollektortemperatur auf **"Tkol-soll**", wird die Pumpe mit eingestellter Mindestdrehzahl eingeschaltet. Mit jeder Erhöhung um den in **"Anstieg**" eingestellten Wert wird die Drehzahl um 10 % erhöht.

Hauptmenü "Experte"

### "Ausgänge"

"Min-Drehz"
 Auslieferungszustand: 30 %

Hauptmenü "Solar"

- "Solar-Optionen:" – "Zieltemp.", "Ja".
- "Solar-Einstellw.:"
  - "Tkolsoll" Auslieferungszustand: 65 °C

Hauptmenü "Anlage"

- "Anlage-Experte:"
  - "Regelung"
  - "Anstieg"
    - Auslieferungszustand: 2 K

## Solar-Optionen einstellen

## Bypass mit Kollektortemperatursensor und Bypass-Sensor

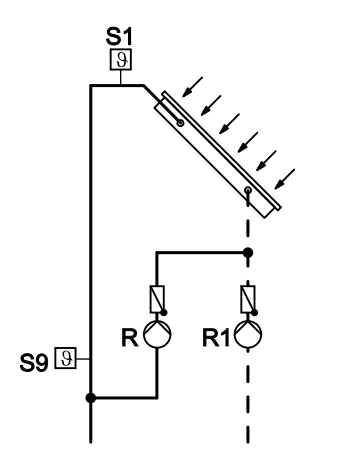

- R1 Solarkreispumpe
- R Bypasspumpe (an R2, R6 oder R7)
- S1 Kollektortemperatursensor
- S9 Bypass-Sensor NTC-Sensor, 20 kΩ
- Mit Relais R2, R6 oder R7 (abhängig vom gewählten System und Hydrauliktyp).
- Der Bypass-Sensor kann frei gewählt werden.

### Hinweis

Falls der Bypass-Sensor an einer Stelle positioniert wird, an der Temperaturen über 90 °C auftreten können, muss dieser an **S9** angeschlossen werden (NTC 20  $k\Omega$ ). Bypasspumpe ein:

Bei Überschreiten der Einschalt-Temperaturdifferenz **"ΔTein"** zwischen Kollektortemperatur und Speichertemperatur.

Solarkreispumpe ein, Bypasspumpe aus:

Bei Überschreiten der Temperaturdifferenz zwischen Temperatur am Bypass-Sensor und Speichertemperatur um 2,5 K (fest eingestellt).

Solarkreispumpe **aus**, Bypasspumpe **ein**:

Bei Unterschreiten der Temperaturdifferenz zwischen Temperatur am Bypass-Sensor und Speichertemperatur um 1,5 K (fest eingestellt).

- "Solar-Optionen:"
- "Bypass", "Ja".
- "Solar-Experte:"
  - "Sen. Bypass"
     Auslieferungszustand: 3
     Einstellbar von S1 bis S12
  - "Bypass"
     "Pumpe" einstellen.

### Bypass mit Solarzelle und Kollektortemperatursensor

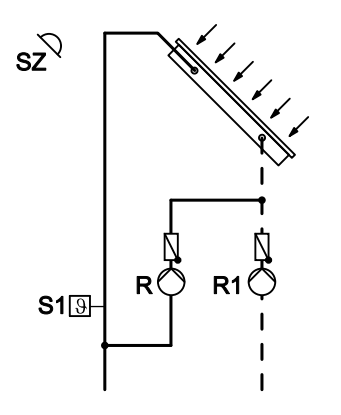

- SZ Solarzelle, Anschluss siehe Seite 15
- R1 Solarkreispumpe
- R Bypasspumpe (an R2, R6 oder R7)
- S1 Kollektortemperatursensor
- Mit Relais R2, R6 oder R7 (abhängig vom gewählten System und Hydrauliktyp).
- Als Bypass-Sensor den Kollektortemperatursensor S1 verwenden.
- Die Solarregelung erfasst über die Solarzelle die Strahlungsintensität.
- Bypasspumpe ein: Bei Überschreiten der eingestellten Einstrahlungsschwelle "SZ-Byp.".
- Bypasspumpe aus, Solarkreispumpe ein:

Bei Überschreiten der Einschalt-Temperaturdifferenz **"ΔTein**" zwischen Kollektortemperatur und Speichertemperatur.

- Die Bypasspumpe auch aus:
   Die Einstrahlung sinkt länger als ca.
   2 min unter die eingestellte Einstrah-
- lungsschwelle.

Hauptmenü "Solar"

- "Solar-Optionen:"
  - "Bypass", "Ja".
  - "SZ-Bypass", "Ja".
- "Solar-Einstellw.:"
  - "SZ-Byp."
     Auslieferungszustand: 200 W/m<sup>2</sup>
- "Solar-Experte:"
   "Sen. Bypass"
  - Auslieferungszustand: 3 1 für Sensor S1 einstellen.
  - "Bypass"
     "Pumpe" einstellen.

Hauptmenü "Experte"

- "Sensoren"
  - "Solarzellentyp"
     Auslieferungszustand: "E"
     Kennbuchstabe, der auf der Solarzelle steht eingeben.

### Externer Wärmetauscher

- In Anlagen mit mehreren Verbrauchern kann entweder ein einzelner oder alle Verbraucher über den externen Wärmetauscher beheizt werden. Über den Parameter "WT-Speicher" kann die Zuordnung des Verbrauchers vorgenommen werden.
- Die Verbraucher werden höchstens bis zur eingestellten Solltemperatur "Tspsoll" beheizt (Auslieferungszustand 60 °C).
- Mit Relais-Belegung in Abhängigkeit vom gewählten System und Hydrauliktyp.
- Der Wärmetauscher-Sensor kann frei gewählt werden.

#### Hinweis

Falls der Wärmetauscher-Sensor an einer Stelle positioniert wird, an der Temperaturen über 90 °C auftreten können, muss dieser an **S9** angeschlossen werden (NTC 20  $k\Omega$ ).

| Wärmetau:<br>Solarkreis | scher-Relais s<br>pumpe (Primä | chaltet die<br>pumpe R <sub>p</sub> ) | Wärmetauscher-Relais schaltet die<br>Sekundärpumpe R <sub>s</sub> |        |                               |  |  |  |  |
|-------------------------|--------------------------------|---------------------------------------|-------------------------------------------------------------------|--------|-------------------------------|--|--|--|--|
| System                  | HydTyp                         | Wärmetau-<br>scher-<br>Relais         | System                                                            | HydTyp | Wärmetau-<br>scher-<br>Relais |  |  |  |  |
| 3                       | 2                              | R3                                    | 1                                                                 | 1      | R4                            |  |  |  |  |
| 4                       | 3                              | R5                                    | 2                                                                 | 1      | R4                            |  |  |  |  |
| 5                       | 2                              | R3                                    | 2                                                                 | 2      | R3                            |  |  |  |  |
| 6                       | 2                              | R3                                    | 3                                                                 | 1, 3   | R3                            |  |  |  |  |
| 7                       | 2                              | R3                                    | 4                                                                 | 1      | R3                            |  |  |  |  |
|                         |                                |                                       | 4                                                                 | 2, 4   | R5                            |  |  |  |  |
|                         |                                |                                       | 5                                                                 | 1      | R3                            |  |  |  |  |
|                         |                                |                                       | 6                                                                 | 1      | R3                            |  |  |  |  |
|                         |                                |                                       | 6                                                                 | 3      | R7                            |  |  |  |  |
|                         |                                |                                       | 7                                                                 | 1      | R3                            |  |  |  |  |

#### Externer Wärmetauscher für alle Verbraucher

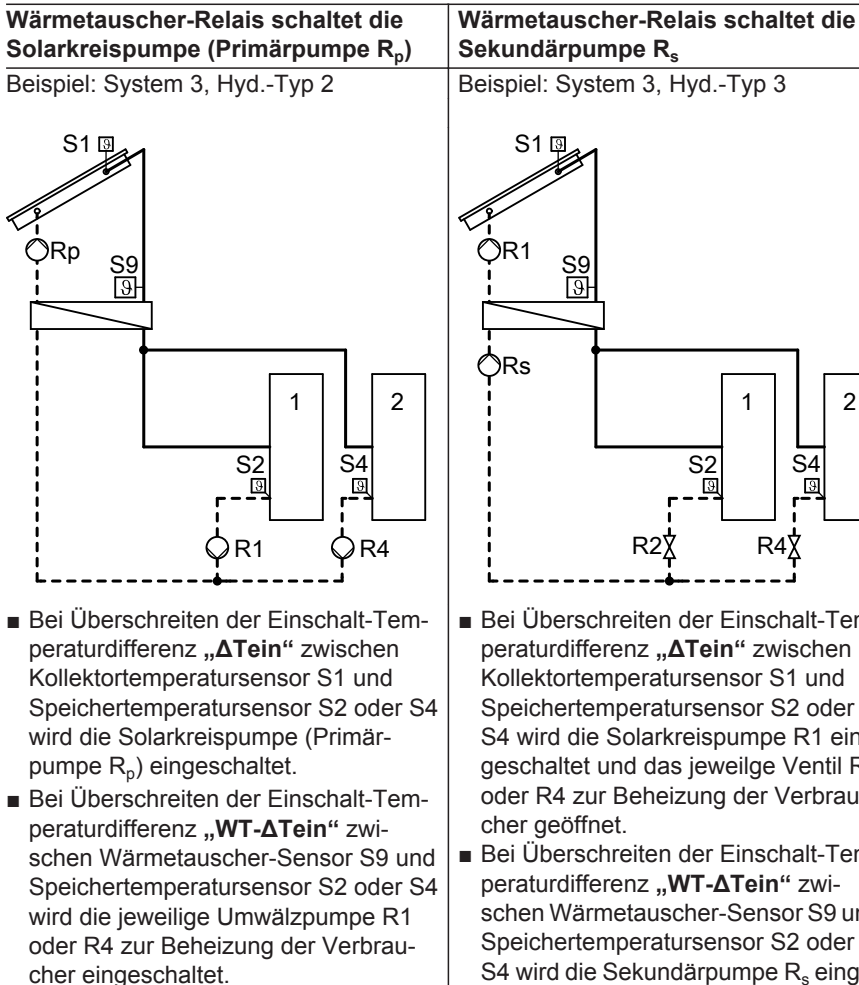

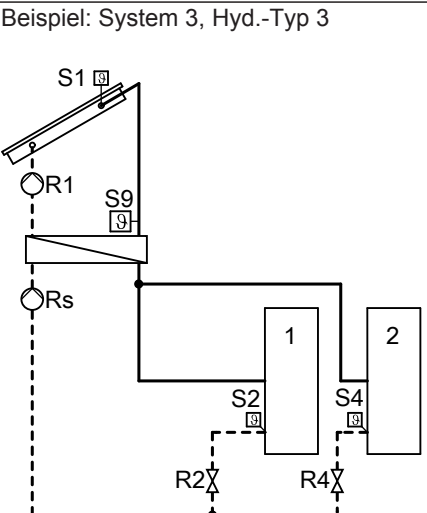

- Bei Überschreiten der Einschalt-Temperaturdifferenz "**ΔTein**" zwischen Kollektortemperatursensor S1 und Speichertemperatursensor S2 oder S4 wird die Solarkreispumpe R1 eingeschaltet und das jeweilge Ventil R2 oder R4 zur Beheizung der Verbraucher aeöffnet.
- Bei Überschreiten der Einschalt-Temperaturdifferenz "WT-ATein" zwischen Wärmetauscher-Sensor S9 und Speichertemperatursensor S2 oder S4 wird die Sekundärpumpe R<sub>s</sub> eingeschaltet.

### Einstellungen

### Hauptmenü "Solar"

- "Solar-Optionen:"
  - "System"
  - "Hyd.-Typ"
  - "Ext.-WT", "Ja".
- "Solar-Experte:"

- "WT-Speicher" Auslieferungszustand: "Alle"
- "Sen.Ext.WT VL"
   Auslieferungszustand: 3
   Einstellbar von S1 bis S12
- "Solar-Einstellw.:" - "WT-ΔTein"/"WT-ΔTaus"
  - Auslieferungszustand: 5K/3K

### Externer Wärmetauscher für einen Verbraucher

| Wärmetaus<br>Solarkreis | scher-Relais s<br>pumpe (Primä | chaltet die<br>pumpe R <sub>p</sub> ) | Wärmetauscher-Relais schaltet die<br>Sekundärpumpe R <sub>s</sub> |        |                               |  |  |  |  |
|-------------------------|--------------------------------|---------------------------------------|-------------------------------------------------------------------|--------|-------------------------------|--|--|--|--|
| System                  | HydTyp                         | Wärmetau-<br>scher-<br>Relais         | System                                                            | HydTyp | Wärmetau-<br>scher-<br>Relais |  |  |  |  |
| 3                       | 2                              | R3                                    | 3                                                                 | 1, 3   | R3                            |  |  |  |  |
| 4                       | 3                              | R5                                    | 4                                                                 | 1      | R3                            |  |  |  |  |
| 5                       | 2                              | R3                                    | 4                                                                 | 2, 4   | R5                            |  |  |  |  |
| 6                       | 2                              | R3                                    | 5                                                                 | 1      | R3                            |  |  |  |  |
| 7                       | 2                              | R3                                    | 6                                                                 | 1      | R3                            |  |  |  |  |
|                         |                                |                                       | 6                                                                 | 3      | R7                            |  |  |  |  |
|                         |                                |                                       | 7                                                                 | 1      | R3                            |  |  |  |  |

Wärmetauscher-Relais schaltet die Solarkreispumpe (Primärpumpe R<sub>p</sub>)

Beispiel: System 3 , Hyd.-Typ 2 Verbraucher 1 wird über den externen Wärmetauscher beheizt.

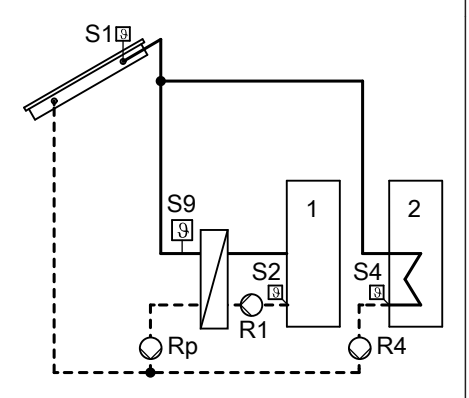

- Bei Überschreiten der Einschalt-Temperaturdifferenz "ΔTein" zwischen Kollektortemperatursensor S1 und Speichertemperatursensor S2 oder S4 wird die Solarkreispumpe (Primärpumpe R<sub>p</sub>) oder die Umwälzpumpe R4 eingeschaltet.
- Bei Überschreiten der Einschalt-Temperaturdifferenz "WT-∆Tein" zwischen Wärmetauscher-Sensor S9 und Speichertemperatursensor S2 wird die Umwälzpumpe R2 zur Beheizung von Verbraucher 1 eingeschaltet.

### Wärmetauscher-Relais schaltet die Sekundärpumpe R<sub>s</sub>

Beispiel: System 3 , Hyd.-Typ 3 Verbraucher 1 wird über den externen Wärmetauscher beheizt.

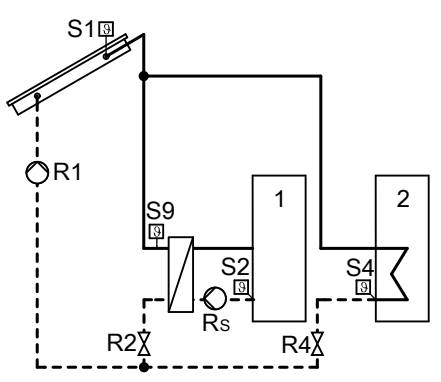

- Bei Überschreiten der Einschalt-Temperaturdifferenz "**∆Tein**" zwischen Kollektortemperatursensor S1 und Speichertemperatursensor S2 oder S4 wird die Solarkreispumpe R1 eingeschaltet und das jeweilge Ventil R2 oder R4 zur Beheizung der Verbraucher geöffnet.
- Bei Überschreiten der Einschalt-Temperaturdifferenz "WT-∆Tein" zwischen Wärmetauscher-Sensor S9 und Speichertemperatursensor S2 wird die Sekundärpumpe R<sub>s</sub> zur Beheizung von Verbraucher 1 eingeschaltet.

Service

### Einstellungen

Hauptmenü "Solar"

- "Solar-Optionen:"
  - "System"
  - "Hyd.-Typ"
  - "Ext. WT", "Ja".
- "Solar-Experte:"

## Kühlfunktion

- Mit Relais R3 (abhängig vom gewählten System und Hydrauliktyp)
- Funktion zur Wärmeabfuhr
- Diese Funktion kann nur in den Systemen 1 und 2 aktiviert werden.
- Solarkreispumpe und Relais R3 ein: Bei Überschreiten der Einschalt-Temperaturdifferenz "**∆Tein" und** der Solltemperatur "**Tspsoll"**
- Solarkreispumpe und Relais R3 **aus**: Bei Unterschreiten der Ausschalt-Temperaturdifferenz "**∆Taus**"

## Intervallfunktion

- Ohne Relais-Belegung
- Aktivierung dieser Funktion in Anlagen mit ungünstig platziertem Kollektortemperatursensor. Damit Verhinderung einer Zeitverzögerung beim Erfassen der Kollektortemperatur.
- Die Solarkreispumpe wird in Intervallen eingeschaltet.

### Hinweis

Bei defektem Kollektortemperatursensor oder bei Erreichen der Kollektor-Abschalttemperatur **"Tkolnotab"** (siehe Seite 43) wird die Funktion unterdrückt.

- "WT-Speicher"
  - 1 für Verbraucher 1 einstellen.
- "Sen.Ext.WT VL"
   Auslieferungszustand: 3
   Einstellbar von S1 bis S12
- "Solar-Einstellw.:"
   "WT-ΔTein"/"WT-ΔTaus" Auslieferungszustand: 5K/3K

Hauptmenü "Solar"

"Solar-Optionen:"

- "Kühlfkt.", "Ja".

Hauptmenü "Solar"

- "Solar-Optionen:"
  - "Kol-Interv.", "Ja".
- "Solar-Einstellw.:"
  - "Intervall" Auslieferungszustand: 30 min

*Hinweis* Das erste Einschalten erfolgt 30 min zeitverzögert zum Einschaltzeitpunkt "*Int-Ein*".

### "Solar-Experte:"

- "Int-Laufz."
- Auslieferungszustand: 30 s
- "Int-Ein"

Auslieferungszustand: 7.00 bis 19.00 Uhr

"Int-Aus"
 Auslieferungszustand: 7.00 bis
 19.00 Uhr

## Kollektorkühlfunktion

- Ohne Relais-Belegung
- Solarkreispumpe aus: Bei Erreichen der eingestellten Solltemperatur "Tspsoll"
- Steigt die Kollektortemperatur auf die eingestellte Kollektor-Maximaltemperatur "Tkolmax", schaltet die Solarkreispumpe solange ein, bis diese Temperatur um 5 K unterschritten wird. Dabei kann die Speichertemperatur weiter ansteigen, jedoch nur bis 95 °C
- Der Verbraucher, auf den die Kollektorkühlfunktion wirken soll, kann ausgewählt werden.

### Hinweis

Die Eigensicherheit der Solaranlage durch die sachgerechte Dimensionierung des Ausdehnungsgefäßes gewährleisten, auch bei weiter ansteigender Kollektortemperatur nach Erreichen aller Grenztemperaturen.

Bei Stagnation oder bei Erreichen der Kollektor-Abschalttemperatur "**Tkolnotab**" (siehe Seite 43) wird die Solarkreispumpe verriegelt oder ausgeschaltet. Damit wird thermischer Überlastung der angeschlossenen Komponenten vorgebeugt. Hinweis

Von 19.00 bis 7.00 Uhr ist die Funktion **nicht** aktiv.

- "Solar-Optionen:"
   "Kol-Kühlfkt.", "Ja".
- "Solar-Einstellw.:" – "Tkolmax"
  - Auslieferungszustand: 110 °C
- "Solar-Experte:"
  - "Kolmax-Sp.". Auslieferungszustand: Die Funktion wirkt auf alle Verbraucher.

## Rückkühlfunktion

- Ohne Relais-Belegung
- Die Funktion wirkt nur auf die Verbraucher, für die die Funktion "Kol.-Kühlfkt." aktiviert ist. Die Funktion wirkt auf die Verbraucher in nummerischer Reihenfolge.

### Hinweis

Falls die Kollektorkühlfunktion nicht aktiviert ist, wirkt die Rückkühlfunktion auf Verbraucher 1.

- Durch die Kollektorkühlfunktion bleibt die Solarkreispumpe bei Erreichen der Solltemperatur "Tspsoll" zur Vermeidung von Kollektorüberhitzung eingeschaltet.
- Durch die Rückkühlfunktion läuft die Solarkreispumpe am Abend solange weiter, bis der Verbraucher über den Kollektor und die Rohrleitungen auf die eingestellte Solltemperatur "Tspsoll" zurückgekühlt wurde.

## Frostschutzfunktion

- Ohne Relais-Belegung
- Zur Vermeidung von Kollektorschäden
- Bei Verwendung von Wasser als Wärmeträgermedium aktivieren.
- Solarkreispumpe **ein**: Kollektortemperatur **"Tkol"** ≤ +4 °C
- Solarkreispumpe **aus**: Kollektortemperatur **"Tkol"** ≥ +5 °C

### Hinweis

Die Eigensicherheit der Solaranlage durch die sachgerechte Dimensionierung des Ausdehnungsgefäßes gewährleisten, auch bei weiter ansteigender Kollektortemperatur nach Erreichen aller Grenztemperaturen.

Bei Stagnation oder bei Erreichen der Kollektor-Abschalttemperatur "**Tkolnotab**" (siehe Seite 43) wird die Solarkreispumpe verriegelt oder ausgeschaltet. Damit wird thermischer Überlastung der angeschlossenen Komponenten vorgebeugt.

Hauptmenü "Solar"

"Solar-Optionen:"
 "Rückkühlfkt.", "Ja".

### Hinweis

Falls Verbraucher von anderen Wärmequellen zusätzlich beheizt werden, diese Funktion nicht aktivieren.

### Hinweis

Abfrage der Kollektortemperatur siehe "**Messwerte**" auf Seite 75.

Hauptmenü "Solar"

■ "Solar-Optionen:" – "Frostschutz", "Ja".

## **Parallel-Relais**

- Mit Relais-Belegung R5 oder R6 (abhängig vom gewählten System und Hydrauliktyp)
- Parallel zum Relais R... (auswählbar) wird Relais R5 oder R6 geschaltet, z. B. zur Ansteuerung eines Umschaltventils.

### Nachheizunterdrückung

### Anlage mit Vitotronic Regelung mit KM-BUS

Ohne Relais-Belegung

- Funktion aktiv:
  - Verbraucher wird durch die Solaranlage beheizt.
  - Anschluss des KM-BUS an der Solarregelung und Kesselkreisregeluna
- An der Kesselkreisregelung über Codieradresse "67" in Gruppe "Warmwasser" einen 3. Trinkwassertemperatur-Sollwert vorgeben (Wert muss unter dem 1. Trinkwassertemperatur-Sollwert liegen).
- Der Verbraucher wird erst vom Heizkessel beheizt, wenn der 3. Trinkwassertemperatur-Sollwert nicht durch die Solaranlage erreicht wird.
- 1. Ggf. Elektronikleiterplatte in der Kesselkreisregelung austauschen (siehe Tabelle auf Seite 105).

### Anlage mit weiterer Viessmann Regelung

- Mit Relais-Belegung R7
- Funktion aktiv: Verbraucher wird durch die Solaranlage beheizt.

Solarregelung anschließen (siehe Seite 7).

2. KM-BUS an Eingang 145 in der

Hauptmenü "Solar"

...Solar-Optionen:" - "Par. Relais", "Ja".

3. Einen 3. Trinkwassertemperatur-Sollwert vorgeben.

> Montage- und Serviceanleitung Kesselkreisregelung

4. Je nachdem, auf welchen Verbraucher die Funktion wirken soll. den Verbraucher auswählen (Auslieferungszustand 1):

#### Hauptmenü "Solar"

- "Solar-Experte:"
  - "Hz-unterdr. Sp" Auslieferungszustand: 1 für Verbraucher 1

5583 565

- Über einen Widerstand wird ein um ca.
   10 K höherer Trinkwassertemperatur-Istwert simuliert (Anschlüsse siehe folgende Tabelle).
- Der Verbraucher wird erst vom Heizkessel beheizt, wenn der Trinkwassertemperatur-Sollwert nicht durch die Solaranlage erreicht wird.

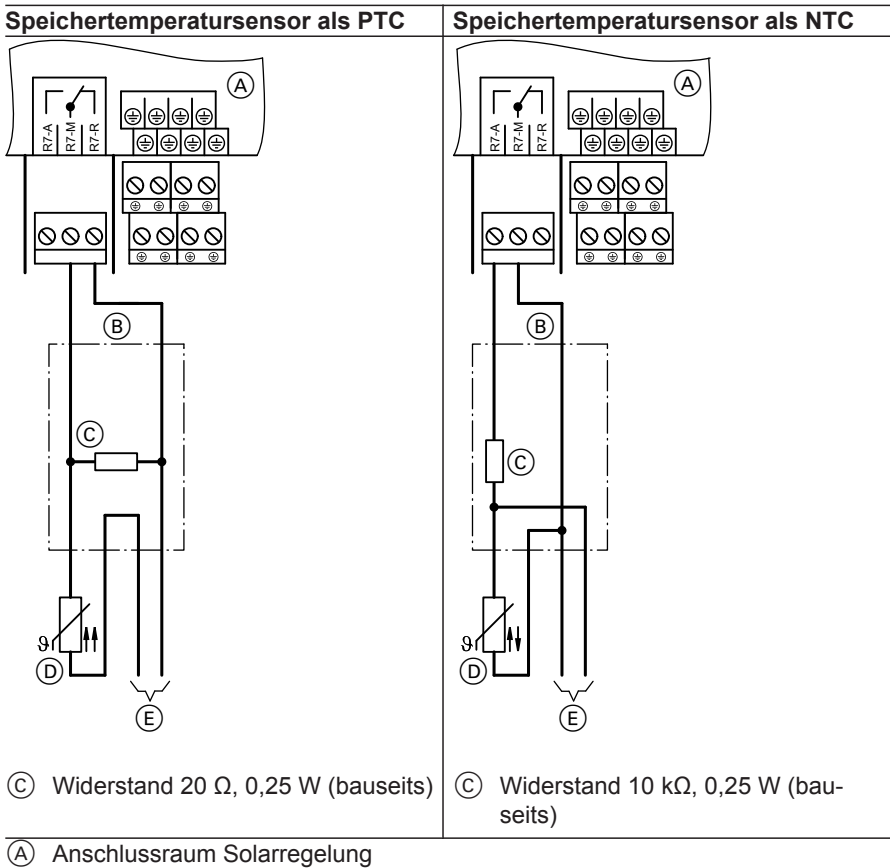

- B Abzweigdose (bauseits)
- E Zur Kesselkreisregelung, Anschluss für Speichertemperatursensor
- D Speichertemperatursensor der Kesselkreisregelung

Hauptmenü "Solar"

- "Solar-Optionen:" - "Heizunter.", "Ja".
- "Solar-Experte:"

## Speicher 2 (bis 4) ein

- Ohne Relais-Belegung
- Mit dieser Funktion können in einer Anlage mit mehreren Verbrauchern (z. B. Speicher-Wassererwärmer und Schwimmbad) Verbraucher von der solaren Beheizung ausgeschlossen werden.

### Achtung

Unterbrechung oder Kurzschluss des entsprechenden Temperatursensors wird dann nicht mehr gemeldet.

## Überschusswärme-Nutzung

- Ohne Relais-Belegung
- Anlage mit mehreren Verbrauchern Ein ausgewählter Verbraucher wird erst beheizt, wenn alle anderen ihren Sollwert "Tspsoll" erreicht haben.
- Der betreffende Verbraucher wird nicht in der Vorranglogik berücksichtigt.

Hauptmenü "Solar"

- "Solar-Optionen:"
  - "Überschussw.", "Ja".
- "Solar-Einstellw.:"
  - "Übersch.-Sp.".
     Auslieferungszustand: 1 f
    ür Verbraucher 1

### Anlagenoptionen einstellen

## Zusatzfunktion für die Trinkwassererwärmung

Gemäß DVGW W 551 ist der gesamte Wasserinhalt auf 60 °C zu halten. Vorwärmstufen müssen täglich einmal auf 60 °C erwärmt werden.  "Hz-unterdr. Sp". Auslieferungszustand: 1 für Verbraucher 1

Hauptmenü "Solar"

"Solar-Optionen:"
 "Sp2ein" bis "Sp4ein".

Auslieferungszustand: "Ja"

Service

- Anlagen mit Speicherinhalt größer 400 Liter, einschließlich Trinkwasser-Vorwärmstufen
- Anlagen mit Leitungsinhalt größer 3 Liter vom Speicher-Wassererwärmer bis zur Entnahmestelle
   Wir empfehlen die Aufheizung in den späten Nachmittagsstunden. Damit kann gewährleistet werden, dass der untere Speicherbereich oder die Vorwärmstufe durch die zu erwartenden Zapfungen (abends und am nächsten Morgen) wieder kalt sind und somit wieder solar erwärmt werden können.

### Hinweis

Im Ein- und Zweifamilienhaus empfehlen wir diese Aufheizung. Sie ist jedoch nicht zwingend vorgeschrieben.

### Anlage mit Vitotronic Regelung mit KM-BUS

- Mit Relais-Belegung R3 oder R5 (abhängig vom gewählten System und Hydrauliktyp)
- Anschluss der Umschichtpumpe an R3 oder R5
- Signal zum Einschalten der Umschichtpumpe über den KM-BUS der Kesselkreisregelung. Damit wird auch der untere Bereich des Speicher-Wassererwärmers auf die gewünschte Temperatur aufgeheizt.
- An der Kesselkreisregelung über Codieradresse "58" in Gruppe "Warmwasser" einen 2. Trinkwassertemperatur-Sollwert vorgeben. Auf diesen Wert wird das Trinkwasser bei aktiver Funktion erwärmt.
- Ggf. Elektronikleiterplatte in der Kesselkreisregelung austauschen (siehe Tabelle auf Seite 105).
- KM-BUS an Eingang 145 in der Solarregelung anschließen (siehe Seite 7).

- **3.** Einen 2. Trinkwassertemperatur-Sollwert vorgeben.
  - Montage- und Serviceanleitung Kesselkreisregelung
- An der Kesselkreisregelung eine
   Warmwasser-Phase einstellen.
   In dieser Zeit wird das Trinkwasser auf den 2. Sollwert bei aktiver Funktion erwärmt.

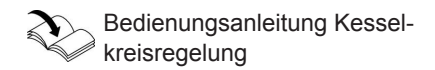

5. An der Solarregelung:

Hauptmenü "Anlage"

"Anl.-Optionen:"
 "Zusatzfkt.", "Ja".

### Anlage mit weiterer Viessmann Regelung

- Mit Relais-Belegung R3 oder R5 (abhängig vom gewählten System und Hydrauliktyp)
- Anschluss der Umschichtpumpe an R3 oder R5
- Über einen Widerstand wird der Kesselkreisregelung eine Trinkwassertemperatur von ca. 35 °C simuliert.
- Zu einer einstellbaren Zeit "t-start" wird die Umschichtpumpe eingeschaltet, falls der Verbraucher zuvor nicht min. einmal täglich 60 °C erreicht hat.
- Als Sensor für die Erfassung der Temperatur ist Sensor S2 voreingestellt. Je nachdem, auf welchen Verbraucher die Funktion wirken soll, kann ein anderer Sensor gewählt werden.

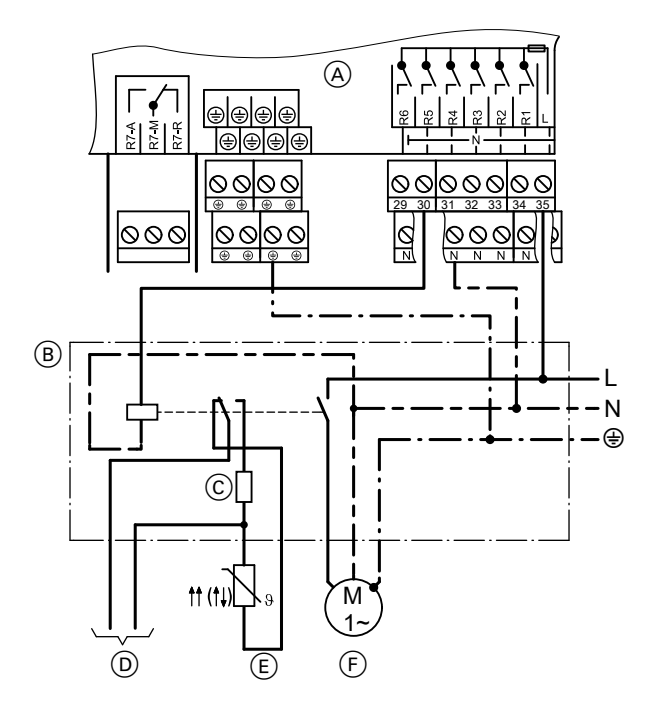

- Anschlussraum der Solarregelung
- B Hilfsschütz
- C Widerstand (bauseits): PTC: 560 Ω NTC: 8,2 kΩ

- D Zur Kesselkreisregelung
- (E) Speichertemperatursensor der Kesselkreisregelung
- (F) Umschichtpumpe

Hauptmenü "Anlage"

- "Anl.-Optionen:"
- "Zusatzfkt.", "Ja".
- "Anlage-Experte:"
- "Sen-Zusatzfkt"

## Speicherladung

- Mit Relais-Belegung R6 (abhängig vom gewählten System und Hydrauliktyp). Nur in Systemen 1 bis 5 aktivierbar
- Beheizung eines Verbrauchers innerhalb eines bestimmten Bereichs.
- Die Sensoren können über "Sen-Th3" und "Sen-Th4" festgelegt werden.
- Bezugsparameter sind die Einschalt-Temperatur "Th3ein" und die Ausschalt-Temperatur "Th3aus".
- Relais R6 ein: Bei Unterschreiten von "Th3ein" an beiden Sensoren.
- Relais R6 aus: Bei Überschreiten von "Th3aus" an beiden Sensoren.
- Zusätzlich kann der Zeitabschnitt für diese Beheizung über die Schaltuhr ("Schaltuhr 2", siehe Seite 97 eingestellt werden.

## Funktionsblöcke

Für Funktionen stehen 3 Funktionsblöcke zur Verfügung, z. B. für solche, die unabhängig vom Solarbetrieb sind. Die Relaisausgänge R3, R6 und R7 (abhängig vom gewählten System und Hydrauliktyp) sind den Funktionsblöcken fest zugeordnet.

Die Sensoren können festgelegt werden. Auslieferungszustand: 2 Einstellbar von S1 bis S12

"Anlage-Einstellw.:"
 – "t-start"
 Auslieferungszustand: 17.00 Uhr

Hauptmenü "Anlage"

- "Anl.-Optionen:" – "Speicherlad", "Ja".
- "Anlage-Experte:"
  - "Sen-Th3"
     Auslieferungszustand: 5
     Einstellbar von S1 bis S12
  - "Sen-Th4"
     Auslieferungszustand: 6
     Einstellbar von S1 bis S12
- "Anl.-Einstellw.:"
  - "Th3ein" Auslieferungszustand: 40 °C
  - "Th3aus" Auslieferungszustand: 45 °C

Funktionen innerhalb eines Funktionsblocks:

- 2 Thermostatfunktionen
- 1 Temperatur-Differenzregelung
- 1 Schaltuhr mit 3 einstellbaren Zeiträumen

#### Inbetriebnahme

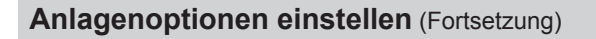

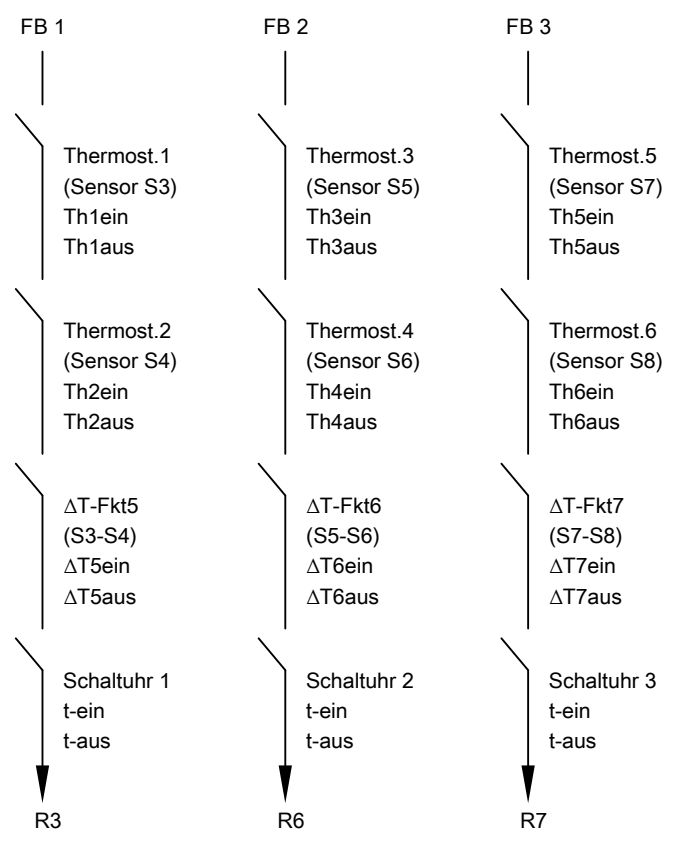

FB Funktionsblock

Das einem Funktionsblock zugeordnete Relais schaltet nur, wenn die Bedingungen **aller aktivierten** Funktionen erfüllt sind. Die Funktionen wirken wie einzelne Schalter einer Reihenschaltung.

| Thermostatfunktion        | Differenztemperaturre-           | Schaltuhren                       |  |  |  |  |
|---------------------------|----------------------------------|-----------------------------------|--|--|--|--|
|                           | gelung (ΔT-Regelung)             |                                   |  |  |  |  |
| Das entsprechende Relais  | Das entsprechende                | Das entsprechende Relais          |  |  |  |  |
| schaltet abhängig von der | Relais schaltet bei Über-        | schaltet zur Einschaltzeit        |  |  |  |  |
| Temperatur am Sensor      | schreiten der Einschalt-         | " t-ein" ein und zur Aus-         |  |  |  |  |
| (siehe folgende Tabelle). | Temperaturdifferenz              | schaltzeit <b>"t-aus</b> " aus (3 |  |  |  |  |
|                           | " <b>∆Tein</b> " ein und bei Un- | Zeiträume aktivierbar).           |  |  |  |  |
|                           | terschreiten der Aus-            |                                   |  |  |  |  |
|                           | schalt-Temperaturdiffe-          |                                   |  |  |  |  |
|                           | renz <b>"ΔTaus</b> " aus.        |                                   |  |  |  |  |

# Durch Festlegung der Einschalt-Temperatur und Ausschalt-Temperatur können unterschiedliche Wirkungsweisen erreicht werden:

| "Thein" < "Thaus"                   | "Thein" > "Thaus"                   |  |  |  |  |  |  |
|-------------------------------------|-------------------------------------|--|--|--|--|--|--|
| Einstellung der Werte siehe ab Sei- | Einstellung der Werte siehe ab Sei- |  |  |  |  |  |  |
| te 96.                              | te 96.                              |  |  |  |  |  |  |
| Z. B. zur Nachheizung               | Z. B. zur Überschusswärme-Nutzung   |  |  |  |  |  |  |
| Thaus                               | Thein                               |  |  |  |  |  |  |
| Thein                               | Thaus                               |  |  |  |  |  |  |
| R ein                               | R ein                               |  |  |  |  |  |  |
| R aus                               | R aus                               |  |  |  |  |  |  |

### Beispiele

### Ansteuerung der Kesselkreispumpe eines Festbrennstoffkessels

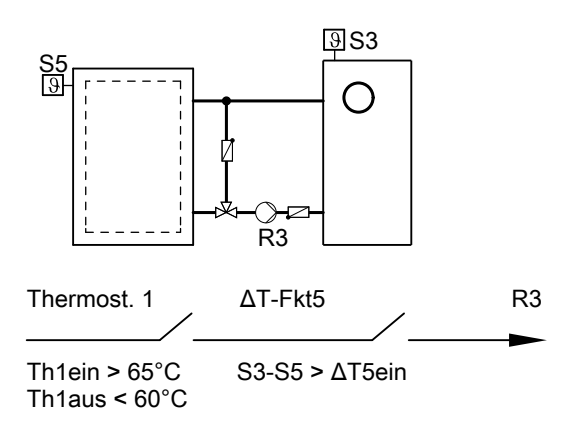

Verwendete Funktionen:

- Thermostatfunktion 1
- "ΔT-Fkt5"
- Kesselkreispumpe R3 ein: Überschreiten der Temperaturdifferenz "**ΔT5ein**" und Erreichen von "**Th1ein**"
- Kesselkreispumpe R3 aus: Unterschreiten der Temperaturdifferenz "**∆T5aus**" oder Unterschreiten von "**Th1aus**"

Hauptmenü "Anlage"

- "Anl.-Optionen:"
  - "Thermost. 1", "Ja".
  - "ΔT-Fkt5", "Ja".
- "Anl.-Einstellw.:"
  - "Th1ein"65 einstellen.
  - "Th1aus"60 einstellen.
  - "ΔT5ein"
     Auslieferungszustand: 5 K
  - "ΔT5aus"
     Auslieferungszustand: 3 K

"Anlage-Experte:"

- "Sen2-ΔT5Fkt"
 Auslieferungszustand: 4
 5 für Sensor S5 einstellen.

### Ansteuerung einer Zirkulationspumpe

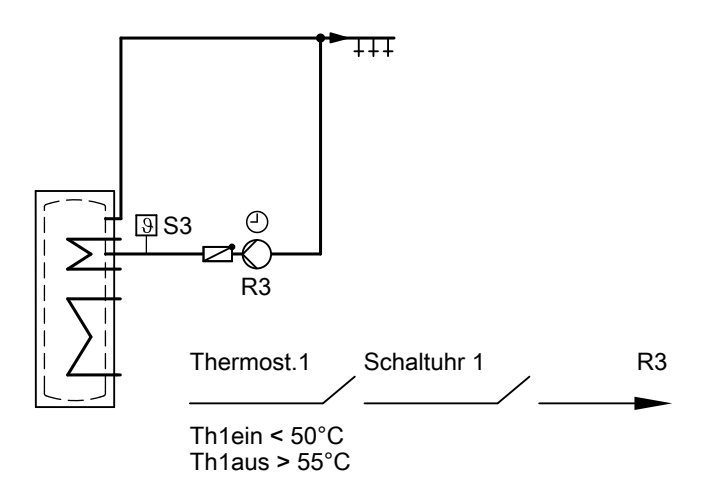

Verwendete Funktionen:

- Thermostatfunktion 1
- Schaltuhr 1

Um eine Zirkulationspumpe anzusteuern, ist die Aktivierung der Schaltuhr bereits ausreichend. Mit dem Sensor S3 in der Zirkulationsleitung kann das Einschalten der Zirkulationspumpe außerdem noch temperaturabhängig erfolgen. Hauptmenü "Anlage"

- "Anl.-Optionen:"
  - "Thermost. 1", "Ja".
  - "Schaltuhr 1", "Ja".
- "Anl.-Einstellw.:"
   "Th1ein"
  - 50 einstellen. Wert einstellen.
  - "Th1aus"
    55 einstellen.
  - "Schaltuhr 1"
     Zeitraum "t-ein" und "t-aus" einstellen.

## Wärmebilanzierung

- 2 integrierte Wärmemengenzähler (WMZ).
- Wärmemengenzähler können mit und ohne Volumenmessteil ausgestattet werden.
- Temperaturmessung kann wahlweise mit vorhandenen Temperatursensoren erfolgen.
- Zubehör: Erweiterungsset Wärmemengenzähler mit Volumenmessteil.

### Wärmebilanzierung (Fortsetzung)

### Bilanzierung ohne Volumenmessteil

Bilanzierung:

2 Sensoren müssen angeschlossen sein.

Als Abschätzung durch die Differenz zwischen Vorlauf- und Rücklauftemperatur und der eingestellten Durchflussmenge (siehe Serviceanleitung des Kollektors).

 Als Sensoren sind Sensoren S1 und S10 eingestellt.

#### Hinweis

Falls der Vorlauftemperatursensor an einer Stelle positioniert werden muss, an der Temperaturen über 90 °C auftreten können, muss dieser an **S1** oder **S9** angeschlossen werden (NTC 20 k $\Omega$ ).

 Die Bilanzierung wird erfasst, wenn der in "Relais" eingestellte Ausgang aktiv ist.

### Beispiel

Für die Bilanzierung sollen die Pumpe an R1 und die Sensoren S1 und S2 genutzt werden.

Hauptmenü "WMZ"

- "WMZ Optionen:" – "WMZ1" oder "WMZ2", "Ja".
- "WMZ 1 Experte" oder "WMZ 2 Experte"
  - "Sen.-Vorlauf"
     Auslieferungszustand: 1
     Einstellbar von S1 bis S12
  - "Sen.-Rücklauf"
     Auslieferungszustand: 10
     Einstellbar von S1 bis S12
     2 für Sensor S2 einstellen.
  - "Frostschutzart"
     Auslieferungszustand: Viessmann
     Wärmeträgermedium
  - "Frostschutz"
     Auslieferungszustand: 40 %
     Mischverhältnis des Wärmeträgermediums einstellen.
  - "Vol.-Geber", "Nein"
  - "Durchfluss"
     Auslieferungszustand: 5 l/min

### Hinweis

Ablesen des Wertes für den Durchfluss:

- Im Hauptmenü "Manuellbetrieb" für den entsprechenden Aktor (im Beispeil für Relais 1) "Ein" einstellen.
- An der Durchflussanzeige der Solar-Divicon den Wert ablesen.
- "Relais"

Auslieferungszustand: 1 für Relais R1

Inbetriebnahme

### Wärmebilanzierung (Fortsetzung)

## Bilanzierung mit Volumenmessteil

### Anschluss

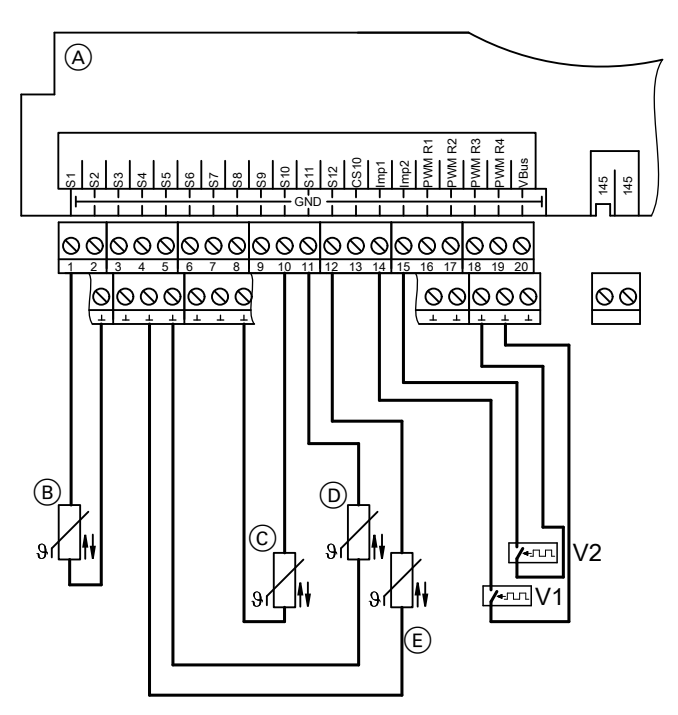

- V1 Volumenmessteil WMZ1
- V2 Volumenmessteil WMZ2
- (A) Anschlussraum der Solarregelung
- B Vorlauftemperatursensor WMZ1
- (Kollektortemperatursensor) © Rücklauftemperatursensor WMZ1
- D Vorlauftemperatursensor WMZ2
- D vorlauttemperatursensor WMZZ
- E Rücklauftemperatursensor WMZ2

Bilanzierung:

Durch Ermittlung der Differenz zwischen Vorlauf- und Rücklauftemperatur und die vom Volumenmessteil erfasste Durchflussmenge.

 Als Sensoren sind Sensoren S1 und S10 eingestellt.

### Wärmebilanzierung (Fortsetzung)

#### Hinweis

Falls der Vorlauftemperatursensor an einer Stelle positioniert werden muss, an der Temperaturen über 90 °C auftreten können, muss dieser an **S1** oder **S9** angeschlossen werden (NTC 20 k $\Omega$ ). Hauptmenü "WMZ"

- "WMZ Optionen:"
   "WMZ1" oder "WMZ2", "Ja".
- "WMZ 1 Experte" oder "WMZ 2 Experte"
  - "Sen.-Vorlauf"
     Auslieferungszustand: 1
     Einstellbar von S1 bis S12
  - "Sen.-Rücklauf" Auslieferungszustand: 10 Einstellbar von S1 bis S12
  - "Frostschutzart"
     Auslieferungszustand: Viessmann
     Wärmeträgermedium
  - "Frostschutz"
     Auslieferungszustand: 40 %
     Mischverhältnis des Wärmeträgermediums einstellen.
  - "Vol.-Geber", "Ja"
  - "Vol./Imp." (Impulsrate).
     Auslieferungszustand: 1 I/Imp.,
     Wert entsprechend der folgenden Tabelle einstellen.

| Volumenmessteil |       | 06  | 15  | 25  | 35  | 60  |
|-----------------|-------|-----|-----|-----|-----|-----|
| Impulsrate      | l/Imp | 1   | 10  | 25  | 25  | 25  |
| Nenndurchfluss  | m³/h  | 0,6 | 1,5 | 2,5 | 3,5 | 6,0 |

## SD-Karte

- Auf der SD-Karte können alle Einstellungen gespeichert werden. Dies ist zum Beispiel nutzbar, um die Parameter auf eine andere Vitosolic 200 zu übertragen. Zusätzlich können einmalig vorgenommene Einstellungen gesichert und bei Bedarf wieder auf die Vitosolic 200 aufgespielt werden.
- Auf der SD-Karte werden die erfassten Daten tageweise in einem Jahres- und Monatsordner als Textdateien aufgezeichnet (nach dem Schema "JJJJMMTT.csv" benannt). Innerhalb dieser Textdateien wird als Trennzeichen zwischen den Einzelwerten ein TAB verwendet.
- Die Textdateien können z. B. mit einem Tabellenkalkulationsprogramm geöffnet werden. Die Werte können somit auch visualisiert werden.
- SD-Karte: Speicherkapazität ≤ 32 GB

| Datenpunkt                            | Bemerkung                             |
|---------------------------------------|---------------------------------------|
| Datum und Uhrzeit                     | Anzeige des Zeitpunkts der Aufzeich-  |
|                                       | nung.                                 |
| "Temperatur Sensor 1" in °C (Tempera- | Anzeigen:                             |
| tursensoren 1 bis 12)                 | 888 Sensorunterbrechung               |
|                                       | -888 Sensorkurzschluss                |
| "Einstrahlung" in W/m <sup>2</sup>    | In Verbindung mit angeschlossener     |
|                                       | Solarzelle.                           |
|                                       | Anzeige 0, falls keine Solarzelle an- |
|                                       | geschlossen ist.                      |
| "Impulseingang" (1 bis 2)             | In Verbindung mit Wärmemengen-        |
|                                       | zählung:                              |
|                                       | Anzeige der Anzahl der Impulse.       |
|                                       | Bei Netzspannungsausfall wird der     |
|                                       | Wert auf 0 gesetzt.                   |

## SD-Karte (Fortsetzung)

| Datenpunkt                                                      | Bemerkung                                                                                                    |
|-----------------------------------------------------------------|----------------------------------------------------------------------------------------------------|
| "Sensorbruchmaske"<br>(Format binär)                            | Anzeige des Sensoreingangs mit Un-<br>terbrechung. Dabei steht das 1. Bit für<br>Sensor 1, das 2. Bit für Sensor 2<br>usw.<br>Beispiel:<br>4064<br>Binärcode: 111111100000, d.h. Sen-<br>soreingänge 6 bis 12 haben Unterbre-<br>chung                                                                                                    |
|                                                                 | <i>Hinweis</i><br>Falls ein entsprechend der Anlagen-<br>konfiguration erforderlicher Sensor<br>Unterbrechung hat, wird ein Fehler an<br>der Vitosolic gemeldet.                                                                                                    |
| " <b>Sensorkurzschlussmaske"</b><br>(Format binär)              | Anzeige des Sensoreingangs mit<br>Kurzschluss. Dabei steht das 1. Bit für<br>Sensor 1, das 2. Bit für Sensor 2<br>usw.                                                                                                    |
|                                                                 | <i>Hinweis</i><br>Falls ein entsprechend der Anlagen-<br>konfiguration erforderlicher Sensor<br>Unterbrechung hat, wird ein Fehler an<br>der Vitosolic gemeldet.                                                                                                    |
| <b>"Sensorbenutzungsmaske"</b><br>(Format binär, Größe 2 Bytes) | Anzeige der tatsächlich angeschlos-<br>senen Sensoren. Dabei steht das<br>1. Bit für Sensor 1, das 2. Bit für Sen-<br>sor 2 usw.<br>Beispiel:<br>771<br>Binärcode: 001100000011, d.h. Sen-<br>soreingänge 1, 2, 9, 10 sind entspre-<br>chend der Anlagenkonfiguration erfor-<br>derlich<br>Die anderen Sensoreingänge können<br>zwar belegt sein, werden aber nicht<br>auf Fehler überwacht. |

### Inbetriebnahme

### SD-Karte (Fortsetzung)

| Datenpunkt                                                                       | Bemerkung                                                                                                    |
|----------------------------------------------------------------------------------|----------------------------------------------------------------------------------------------------|
| "Drehzahl Relais 1" in %                                                         | Relaisausgänge, z. B. für Pumpen.<br>Pumpen mit PWM-Eingang, Drehzahl<br>in %<br>Standardpumpen, Pumpe "aus" 0%,<br>Pumpe "ein" 100%.                                                                                                    |
| "Relaisbenutzungsmaske"                                                          | Anzeige der tatsächlich genutzten Re-<br>laisausgänge. Dabei steht das 1. Bit<br>für Relais R1, das 2. Bit für Relais R2<br>usw.                                                                                                    |
| " <b>Fehlermaske"</b><br>(Format binär, Größe 2 Bytes)                           | Fehlermeldungen:<br>Bit 0: Sensorkurzschluss<br>Bit 1: Sensorunterbrechung<br>Bit 2: EEPROM-Fehler<br>Bit 3: Fehler Echtzeituhr<br>Bit 4: Lasterkennung R1<br>Bit 5: Lasterkennung R2<br>Bit 6: Lasterkennung R3<br>Bit 7: Lasterkennung R4 |
| "Warnungsmaske"<br>(Format binär, Größe 2 Bytes)                                 | Warnungsmeldungen:<br>Bit 0: Nachtumwälzung<br>Bit 1: ΔT zu hoch                                                                                                    |
| "Reglerversion"                                                                  | Softwarestand                                                                                                    |
| "Vorlauftemperatur" in °C<br>"Rücklauftemperatur" in °C<br>"Volumenstrom" in I/h | In Verbindung mit Wärmebilanzierung<br>über Vorlauf- und Rücklauftempera-<br>tursensor                                                                                                    |
| Hinweis<br>Anzeige immer 0.<br>"Wärme" in Wh                                     |                                                                                                    |
| "Wärme" in kWh                                                                   |                                                                                                    |
|                                                                                  |                                                                                                    |
### SD-Karte (Fortsetzung)

### Aufzeichnung starten

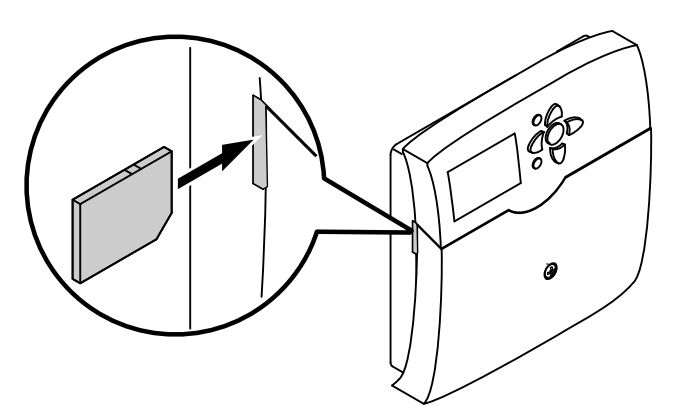

1. SD-Karte einsetzen.

2. An der Solarregelung:

Hauptmenü "SD-Karte"

- "Ja" einstellen.
- "Intervall" Auslieferungszustand: 20 min
- "Linear Log" (siehe folgende Tabelle).

| Parameter "Linear Log"                      |                                       |
|---------------------------------------------|---------------------------------------|
| Nein (Auslieferungszustand):                | Ja:                                   |
| Bei Erreichen der Kapazitätsgrenze der Kar- | Bei Erreichen der Kapazitätsgrenze    |
| te werden die ältesten Daten überschrieben  | der Karte wird die Aufzeichnung be-   |
| (Ringpuffer). Die Aufzeichnung wird fortge- | endet. Es erscheint die Anzeige "Kar- |
| setzt.                                      | te voll".                             |

### Aufzeichnung beenden

1. An der Solarregelung:

Hauptmenü "SD-Karte"

■ "Karte sicher entf.".

2. Nach Anzeige "-Karte entf." Karte aus der Solarregelung herausnehmen.

SD-Karte (Fortsetzung)

## **SD-Karte formatieren**

An der Solarregelung:

Hauptmenü **"SD-Karte"** ■ **"Formatieren"** Während der Vorgang läuft , wird **"Formatiere"** angezeigt. Der Karteninhalt wird gelöscht und die Karte mit dem Dateisystem FAT formatiert.

## Mögliche Anzeigen

#### Hauptmenü, SD-Karte"

| "Keine Karte"  | Keine Karte eingesetzt oder eingesetzte Karte nicht er- |  |
|----------------|---------------------------------------------------------|--|
|                | kannt.                                                  |  |
| "Aufzeichnung" | Datenaufzeichnung aktiv.                                |  |
| "Restzeit"     | Anzahl der Aufzeichnungstage, für die die Kapazität     |  |
|                | der Karte noch ausreicht.                               |  |

## Relaistest durchführen (Aktoren prüfen)

Die Relais können einzeln oder alle gemeinsam geschaltet werden.

#### Hauptmenü "Manuellbetrieb"

- "Alle Relais" oder
- "Relais 1" bis "Relais 7"

Schaltzustände:

- ∎ "Ein"
- ∎ "Aus"

Nach Beenden des Relaistests für alle Relais "**Auto**" einstellen.

#### Hinweis

Falls sich Relais im Manuellbetrieb befinden, wird in der Grundanzeige darauf hingewiesen:

| 30.04.2009     | 10:59   |  |
|----------------|---------|--|
| Tkol           | 47.7 °C |  |
| Tspu           | 35.4 °C |  |
| Manuellbetrieb |         |  |

# Anzeige von Meldungen aktivieren

Es kann eingestellt werden, welche Meldungen angezeigt werden sollen:

■ Die Meldung "**ΔT zu hoch**" erscheint, falls die Temperaturdifferenz länger als 20 min 50 K überschreitet.

Hauptmenü "Experte"

- "ΔT zu hoch"
  - Auslieferungszustand: "Ja"
- Die Meldung "Nachtumw." (Nachtumwälzung) erscheint, falls zwischen 23.00 und 5.00 Uhr die Kollektortemperatur höher als 40 °C ist und der Verbraucher beheizt wird.

Hauptmenü **"Experte"** – **"Nachtumw."** 

Auslieferungszustand: "Ja"

"Melderelais"

Hauptmenü "Experte"

- "Melderelais", "Ja".
   In diesem Fall kann der potenzialfreie Relaisausgang R7 (abhängig vom gewählten System und Hydrauliktyp) als Sammelstörmelde-Ausgang genutzt werden.
- Die Meldung "Lasterk. R1" bis "Lasterk. R4" erscheint, falls bei aktiviertem Relaisausgang kein Strom fließt.

Hauptmenü **"Experte"** – **"Lasterk. R1"** Auslieferungszustand: **"Nein"** 

# Temperaturen und Betriebszustände abfragen

Je nach Anlagenkonfiguration können mit den Tasten ▲ / ♥ folgende Werte abgefragt werden: Hauptmenü "Messwerte"

| "Messwerte:" |    | Erläuterung                                         |
|--------------|----|-----------------------------------------------------|
| "Tkol"       | °C | Kollektortemperatur                                 |
| "Tkol2"      | °C | Kollektortemperatur Kollektorfeld 2                 |
| "Tspu"       | °C | Speichertemperatur, unten                           |
| "Tsp2u"      | °C | Speichertemperatur Verbraucher 2, unten             |
| "Tsp3u"      | °C | Speichertemperatur Verbraucher 3, unten             |
| "Tsp4u"      | °C | Speichertemperatur Verbraucher 4, unten             |
| "Tby"        | С° | Bypasstemperatur                                    |
| "T-WT"       | °C | Temperatur externer Wärmetauscher                   |
| "Sp-Zusatz"  | -  | Zusatzfunktion für die Trinkwassererwärmung ist ak- |
|              |    | tiv.                                                |
| "Uhrzeit"    | -  |                                                     |
| "Datum"      | -  |                                                     |
| "Relais"     |    |                                                     |

Service

### Temperaturen und Betriebszustände abfragen (Fortsetzung)

| "Messwerte:" |      | Erläuterung                                           |
|--------------|------|-------------------------------------------------------|
| "Relais 1"   | %    | Drehzahl Relais R1, R2, R4 und R5                     |
| "Relais 2"   |      |                                                       |
| "Relais 4"   |      |                                                       |
| "Relais 5"   |      |                                                       |
| "Relais 3"   | Ein/ | Schaltzustand Relais R3, R6 und R7                    |
| "Relais 6"   | Aus  |                                                       |
| "Relais 7"   |      |                                                       |
| "Sensoren"   |      |                                                       |
| "Sens.1"     | °C   | Temperatursensoren 1 bis 12                           |
| bis          |      | Anzeige bei Sensorunterbrechung: 888.8                |
| "Sens.12"    |      | Anzeige bei Sensorkurzschluss: -888.8                 |
|              |      | Hinweis                                               |
|              |      | Die Angabe der Temperaturwerte kann auch in °F        |
|              |      | (Grad Fahrenheit) angezeigt werden (Einstellung       |
|              |      | "TempEinh." im Hauptmenü "Experte").                  |
|              |      |                                                       |
| "Intens."    | W/qm | Einstrahlungsintensität (Ist-Einstrahlung) in Verbin- |
|              |      | dung mit Solarzelle                                   |

### Bilanzwerte abfragen

Je nach Anlagenkonfiguration können mit den Tasten ▲ / ▼ folgende Werte abgefragt werden:

Hauptmenü **"Solar"** ■ **"Bilanzwerte"** 

# Zurücksetzen der Werte, außer der Betriebstage:

Folgende Tasten während der Anzeige des Wertes drücken:

- 1. OK "Löschen ?""Ja" erscheint.
- 2. OK zur Bestätigung.

### Bilanzwerte abfragen (Fortsetzung)

| "Solar-Bilanz:" |    | Erläuterung                                |
|-----------------|----|--------------------------------------------|
| "Kolmax"        | °C | Kollektormaximaltemperatur Kollektorfeld 1 |
| "Kol2max"       | °C | Kollektormaximaltemperatur Kollektorfeld 2 |
| "Spmax"         | °C | Speichermaximaltemperatur                  |
| "Sp2max"        | °C | Speichermaximaltemperatur Verbraucher 2    |
| "Sp3max"        | °C | Speichermaximaltemperatur Verbraucher 3    |
| "Sp4max"        | °C | Speichermaximaltemperatur Verbraucher 4    |
| "Relais 1"      | h  | Betriebsstunden der Relais R1 bis R7       |
| bis             |    |                                            |
| "Relais 7"      |    |                                            |
| "Betr.Tage"     | _  | Betriebstage der Solarregelung             |

### Wärmemenge und Temperaturen abfragen

Beschreibung der Wärmebilanzierung siehe ab Seite 66.

#### Hauptmenü "WMZ"

- "WMZ1" oder "WMZ2"
- "Tvorl." (Wärmemengenzähler-Vorlauftemperatur).
- "Trückl" (Wärmemengenzähler-Rücklauftemperatur).
- ∎ "Wärme"

#### Hinweise

- Die Werte f
  ür Wh, kWh und MWh m
  üssen addiert werden.
- Bei Spannungsausfall wird ein bis zu 6 Stunden zurückliegender Wert der Wärmemenge angezeigt.

#### Zurücksetzen der Wärmemenge

Folgende Tasten während der Anzeige des Wertes drücken:

- 1. OK "Löschen ?""Ja" erscheint.
- 2. OK zur Bestätigung.

## Meldungen abfragen

#### Hauptmenü "Meldungen"

| "Meldungen:"                    | Erläuterung                                     |
|---------------------------------|-------------------------------------------------|
| "Beladung Sp"                   | Angezeigter Verbraucher wird beheizt.           |
| (nur bei mehreren Verbrauchern) |                                                 |
| "Pause Sp"                      | In Verbindung mit der Pendelladung (siehe Sei-  |
| (nur bei mehreren Verbrauchern) | te 44):                                         |
|                                 | Pendelpause bei der Beheizung des angezeig-     |
|                                 | ten Verbrauchers.                               |
| "Spsoll"                        | Angezeigter Verbraucher hat seinen Sollwert     |
|                                 | erreicht.                                       |
| "Störung"                       | An der Solarregelung liegt eine Störung an (Ab- |
|                                 | frage der Störungsursache siehe Seite 79).      |
| "SW-Version"                    | Software-Version                                |
| "HW-Version"                    | Hardware-Version                                |

### Priorität der angezeigten Meldungen in der Grundanzeige

- "Manuellbetrieb"
- ∎ "Störung"
- "Beladung Sp" ...
- ∎ "Pause Sp" ...

## Störungsmeldungen

Falls an der Anlage Störungen auftreten, blinkt die Displaybeleuchtung und **"Störung"** wird angezeigt.

| 30.04.2009 | 10:59   |
|------------|---------|
| Tkol       | 47.7 °C |
| Tspu       | 35.4 °C |
| Störung    |         |

#### Störung ablesen und quittieren

Folgende Tasten drücken:

- 1. : "Hauptmenü" erscheint.
- 2. ▼ für "Meldungen".
- 3. OK zur Bestätigung.

#### Störungen mit Anzeige im Display

- **4.** ▼ für die Abfrage der Störung.
- 5. OK zur Quittierung.
- **6.** ▼ für die Abfrage weiterer Störungen (siehe folgende Tabelle).

#### Hinweis

Falls eine quittierte Störung nicht behoben wird, erscheint die Meldung erneut.

#### Mehrere Sensorfehler

In diesem Fall wird immer nur der zuletzt aufgetretene Fehler angezeigt. Dieser muss erst behoben werden, bevor der vorherige angezeigt wird, falls dieser noch nicht behoben worden ist.

| "Meldungen:"      |                           |                             |
|-------------------|---------------------------|-----------------------------|
| "Störung"         | Ursache                   | Behebung                    |
| "!Unterbrechung"  | Unterbrechung des ange-   | Entsprechenden Sensor       |
| >Sensor <         | zeigten Sensors           | prüfen (siehe Seite 83).    |
| "!Kurzschluss"    | Kurzschluss des ange-     | Entsprechenden Sensor       |
| >Sensor <         | zeigten Sensors           | prüfen (siehe Seite 83).    |
| "!Verpolung SZ"   | Solarzelle falsch ange-   | Solarzelle polrichtig an-   |
| >Solarzelle <     | schlossen                 | schließen (siehe Seite 15). |
| "!Kurzschluss SZ" | Kurzschluss der Solarzel- | Anschluss der Solarzelle    |
| >Solarzelle <     | le                        | prüfen (siehe Seite 15).    |

| "Meldungen:"                                                                                                    |                                                                                                    |                                                                                                    |
|----------------------------------------------------------------------------------------------------|----------------------------------------------------------------------------------------------------|----------------------------------------------------------------------------------------------------|
| "?Nachtumwälzung"<br>Hinweis<br>Eine am Relais R7 ange-<br>schlossene Sammelstör-<br>meldeeinrichtung wird<br>nicht eingeschaltet (siehe<br>auch Seite 11). | <ul> <li>Zwischen 23.00 und</li> <li>5.00 Uhr:</li> <li>Rezirkulation über<br/>Schwerkraft (Kollektor-<br/>temperatur höher als<br/>40 °C).</li> <li>Eine Solarkreispumpe<br/>ist eingeschaltet.</li> </ul> | <ul> <li>Uhrzeit an der Vitosolic<br/>prüfen. In Verbindung mit<br/>einer Kesselkreisrege-<br/>lung auch Uhrzeit an die-<br/>ser prüfen (wird über<br/>KM-BUS an die<br/>Vitosolic 200 übertra-<br/>gen).</li> <li>Ein falscher Sensor (Typ<br/>NTC, 10 kΩ) ist als Kol-<br/>lektortemperatursensor<br/>eingesetzt. Typ NTC,<br/>20 kΩ einsetzen.</li> <li>Vorhandene Rück-<br/>schlagklappe (Solar-<br/>Divicon) prüfen oder<br/>Rückschlagklappe ein-<br/>bauen.</li> </ul> |
| "!Last R1"                                                                                                    | Bei geschaltetem Relais-                                                                                                    | Sicherheitstemperaturbe-                                                                                                    |
| "!Last R2"                                                                                                    | ausgang ist die Last klei-                                                                                                    | grenzer entriegeln, Pum-                                                                                                    |
| "!Last R3"                                                                                                    | ner 2 W.                                                                                                    | penanschluss und Pumpe                                                                                                    |
| "!Last R4"                                                                                                    | Sicherheitstemperaturbe-<br>grenzer hat ausgelöst,<br>Leitungsunterbrechung<br>oder Pumpe defekt                                                                                                    | prüfen.                                                                                                    |
| " <b>?∆T zu hoch"</b><br>Siehe Hinweis oben.                                                                                                    | Umwälzpumpe defekt.<br>Meldung nur, falls länger<br>als 20 min solare Behei-<br>zung erfolgt mit einer<br>Temperaturdifferenz zwi-<br>schen Kollektor und Ver-<br>braucher größer als 50 K.                 | Pumpenanschluss und<br>Pumpe prüfen.                                                                                                    |

| "Meldungen:"   |                                                             |                                                                                                    |
|----------------|-------------------------------------------------------------|----------------------------------------------------------------------------------------------------|
| "!EEPROM"      | Interne Störung.                                            | Solarregelung ausschalten                                                                                                    |
| "!Prozessoren" |                                                             | und nach kurzer Zeit wie-<br>der einschalten. Alle Ein-<br>stellungen prüfen. Falls die<br>Störung erneut auftritt,<br>Solarregelung austau-<br>schen. |
| "!SD-Karte"    | Störungsursache anzei-<br>gen siehe folgendes Kapi-<br>tel. | Siehe folgendes Kapitel.                                                                                                    |

#### Anzeige der Störungsursache in Verbindung mit SD-Karte

| "Meldungen"                                | Ursache                      | Behebung                     |
|--------------------------------------------|------------------------------|------------------------------|
| "!Dateisystem"                             | Fehler im Dateisystem.       | Karte formatieren.           |
| "!Falsche Karte"                           | Falscher Kartentyp einge-    | Karte mit Speicherkapazität  |
|                                            | setzt oder Speicherkapazität | ≤ 32 GB einsetzen.           |
|                                            | > 32 GB.                     |                              |
| "ISchreibfehler" Fehler beim Schreiben auf |                              | Karte austauschen.           |
|                                            | der Karte.                   |                              |
| "!Schreibschutz"                           | Schreibschutz der Karte ist  | Schreibschutz der Karte aus- |
|                                            | aktiv.                       | schalten.                    |

#### Störungen ohne Anzeige im Display

#### Display ist dunkel

Betriebsspannung prüfen (Netzschalter, Netzanschlussleitung). Falls Spannung an der Solarregelung anliegt, hat die Sicherung ausgelöst.

Netzspannung ausschalten. Sicherung austauschen (siehe Seite 84).

Alle Relais nacheinander prüfen, "Manuellbetrieb" auf "Ein" stellen (siehe Seite 74), bis der defekte Aktor gefunden ist. Störungsursache beheben und "Manuellbetrieb" auf "Auto" stellen.

Falls nach der Störungsbeseitigung das Display immer noch dunkel ist, Solarregelung austauschen.

### Solarkreispumpe schaltet fehlerhaft ein

| Einschalt-Temperatur-       | Falls zu hoch, Einstellung anpassen.                                                                                     |
|-----------------------------|----------------------------------------------------------------------------------------------------|
| differenz prüfen.           | Falls i.O., Kollektortemperatur beobachten.                                                                              |
| Kollektortemperatur be-     | Bei entlüftetem Solarkreis und ausreichendem Druck darf                                                                  |
| obachten.                   | die Temperatur nicht deutlich ansteigen. Anderenfalls die                                                                |
|                             | Intervallfunktion aktivieren (siehe Seite 54).                                                                           |
|                             | Falls die Temperaturdifferenz zu hoch bleibt, Solarkreis-                                                                |
|                             | pumpe und Pumpeneinstellung prüfen.                                                                                      |
| Solarkreispumpe prü-<br>fen | Solarkreispumpe über " <b>Manuellbetrieb</b> " einschalten (sie-<br>be Seite 74) Durchfluss am Durchflussanzeiger prüfen |
| Standard-Solar-             | Retriebssnannung 230 V~ am Pumpenanschluss mes-                                                                          |
| Dumpe läuft nicht           | sen                                                                                                    |
| pumpe laan ment.            | <ul> <li>Keine Betriehssnannung:</li> </ul>                                                                              |
|                             | Anschluss und Sicherheitstemperaturbegrenzer prüfen                                                                      |
|                             | Falls das Relais trotz Manuellbetrieb keine Spannung                                                                     |
|                             | hat ist die Solarregelung defekt                                                                                         |
|                             | <ul> <li>Betriebsspannung liegt an:</li> </ul>                                                                           |
|                             | Die Pumpe sitzt fest oder ist defekt.                                                                                    |
| PWM-Pumpe läuft             | Betriebsspannung 230 V~ am Pumpenanschluss mes-                                                                          |
| nicht.                      | sen.                                                                                                    |
|                             | Keine Betriebsspannung:                                                                                                  |
|                             | Anschluss und Sicherheitstemperaturbegrenzer prüfen.                                                                     |
|                             | Falls das Relais trotz "Manuellbetrieb" keine Spannung                                                                   |
|                             | hat, ist die Solarregelung defekt.                                                                                       |
|                             | Betriebsspannung liegt an:                                                                                               |
|                             | Steuerspannung 10 V– an Steuerleitung messen.                                                                            |
|                             | - Steuerspannung liegt an:                                                                                               |
|                             | Die Pumpe sitzt fest oder ist defekt.                                                                                    |
|                             | – Keine Steuerspannung liegt an:                                                                                         |
|                             | Elektrischen Anschluss der Pumpe und Pumpenein-                                                                          |
|                             | stellung prüfen.                                                                                                    |
|                             | Netzspannung ausschalten. Pumpe und PWM-Signal                                                                           |
|                             | auf ein anderes Relais legen und im Manuellbetrieb                                                                       |
|                             | testen. Läuft die Pumpe nicht, Pumpe austauschen.                                                                        |
|                             | Anderenfalls ist die Solarregelung defekt.                                                                               |
| Solarregelung austau-       | Alle Einstellungen notieren (siehe Tabellen im Anhang)                                                                   |
| schen.                      | und die Anschlussleitungen kennzeichnen.                                                                                 |

#### Solarkreispumpe schaltet fehlerhaft aus

| Ausschalt-Temperatur- | Falls zu niedrig, Einstellung anpassen.                 |
|-----------------------|---------------------------------------------------------|
| differenz prüfen.     | Falls i.O., Temperaturdifferenz beobachten.             |
| Temperaturdifferenz   | Bei entlüftetem Solarkreis und ausreichendem Druck darf |
| beobachten.           | die Temperaturdifferenz zwischen 5 und 25 K bei dreh-   |
|                       | zahlgeregeltem Pumpenbetrieb liegen.                    |
|                       | Falls die Temperaturdifferenz über- oder unterschritten |
|                       | wird, Solarkreispumpe und Pumpeneinstellung prüfen.     |
| Solarkreispumpe prü-  | Solarkreispumpe über "Manuellbetrieb" einschalten (sie- |
| fen.                  | he Seite 74). Durchfluss am Durchflussanzeiger prüfen.  |

### Sensoren prüfen

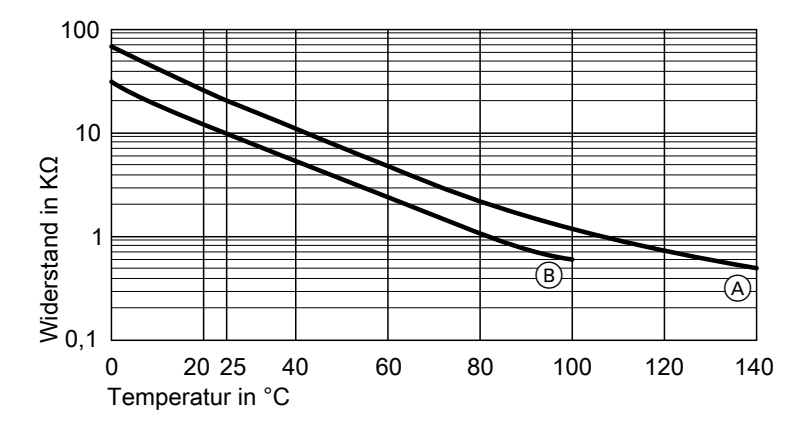

(Å) NTC 20 k $\Omega$  bei 25  $^\circ\text{C}$ 

- 1. Entsprechenden Sensor abklemmen und Widerstand messen.
- B NTC 10 k $\Omega$  bei 25  $^\circ\text{C}$
- Messergebnis mit Isttemperatur vergleichen (Abfrage siehe Seite 75). Bei starker Abweichung Montage prüfen und ggf. Sensor austauschen.

### Sensoren prüfen (Fortsetzung)

| Technische Daten                | echnische Daten |                  |  |  |  |
|---------------------------------|-----------------|------------------|--|--|--|
| Sensor Viessmann                | 10 kΩ bei 25 °C | 20 kΩ bei 25 °C  |  |  |  |
| NTC                             |                 |                  |  |  |  |
| Schutzart                       | IP 53           | IP 53            |  |  |  |
| Zulässige Umgebungs-            |                 |                  |  |  |  |
| temperatur                      |                 |                  |  |  |  |
| <ul> <li>bei Betrieb</li> </ul> | −20 bis +90 °C  | −20 bis + 200 °C |  |  |  |
| bei Lagerung und                | −20 bis + 70 °C | −20 bis + 70 °C  |  |  |  |
| Transport                       |                 |                  |  |  |  |
| Leitungslänge                   | 3,8 m           | 2,50 m           |  |  |  |

### Relais (Aktoren) prüfen

Siehe Kapitel "Relaistest" auf Seite 74.

### Sicherung austauschen

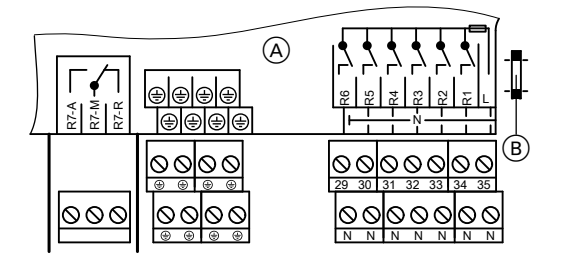

- Anschlussraum Solarregelung
- B Sicherung, T6,3 A

Anschlussraum der Solarregelung öffnen.

Ersatzsicherung befindet sich im Sicherungshalter.

# Einzelteilliste

| Pos. | Einzelteil                    | BestNr. |
|------|-------------------------------|---------|
| 0001 | Vitosolic 200, Typ SD4        | 7126410 |
| 0010 | Kollektortemperatursensor     | 7831913 |
| 0020 | Speichertemperatursensor      | 7438702 |
| 0030 | Zugentlastung und Sicherung   | 7831417 |
| 0040 | Sicherung, T 6,3 A (5 Stück)  | 7822610 |
| 0050 | Montage- und Serviceanleitung | 5583565 |
| 0060 | Bedienungsanleitung           | 5605930 |

# **Technische Daten**

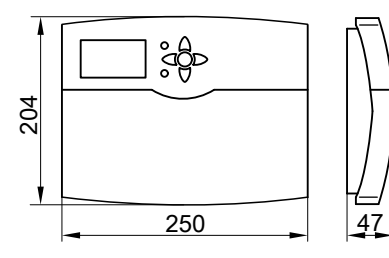

Nennspannung Nennfrequenz Nennstrom Leistungsaufnahme

Schutzklasse Schutzart

Wirkungsweise Zul. Umgebungstemperatur • bei Betrieb 230 V~ 50 Hz 6 A 6 W (im Standby-Betrieb 0,9 W) II IP 20 gemäß EN 60529, durch Aufbau/Einbau zu gewährleisten Typ 1 B gemäß EN 60730-1

0 bis +40 °C Verwendung in Wohn- und Heizräumen (normale Umgebungsbedingungen) -20 bis +65 °C

 bei Lagerung und Transport
 Nennbelastbarkeit der Relaisausgänge bei 230 V~

| Halbleiterrelais 1 bis 6 | 2 bis 190 W |
|--------------------------|-------------|
| Relais 7                 | 900 W       |
| Nennstrom                | max. 6 A    |

# Übersicht der Menüstruktur

|           | Г | Solar:        |                                                                                                    | C                                                                                                    |
|-----------|---|---------------|----------------------------------------------------------------------------------------------------|----------------------------------------------------------------------------------------------------|
| A         |   | zurück        |                                                                                                    | 1                                                                                                    |
| B         |   | Einstellwerte |                                                                                                    | 1                                                                                                    |
|           |   | Bilanzwerte   |                                                                                                    | D                                                                                                    |
|           |   | Optionen      |                                                                                                    | 1                                                                                                    |
|           |   | Experte       |                                                                                                    | 1                                                                                                    |
|           |   |               |                                                                                                    | •                                                                                                    |
| K         |   | Anlage:       |                                                                                                    | E)                                                                                                    |
| H         |   | zurück        |                                                                                                    |                                                                                                    |
| $\square$ |   | Einstellwerte |                                                                                                    |                                                                                                    |
|           |   | Optionen      |                                                                                                    |                                                                                                    |
|           |   | Experte       |                                                                                                    | 1                                                                                                    |
|           |   |               |                                                                                                    | 1                                                                                                    |
|           |   | WMZ:          |                                                                                                    | (F)                                                                                                    |
|           |   | zurück        |                                                                                                    |                                                                                                    |
|           |   | WMZ1          |                                                                                                    | 1                                                                                                    |
|           |   | WMZ2          |                                                                                                    | 1                                                                                                    |
|           |   | Optionen      |                                                                                                    | 1                                                                                                    |
|           |   |               |                                                                                                    | -                                                                                                    |
| L         |   | Experte:      |                                                                                                    | G                                                                                                    |
|           |   | zurück        |                                                                                                    | 1                                                                                                    |
|           |   | Lasterk. R1   | Nein                                                                                                    | 1                                                                                                    |
|           |   | Lasterk. R2   | Nein                                                                                                    | 1                                                                                                    |
|           |   | Lasterk. R3   | Nein                                                                                                    | 1                                                                                                    |
|           |   | Lasterk. R4   | Nein                                                                                                    | 1                                                                                                    |
|           |   | ΔT zu hoch    | Ja                                                                                                    | 1                                                                                                    |
|           |   | Nachtumw.     | Ja                                                                                                    | 1                                                                                                    |
|           |   | Melderelais   | Nein                                                                                                    | 1                                                                                                    |
|           |   | Sensoren      |                                                                                                    | 1                                                                                                    |
|           |   | Ausgänge      |                                                                                                    | 1                                                                                                    |
|           |   | Uhr           |                                                                                                    |                                                                                                    |
|           |   | Display       |                                                                                                    | ]                                                                                                    |
|           |   |               |                                                                                                    | 1                                                                                                    |
|           |   | Sprache       |                                                                                                    | ]                                                                                                    |
|           |   |               | Solar:         zurück         Einstellwerte         Bilanzwerte         Optionen         Experte         Image:         Image: | Solar:         zurück         Einstellwerte         Bilanzwerte         Optionen         Experte         Image:         Image: |

- (A) Siehe Seite 75.
- B Siehe Seite 78, 79 und 81.
  C Siehe ab Seite 89.

5583 565

- (D) Siehe Seite 77.
- E Siehe ab Seite 96.
- (F) Siehe ab Seite 100.

# Übersicht der Menüstruktur (Fortsetzung)

- G Siehe ab Seite 102.

- H Siehe Seite 19.
  K Siehe Seite 74.
  L Siehe Seite 101.

## Hauptmenü "Solar"

### **Einstellwerte**

| "Solar-Ein-<br>stellw:" | Beschreibung                                                    | Ausliefer<br>zustand | Einstellbereich | Einge-<br>stellter<br>Wert |
|-------------------------|-----------------------------------------------------------------|----------------------|-----------------|----------------------------|
| "Tspsoll"               | Solltemperatur Ver-<br>braucher                                 | 60 °C                | 4 bis 90 °C     |                            |
| "Tspsoll1"              | 1. Solltemperatur bei<br>" <b>Spsoll" = "Ja"</b> <sup>*2</sup>  | 60 °C                | 4 bis 90 °C     |                            |
| "Tspsoll2"              | 2. Solltemperatur bei<br>" <b>Spsoll" = "Ja"</b> <sup>*2</sup>  | 60 °C                | 4 bis 90 °C     |                            |
| "Tsp2soll"              | Solltemperatur Ver-<br>braucher 2                               | 60 °C                | 4 bis 90 °C     |                            |
| "Tsp2soll1"             | 1. Solltemperatur bei<br>" <b>Sp2soll" = "Ja"</b> <sup>*2</sup> | 60 °C                | 4 bis 90 °C     |                            |
| "Tsp2soll2"             | 2. Solltemperatur bei<br>" <b>Sp2soll" = "Ja"</b> *2            | 60 °C                | 4 bis 90 °C     |                            |
| "Tsp3soll"              | Solltemperatur Ver-<br>braucher 3                               | 60 °C                | 4 bis 90 °C     |                            |
| "Tsp3soll1"             | 1. Solltemperatur bei<br>" <b>Sp3soll" = "Ja"</b> *2            | 60 °C                | 4 bis 90 °C     |                            |
| "Tsp3soll2"             | 2. Solltemperatur bei<br>" <b>Sp3soll" = "Ja"</b> *2            | 60 °C                | 4 bis 90 °C     |                            |
| "Tsp4soll"              | Solltemperatur Ver-<br>braucher 4                               | 60 °C                | 4 bis 90 °C     |                            |
| "Tsp4soll1"             | 1. Solltemperatur bei<br>" <b>Sp4soll" = "Ja"</b> <sup>*2</sup> | 60 °C                | 4 bis 90 °C     |                            |
| "Tsp4soll2"             | 2. Solltemperatur bei<br>" <b>Sp4soll" = "Ja"</b> *2            | 60 °C                | 4 bis 90 °C     |                            |
| "∆Tein"                 | Einschalt-Tempera-<br>turdifferenz für die<br>Solarkreispumpe*3 | 8 K                  | 1,5 bis 20 K    |                            |
| "∆Taus"                 | Ausschalt-Tempera-<br>turdifferenz für die<br>Solarkreispumpe*4 | 4 K                  | 1 bis 19,5 K    |                            |
| "∆Tsoll"                | Temperaturdifferenz<br>für Start der Drehzahl-<br>regelung      | 10 K                 | 2 bis 30 K      |                            |

\*2 Parameter in "Solar-Experte".

<sup>\*3</sup> "ΔTein" kann min. 0,5 K über "ΔTaus" liegen.
 <sup>\*4</sup> "ΔTaus" kann min. 0,5 K unter "ΔTein" liegen.

| "Solar-Ein-<br>stellw:" | Beschreibung                                                            | Ausliefer<br>zustand | Einstellbereich | Einge-<br>stellter<br>Wert |
|-------------------------|-------------------------------------------------------------------------|----------------------|-----------------|----------------------------|
| "∆T2ein"                | Einschalt-Tempera-<br>turdifferenz für Ver-<br>braucher 2*3             | 8 K                  | 1,5 bis 20 K    |                            |
| "∆T2aus"                | Ausschalt-Tempera-<br>turdifferenz für Ver-<br>braucher 2*4             | 4 K                  | 1 bis 19,5 K    |                            |
| "∆T2soll"               | Temperaturdifferenz<br>für Start der Drehzahl-<br>regelung              | 10 K                 | 2 bis 30 K      |                            |
| "∆T3ein"                | Einschalt-Tempera-<br>turdifferenz für Ver-<br>braucher 3 <sup>*3</sup> | 8 K                  | 1,5 bis 20 K    |                            |
| "∆T3aus"                | Ausschalt-Tempera-<br>turdifferenz für Ver-<br>braucher 3 <sup>*4</sup> | 4 K                  | 1 bis 19,5 K    |                            |
| "∆T3soll"               | Temperaturdifferenz<br>für Start der Drehzahl-<br>regelung              | 10 K                 | 2 bis 30 K      |                            |
| "∆T4ein"                | Einschalt-Tempera-<br>turdifferenz für Ver-<br>braucher 4 <sup>*3</sup> | 8 K                  | 1,5 bis 20 K    |                            |
| "∆T4aus"                | Ausschalt-Tempera-<br>turdifferenz für Ver-<br>braucher 4 <sup>*4</sup> | 4K                   | 1 bis 19,5 K    |                            |
| "∆T4soll"               | Temperaturdifferenz<br>für Start der Drehzahl-<br>regelung              | 10 K                 | 2 bis 30 K      |                            |
| "Übersch<br>Sp"         | Verbraucher für Wär-<br>meabfuhr                                        | 1                    | 1 bis 4         |                            |

 \*3 "ΔTein" kann min. 0,5 K über "ΔTaus" liegen. Wert für "ΔTein" kann nicht über den Wert für "ΔTsoll" eingestellt werden.
 \*4 "ΔTaus" kann min. 0,5 K unter "ΔTein" liegen.

| "Solar-Ein-<br>stellw:" | Beschreibung                                                                                                    | Ausliefer<br>zustand | Einstellbereich                         | Einge-<br>stellter<br>Wert |
|-------------------------|----------------------------------------------------------------------------------------------------|----------------------|-----------------------------------------|----------------------------|
| "Vorrang<br>Sp1"        | Reihenfolge, in der die<br>Verbraucher beheizt                                                                                               | 1                    | Je nach Anzahl der<br>Verbraucher von 1 |                            |
| "Vorrang<br>Sp2"        | werden sollen                                                                                                    | 2                    | bis 4                                   |                            |
| "Vorrang<br>Sp3"        |                                                                                                    | 3                    |                                         |                            |
| "Vorrang<br>Sp4"        |                                                                                                    | 4                    |                                         |                            |
| "WT-∆Tein"              | Einschalt-Tempera-<br>turdifferenz für Sekun-<br>därpumpe des ext.<br>Wärmetauschers <sup>*3</sup>                                           | 5 K                  | 1 bis 19,5 K                            |                            |
| "WT-<br>∆Taus"          | Ausschalt-Tempera-<br>turdifferenz für Sekun-<br>därpumpe des ext.<br>Wärmetauschers* <sup>4</sup>                                           | 3 К                  | 1,5 bis 20 K                            |                            |
| "SZ-<br>Bypass"         | Einstrahlungsschwel-<br>le <sup>*5</sup>                                                                                                    | 200 W/m <sup>2</sup> | 100 bis 500 W/m <sup>2</sup>            |                            |
| "Intervall"             | Intervall für Intervall-<br>funktion                                                                                                    | 30 min               | 1 bis 60 min                            |                            |
| "Tkolsoll"              | Kollektortemperatur-<br>Sollwert in Verbin-<br>dung mit Aktivierung<br>der Funktion " <b>Ziel-</b><br>temperatur" (in "So-<br>lar-Optionen") | 65 °C                | 20 bis 110°C                            |                            |

\*3 "ΔTein" kann min. 0,5 K über "ΔTaus" liegen. Wert für "ΔTein" kann nicht über den Wert für "ΔTsoll" eingestellt werden.
 \*4 "ΔTaus" kann min. 0,5 K unter "ΔTein" liegen.

\*5 Vitosol-F: 210 W/m<sup>2</sup>
 Witosol-T: 130 W/m<sup>2</sup>

Service

 $\triangleright$ 

| "Solar-Ein-<br>stellw:" | Beschreibung                                                  | Ausliefer<br>zustand | Einstellbereich | Einge-<br>stellter<br>Wert |
|-------------------------|---------------------------------------------------------------|----------------------|-----------------|----------------------------|
| "Tkolmax"               | Kollektor-Maximal-<br>temperatur <sup>*6</sup>                | 110 °C               | 80 bis 160 °C   |                            |
| "Tkolnot-<br>ab"        | Kollektor-Abschalt-<br>temperatur <sup>*6</sup>               | 130 °C               | 110 bis 200 °C  |                            |
|                         | <i>Hinweis</i><br>Bei 200 °C ist die<br>Funktion nicht aktiv. |                      |                 |                            |

## Optionen

| "Solar-Optio-<br>nen:" | Beschreibung                                                                    | Auslieferzu-<br>stand | Eingestell-<br>ter Wert |
|------------------------|---------------------------------------------------------------------------------|-----------------------|-------------------------|
| "System"               | System                                                                          | 1<br>(1 bis 7)        |                         |
| "HydTyp"               | Hydrauliktyp                                                                    | 1<br>(1 bis 4)        |                         |
| "Bypass"               | Bypass-Schaltung mit Kollektor-<br>temperatur- und Bypass-Sensor/<br>Solarzelle | Nein                  |                         |
| "ExtWT"                | Ext. Wärmetauscher ist ange-<br>schlossen                                       | Nein                  |                         |
| "Kühlfkt."             | Kühlfunktion                                                                    | Nein                  |                         |
| "Kol-Interv."          | Intervallfunktion                                                               | Nein                  |                         |
| "Kol-Kühlfkt."         | Kollektorkühlfunktion                                                           | Nein                  |                         |
| "Rückkühlfkt."         | Rückkühlfunktion                                                                | Nein                  |                         |
| "Frostschutz"          | Frostschutz                                                                     | Nein                  |                         |
| "Zieltemp."            | Zieltemperatur in Verbindung mit<br>Drehzahlregelung                            | Nein                  |                         |
| "Par. Relais"          | Parallel-Relais                                                                 | Nein                  |                         |
| "SZ-Bypass"            | Bypass-Schaltung mit Solarzel-<br>le                                            | Nein                  |                         |
| "Heizunterdr."         | Unterdrückung der Nachheizung durch den Heizkessel                              | Nein                  |                         |
| "Sp 2 ein"             | Speicher 2 ein                                                                  | Ja                    |                         |

\*6 Die Kollektor-Maximaltemperatur nicht größer als die Kollektor-Abschalttemperatur einstellen. Beide Werte sind auf eine Differenz von min. 10 K gegeneinander verriegelt.

| "Solar-Optio-<br>nen:" | Beschreibung                                                                                                    | Auslieferzu-<br>stand | Eingestell-<br>ter Wert |
|------------------------|----------------------------------------------------------------------------------------------------|-----------------------|-------------------------|
| "Sp 3 ein"             | Speicher 3 ein                                                                                                    | Ja                    |                         |
| "Sp 4 ein"             | Speicher 4 ein                                                                                                    | Ja                    |                         |
| "Über-<br>schussw."    | Nur in Verbindung mit Systemen<br>3 bis 7:<br>Wärmeabfuhr, falls <b>"Tspsoll"</b> (in<br><b>"Solar-Einstellw:"</b> ) des ge-<br>wählten Verbrauchers erreicht<br>ist. | Nein                  |                         |

## Experte

| "Solar-Exper-<br>te:" | Beschreibung                                          | Ausliefer<br>zustand | Einstellbereich | Einge-<br>stellter<br>Wert |
|-----------------------|-------------------------------------------------------|----------------------|-----------------|----------------------------|
| "TKolmin"             | Kollektormindesttem-<br>peratur Kollektorfeld 1       | 10 °C                | 10 bis 90 °C    |                            |
| "Tkol2min"            | Kollektormindesttem-<br>peratur Kollektorfeld 2       | 10 °C                | 10 bis 90 °C    |                            |
| "∆T-Spsoll"           | Hysterese für Solltem-<br>peratur " <b>Tspsoll</b> "  | 2K                   | 0,5 bis 5 K     |                            |
| "∆T-Sp2soll"          | Hysterese für Solltem-<br>peratur " <b>Tsp2soll</b> " | 2K                   | 0,5 bis 5 K     |                            |
| "∆T-Sp3soll"          | Hysterese für Solltem-<br>peratur " <b>Tsp3soll</b> " | 2K                   | 0,5 bis 5 K     |                            |
| "∆T-Sp4soll"          | Hysterese für Solltem-<br>peratur " <b>Tsp4soll</b> " | 2K                   | 0,5 bis 5 K     |                            |
| "Spsoll"              | Beheizung auf 2. Soll-<br>wert Verbraucher 1          | Nein                 |                 |                            |
| "Sp2soll"             | Beheizung auf 2. Soll-<br>wert Verbraucher 2          | Nein                 |                 |                            |
| "Sp3soll"             | Beheizung auf 2. Soll-<br>wert Verbraucher 3          | Nein                 |                 |                            |
| "Sp4soll"             | Beheizung auf 2. Soll-<br>wert Verbraucher 4          | Nein                 |                 |                            |

| "Solar-Exper-<br>te:" | Beschreibung                                                                                                    | Ausliefer<br>zustand  | Einstellbereich       | Einge-<br>stellter<br>Wert |
|-----------------------|----------------------------------------------------------------------------------------------------|-----------------------|-----------------------|----------------------------|
| "SenSpsoll"           | Sensor für Ausschal-<br>ten der Solarkreis-<br>pumpe, abhängig von<br>" <b>Tspsoll</b> " (beeinflusst<br>nicht die Differenztem-<br>peraturregelung)                                                              | 2                     | 1 bis 12              |                            |
| "SenSp2soll"          | Siehe oben                                                                                                    | 4                     | 1 bis 12              |                            |
| "SenSp3soll"          | Siehe oben                                                                                                    | 5                     | 1 bis 12              |                            |
| "SenSp4soll"          | Siehe oben                                                                                                    | 6                     | 1 bis 12              |                            |
| "t-st"                | Pendelpausenzeit,<br>Unterbrechungsdauer<br>des Pumpenlaufs                                                                                                    | 2 min                 | 1 bis 60 min          |                            |
| "t-umw"               | Pendelladezeit, Inter-<br>vall der Unterbre-<br>chung                                                                                                    | 15 min                | 1 bis 60 min          |                            |
| "∆T-Kol"              | Kollektortemperatur-<br>anstieg                                                                                                    | 2 K                   | 1,0 bis 10,0 K        |                            |
| "Int-Laufz."          | Bei aktivierter Inter-<br>vallfunktion <b>"Kol-In-</b><br><b>terv."</b> (in <b>"Solar-Opti-</b><br><b>onen"</b> ):<br>Zeit für das Laufen der<br>Solarkreispumpe im<br>eingestellten Intervall<br>und Zeitfenster | 30 s                  | 5 bis 500 s           |                            |
| "Int-Ein"             | Bei aktivierter Inter-<br>vallfunktion <b>"Kol-In-</b><br><b>terv."</b> (in <b>"Solar-Opti-</b><br><b>onen"</b> ):<br>Beginn der Intervall-<br>funktion                                                           | 07:00<br>bis<br>19:00 | 00:00<br>bis<br>23:45 |                            |
| "Int-Aus"             | Bei aktivierter Inter-<br>vallfunktion <b>"Kol-In-</b><br>terv." (in <b>"Solar-Opti-</b><br>onen"):<br>Ende der Intervallfunk-<br>tion                                                                            | 07:00<br>bis<br>19:00 | 00:00<br>bis<br>23:45 |                            |

| "Solar-Exper-<br>te:" | Beschreibung                                                                                                    | Ausliefer<br>zustand | Einstellbereich           | Einge-<br>stellter<br>Wert |
|-----------------------|----------------------------------------------------------------------------------------------------|----------------------|---------------------------|----------------------------|
| "Hz-unterdr.<br>Sp"   | Bei aktivierter Nach-<br>heizunterdrückung:<br>Verbraucher, für den<br>die Funktion gelten<br>soll                                                                                                    | Sp1                  | 1 bis 4                   |                            |
| "WT-Spei-<br>cher"    | Verbraucher, der über<br>den externen Wärme-<br>tauscher beheizt wer-<br>den soll                                                                                                    | Alle                 | 1 bis 4/ Alle             |                            |
| "Sen.Ext.WT<br>VL"    | Sensor, der für die<br>Funktion <b>"ExtWT"</b><br>genutzt werden soll                                                                                                    | 3                    | 1 bis 12                  |                            |
| "Sen. Bypass"         | Sensor, der für die By-<br>passfunktion genutzt<br>werden soll                                                                                                    | 3                    | 1 bis 12                  |                            |
| "Bypass"              | Hydraulik der Bypass-<br>Schaltung                                                                                                    | Ventil               | Ventil/Pumpe              |                            |
| "Kolmax-Sp"           | Auswahl des Verbrau-<br>chers, auf den die<br>Funktion " <b>Kol</b><br><b>Kühlfkt."</b> (in " <b>Solar-</b><br><b>Optionen"</b> ) wirken<br>soll                                                                                                    | 1, 2, 3, 4           | 1 bis 4                   |                            |
| "Par. Relais"         | Bei aktiviertem " <b>Par.</b><br><b>Relais</b> " (in " <b>Solar-</b><br><b>Optionen:</b> "):)<br>Relais R5 wird parallel<br>zum gewählten Aktor<br>geschaltet. Vorzugs-<br>weise bei Parallel-<br>schaltung zu Hocheffi-<br>zienz-Umwälzpumpen<br>mit Pumpen mit PWM-<br>Eingang. | R1                   | R1, R2, R3, R4,<br>R6, R7 |                            |
| "Regelung"            | Nicht verstellen!                                                                                                    |                      |                           |                            |
| "Regelung<br>WT"      | Nicht verstellen!                                                                                                    |                      |                           |                            |

# Hauptmenü "Anlage"

## Einstellwerte

| "AnlEin-              | Beschreibung               | Auslie- | Einstellbereich | Einge-   |
|-----------------------|----------------------------|---------|-----------------|----------|
| stellw.:"             |                            | ferzu-  |                 | stellter |
|                       |                            | stand   |                 | Wert     |
| "Uhrzeit"             | —                          | —       | —               | —        |
| "Datum"               | —                          | —       | _               |          |
| "t-start"             | Startzeit für die Zusatz-  | 17:00   | 00:00 bis 23:45 |          |
|                       | funktion für die Trinkwas- |         |                 |          |
|                       | sererwärmung               |         |                 |          |
| "Th1ein"              | Thermostat-Einschalttem-   | 40 °C   |                 |          |
|                       | peratur Funktionsblock 1   |         |                 |          |
| "Th1aus"              | Thermostat-Ausschalttem-   | 45 °C   |                 |          |
|                       | peratur Funktionsblock 1   |         | -40 bio 250 °C  |          |
| "Th2ein"              | Thermostat-Einschalttem-   | 40 °C   | -40 bis 250 °C  |          |
|                       | peratur Funktionsblock 1   |         |                 |          |
| "Th2aus"              | Thermostat-Ausschalttem-   | 45 °C   |                 |          |
|                       | peratur Funktionsblock 1   |         |                 |          |
| <b>"∆T</b> "5ein      | Einschalt-Temperaturdif-   | 5 K     | 1,5 bis 20 K    |          |
|                       | ferenz Funktionsblock 1    |         |                 |          |
| " <b>∆T</b> "5aus     | Ausschalt-Temperaturdif-   | 3 K     | 1 bis 19,5 K    |          |
|                       | ferenz Funktionsblock 1    |         |                 |          |
| "Schaltuhr<br>1"      |                            |         |                 |          |
| " <b>t1– ein</b> "ein |                            |         |                 |          |
| "t1–aus"              | Zeitraum Eunktionsblock 1  | 00.00   | 00.00 bis 23.45 |          |
| "t2–ein"              |                            | 00.00   | 00.00 bis 23.45 |          |
| "t2–aus"              |                            |         |                 |          |
| "t3–ein"              |                            |         |                 |          |
| "t3–aus"              |                            |         |                 |          |
| "Th3ein"              | Thermostat-Einschalttem-   | 40 °C   |                 |          |
|                       | peratur Funktionsblock 2   |         |                 |          |
| "Th3aus"              | Thermostat-Ausschalttem-   | 45 °C   |                 |          |
|                       | peratur Funktionsblock 2   |         | -40 bis 250°C   |          |
| "Th4ein"              | Thermostat-Einschalttem-   | 40 °C   | 10 510 200 0    |          |
|                       | peratur Funktionsblock 2   |         |                 |          |
| "Th4aus"              | Thermostat-Ausschalttem-   | 45 °C   |                 |          |
|                       | peratur Funktionsblock 2   |         |                 |          |
| "∆T6ein"              | Einschalt-Temperaturdif-   | 5 K     | 1,5 bis 20 K    |          |
|                       | ferenz Funktionsblock 2    |         |                 | ļ        |
| "∆T6aus"              | Ausschalt-Temperaturdif-   | 3 K     | 1 bis 19,5 K    |          |
|                       | ferenz Funktionsblock 2    |         |                 |          |

5583 565

| "AnlEin-<br>stellw.:"                        | Beschreibung                                         | Auslie-<br>ferzu-<br>stand | Einstellbereich | Einge-<br>stellter<br>Wert |
|----------------------------------------------|------------------------------------------------------|----------------------------|-----------------|----------------------------|
| "Schaltuhr<br>2"                             |                                                      |                            |                 |                            |
| "t1–ein"<br>"t1–aus"<br>"t2–ein"<br>t2–aus"  | Zeitraum Funktionsblock 2                            | 00:00                      | 00:00 bis 23:45 |                            |
| "t3–ein"<br>"t3–aus"                         |                                                      |                            |                 |                            |
| "Th5ein"                                     | Thermostat-Einschalttem-<br>peratur Funktionsblock 3 | 40 °C                      |                 |                            |
| "Th5aus"                                     | Thermostat-Ausschalttem-<br>peratur Funktionsblock 3 | 45 °C                      | 40 his 250 °C   |                            |
| "Th6ein"                                     | Thermostat-Einschalttem-<br>peratur Funktionsblock 3 | 40 °C                      | -40 bis 250 C   |                            |
| "Th6aus"                                     | Thermostat-Ausschalttem-<br>peratur Funktionsblock 3 | 45 °C                      |                 |                            |
| " <b>∆T7ei</b> "n                            | Einschalt-Temperaturdif-<br>ferenz Funktionsblock 3  | 5 K                        | 1,5 bis 20 K    |                            |
| "∆T7aus"                                     | Ausschalt-Temperaturdif-<br>ferenz Funktionsblock 3  | 3 K                        | 1 bis 19,5 K    |                            |
| "Schaltuhr<br>3"                             |                                                      |                            |                 |                            |
| "t1–ein"<br>"t1–aus"<br>"t2–ein"<br>"t2–aus" | Zeitraum Funktionsblock 3                            | 00:00                      | 00:00 bis 23:45 |                            |
| "t3–ein"<br>"t3–aus"                         |                                                      |                            |                 |                            |

# Optionen

| "AnlOptionen:" | Beschreibung                                   | Auslieferzu-<br>stand | Eingestellter<br>Wert |
|----------------|------------------------------------------------|-----------------------|-----------------------|
| "Zusatzfkt."   | Zusatzfunktion für die<br>Trinkwassererwärmung | Nein                  |                       |
| "Speicherlad"  | Speicherladung                                 | Nein                  |                       |
| "Thermost. 1"  | Thermostatfunktion 1,<br>Funktionsblock 1      | Nein                  |                       |

 $\blacktriangleright$ 

| "AnlOptionen:" | Beschreibung                                                | Auslieferzu-<br>stand | Eingestellter<br>Wert |
|----------------|-------------------------------------------------------------|-----------------------|-----------------------|
| "Thermost. 2"  | Thermostatfunktion 2,<br>Funktionsblock 1                   | Nein                  |                       |
| "ΔT-Fkt 5"     | ΔT5-Differenztempera-<br>turregelung, Funktions-<br>block 1 | Nein                  |                       |
| "Schaltuhr 1"  | Schaltuhr 1, Funktions-<br>block 1                          | Nein                  |                       |
| "Thermost. 3"  | Thermostatfunktion 3,<br>Funktionsblock 2                   | Nein                  |                       |
| "Thermost. 4"  | Thermostatfunktion 4,<br>Funktionsblock 2                   | Nein                  |                       |
| "ΔT-Fkt 6"     | ΔT6-Differenztempera-<br>turregelung, Funktions-<br>block 2 | Nein                  |                       |
| "Schaltuhr 2"  | Schaltuhr 2, Funktions-<br>block 2                          | Nein                  |                       |
| "Thermost. 5"  | Thermostatfunktion 5,<br>Funktionsblock 3                   | Nein                  |                       |
| "Thermost. 6"  | Thermostatfunktion 6,<br>Funktionsblock 3                   | Nein                  |                       |
| "ΔT-Fkt 7"     | ΔT7-Differenztempera-<br>turregelung, Funktions-<br>block 3 | Nein                  |                       |
| "Schaltuhr 3"  | Schaltuhr 3, Funktions-<br>block 3                          | Nein                  |                       |

### Experte

Im folgenden Menü können die Sensoren für die gewünschten Funktionen eingestellt werden. Dafür stehen alle Sensoren, die in der Anlage bereits eine Funktion haben, zur Verfügung.

| "Anlage-Exper-<br>te:" | Beschreibung                                                         | Ausliefer<br>zustand | Einstellbe-<br>reich | Einge-<br>stellter<br>Wert |
|------------------------|----------------------------------------------------------------------|----------------------|----------------------|----------------------------|
| "Sen-Zusatzfkt"        | Sensor für die Zusatz-<br>funktion für die Trinkwas-<br>sererwärmung | 2                    | 1 bis 12             |                            |
| "Sen-Th1"              | Sensor für Thermostat-<br>funktion 1, Funktions-<br>block 1          | 3                    | 1 bis 12             |                            |
| "Sen-Th2"              | Sensor für Thermostat-<br>funktion 2, Funktions-<br>block 1          | 4                    | 1 bis 12             |                            |
| " <b>Sen1-∆</b> "T5Fkt | Sensor für Differenztem-<br>peraturregelung, Funkti-<br>onsblock 1   | 3                    | 1 bis 12             |                            |
| "Sen2-∆T5Fkt"          | Sensor für Differenztem-<br>peraturregelung, Funkti-<br>onsblock 1   | 4                    | 1 bis 12             |                            |
| "Sen-Th3"              | Sensor für Thermostat-<br>funktion 3, Funktions-<br>block 2          | 5                    | 1 bis 12             |                            |
| "Sen-Th4"              | Sensor für Thermostat-<br>funktion 4, Funktions-<br>block 2          | 6                    | 1 bis 12             |                            |
| "Sen1-∆T6Fkt"          | Sensor für Differenztem-<br>peraturregelung, Funkti-<br>onsblock 2   | 5                    | 1 bis 12             |                            |
| "Sen2-∆T6Fkt"          | Sensor für Differenztem-<br>peraturregelung, Funkti-<br>onsblock 2   | 6                    | 1 bis 12             |                            |
| "Sen-Th5"              | Sensor für Thermostat-<br>funktion 5, Funktions-<br>block 3          | 7                    | 1 bis 12             |                            |
| "Sen-Th6"              | Sensor für Thermostat-<br>funktion 6, Funktions-<br>block 3          | 8                    | 1 bis 12             |                            |
| "Sen1-∆T7Fkt"          | Sensor für Sensor, Funk-<br>tionsblock 3                             | 7                    | 1 bis 12             |                            |
| "Sen2-∆T7Fkt"          | Sensor für Differenztem-<br>peraturregelung, Funkti-<br>onsblock 3   | 8                    | 1 bis 12             |                            |

| "Anlage-Exper-<br>te:"    | Beschreibung                                                                                | Ausliefer<br>zustand | Einstellbe-<br>reich | Einge-<br>stellter<br>Wert |
|---------------------------|---------------------------------------------------------------------------------------------|----------------------|----------------------|----------------------------|
| " <b>Regelung</b><br>∆T"5 | Drehzahlregelung der<br>Pumpe für die $\Delta$ T5-Rege-<br>lung<br>( $\Delta$ Tsoll = 10 K) |                      |                      |                            |
| ∎ "Anstieg"               |                                                                                             | 2                    | 1 bis 20             |                            |

# Hauptmenü "WMZ" (Wärmemengenzähler)

## Optionen

| "WMZ Optionen:" | Beschreibung                           | Auslieferzu-<br>stand | Eingestellter<br>Wert |
|-----------------|----------------------------------------|-----------------------|-----------------------|
| "WMZ 1"         | Wärmemengenzählung<br>mit Bilanzierung | Nein                  |                       |
| "WMZ 2"         | Wärmemengenzählung<br>mit Bilanzierung | Nein                  |                       |

# Experte

| "WMZ 1 Exper-<br>te:"/"WMZ 2 Ex-<br>perte:" | Beschreibung                                                                                                    | Ausliefer<br>zustand | Einstellbe-<br>reich | Einge-<br>stellter<br>Wert |
|---------------------------------------------|----------------------------------------------------------------------------------------------------|----------------------|----------------------|----------------------------|
| "SenVorlauf"                                | Sensor für Erfassung<br>der Vorlauftemperatur                                                                      | 1                    | 1 bis 12             |                            |
| "SenRücklauf"                               | Sensor für Erfassung<br>der Rücklauftemperatur                                                                     | 10                   | 1 bis 12             |                            |
| "Frostschutzart"                            | <ol> <li>Wasser</li> <li>Propylenglykol</li> <li>Ethylglykol</li> <li>Viessmann Wärme-<br/>trägermedium</li> </ol> | 3                    | 0 bis 3              |                            |
| "Frostschutz"                               | Wird nur angezeigt, falls<br>ein mischbares Wärme-<br>trägermedium eingege-<br>ben wurde.                          | 40 %                 | 20<br>bis<br>70 %    |                            |
| "VolGeber"                                  | Bei vorhandenem Volu-<br>menmessteil.                                                                              | Nein                 |                      |                            |

5583 565

# Hauptmenü "WMZ" (Wärmemengenzähler) (Fortsetzung)

| "WMZ 1 Exper-<br>te:"/"WMZ 2 Ex-<br>perte:" | Beschreibung                                                                                                    | Ausliefer<br>zustand | Einstellbe-<br>reich  | Einge-<br>stellter<br>Wert |
|---------------------------------------------|----------------------------------------------------------------------------------------------------|----------------------|-----------------------|----------------------------|
| "Vol./Imp."                                 | Wird nur angezeigt,<br>wenn <b>"VolGeber</b> " auf<br><b>"Ja</b> " eingestellt ist:<br>Die vom Volumenmess-<br>teil erfasste Durchfluss-<br>menge. | 1I/Imp               | 1<br>bis<br>99 l/Imp. |                            |
| "Durchfluss"                                | Wird nur angezeigt,<br>wenn <b>"VolGeber</b> " auf<br>" <b>Nein</b> " eingestellt ist:<br>Durchflussmenge                                          | 51                   | 1<br>bis<br>20 I/min  |                            |
| "Relais"                                    | Relais, an dem der ent-<br>sprechende Verbrau-<br>cher angeschlossen ist.                                                                          | 1                    | 1 bis 7               |                            |

# Hauptmenü "SD-Karte"

| "SD-Karte:"             | Beschreibung                                                           | Auslie-<br>ferzu-<br>stand | Einstellbe-<br>reich | Einge-<br>stellter<br>Wert |
|-------------------------|------------------------------------------------------------------------|----------------------------|----------------------|----------------------------|
| "Karte sicher<br>entf." | Aufzeichnungen been-<br>den.                                           | —                          | —                    | —                          |
| "Einst. spei-<br>chern" | Eingestellte Werte wer-<br>den auf der SD-Karte<br>gespeichert.        | _                          | _                    | —                          |
| "Einst. laden"          | Eingestellte Werte von<br>der SD-Karte auf die<br>Vitosolic 200 laden. | —                          | _                    | —                          |
| "Formatieren"           | Karte formatieren.                                                     | —                          |                      | _                          |
| "Intervall"             | Aufzeichnungsintervall                                                 | 20 min                     | 1 bis 20 min         |                            |
| "Linear Log"            | Ringpuffer für Daten aus.                                              | Nein                       |                      |                            |

# Hauptmenü "Experte"

| "Experte:"          | Beschreibung                                        | Auslie-<br>ferzu-<br>stand | Einstellbe-<br>reich | Eingestell-<br>ter Wert |
|---------------------|-----------------------------------------------------|----------------------------|----------------------|-------------------------|
| "∆T zu hoch"        | Siehe Seite 75                                      | Ja                         | —                    |                         |
| "Lasterk. R1"       |                                                     | Nein                       | _                    |                         |
| "Lasterk. R2"       |                                                     | Nein                       | _                    |                         |
| "Lasterk. R3"       |                                                     | Nein                       |                      |                         |
| "Lasterk. R4"       |                                                     | Nein                       | —                    |                         |
| "Nachtumw."         | Siehe Seite 75.                                     | Ja                         | —                    |                         |
| "Melderelais"       | Siehe Seite 75.                                     | Nein                       | —                    |                         |
| "ExpSenso-<br>ren:" |                                                     | -                          |                      |                         |
| "Solarzellen-       | Kennbuchstabe der                                   | E                          | A,B, C, D, E,        |                         |
| typ"                | Solarzelle                                          |                            | G, H, J, K           |                         |
| "Solarzelle-        | Der Abgleich kann                                   | Auto                       | Auto oder            | —                       |
| nabgl."             | automatisch oder<br>manuell durchgeführt<br>werden. |                            | Manuell              |                         |
| ∎ "SZ-Offset"       | Anzeigewert, nicht<br>verstellbar.                  | —                          | —                    | —                       |
| ∎ "TempEinh."       | Temperatureinheit                                   | °C                         | °F                   |                         |
| -                   |                                                     | Celsius                    | Fahrenheit           |                         |
| ∎ "Sensor 1"        | Sensorabgleich                                      | 0 K                        | –5 K bis 5 K         |                         |
| "Sensor 2"          | Sensorabgleich                                      | 0 K                        | –5 K bis 5 K         |                         |
| ∎ "Sensor 3"        | Sensorabgleich                                      | 0 K                        | −5 K bis 5 K         |                         |
| ∎ "Sensor 4"        | Sensorabgleich                                      | 0 K                        | −5 K bis 5 K         |                         |
| ∎ "Sensor 5"        | Sensorabgleich                                      | 0 K                        | –5 K bis 5 K         |                         |
| "Sensor 6"          | Sensorabgleich                                      | 0 K                        | −5 K bis 5 K         |                         |
| ∎ "Sensor 7"        | Sensorabgleich                                      | 0 K                        | −5 K bis 5 K         |                         |
| "Sensor 8"          | Sensorabgleich                                      | 0 K                        | −5 K bis 5 K         |                         |
| ∎ "Sensor 9"        | Sensorabgleich                                      | 0 K                        | –5 K bis 5 K         |                         |
| "Sensor 10"         | Sensorabgleich                                      | 0 K                        | −5 K bis 5 K         |                         |
| "Sensor 11"         | Sensorabgleich                                      | 0 K                        | –5 K bis 5 K         |                         |
| "Sensor 12"         | Sensorabgleich                                      | 0 K                        | -5 K bis 5 K         |                         |
| "Experte-Aus-       |                                                     |                            |                      |                         |
| gänge:"             |                                                     |                            |                      |                         |
| ∎ "Min-Drehz1"      | Mindestdrehzahl der<br>Pumpe an R1                  | 30 %                       | 2 bis 100 %          |                         |
| ∎ "Min-Drehz2"      | Mindestdrehzahl der<br>Pumpe an R2                  | 30 %                       | 2 bis 100 %          |                         |
| ∎ "Min-Drehz3"      | Mindestdrehzahl der<br>Pumpe an R3                  | 30 %                       | 2 bis 100 %          |                         |

# Hauptmenü "Experte" (Fortsetzung)

| "Experte:"                 | Beschreibung                                                                            | Auslie-<br>ferzu-<br>stand | Einstellbe-<br>reich | Eingestell-<br>ter Wert |
|----------------------------|-----------------------------------------------------------------------------------------|----------------------------|----------------------|-------------------------|
| ∎ "Min-Drehz4"             | Mindestdrehzahl der                                                                     | 30 %                       | 2 bis 100 %          |                         |
| <b>-</b> • • • • • • • • • | Pumpe an R4                                                                             |                            |                      |                         |
| "Relaiskick 1"             | Die Pumpen werden                                                                       | Nein                       |                      |                         |
| ■ "Relaiskick 2"           | zu einer einstellbaren                                                                  |                            |                      |                         |
| ■ "Relaiskick 3"           | Zeit für 10 s einge-                                                                    |                            |                      |                         |
| ■ "Relaiskick 4"           | schaltet, damit sie                                                                     |                            |                      |                         |
| ■ "Relaiskick 5"           | sich nicht festsetzen.                                                                  |                            |                      |                         |
| ■ "Relaiskick 6"           |                                                                                         |                            |                      |                         |
|                            | Libracit für Deleisleich                                                                |                            |                      |                         |
| ■ "Unrzeit"                | Sigha Taballa auf                                                                       |                            |                      |                         |
| ∎ "Ansteuer. 1"            | Seite 45                                                                                | EIN/AUS                    |                      |                         |
| ∎ "Ansteuer. 2"            | Siehe Tabelle auf<br>Seite 45                                                           | Ein/Aus                    |                      |                         |
| ∎ "Ansteuer. 3"            | Siehe Tabelle auf<br>Seite 45                                                           | Ein/Aus                    |                      |                         |
| ∎ "Ansteuer. 4"            | Siehe Tabelle auf<br>Seite 45.                                                          | Ein/Aus                    |                      |                         |
| ∎ "VBus"                   | Aktivierung des V-<br>BUS                                                               | Nein                       |                      |                         |
| "Experte-Uhr:"             |                                                                                         |                            |                      |                         |
| ∎ "KMBus-Uhr-              | Übernahme der Uhr-                                                                      | Ja                         |                      |                         |
| zeit"                      | zeit von der Kessel-<br>kreisregelung über<br>KM-BUS.                                   |                            |                      |                         |
| "Auto. Som-<br>mer"        | Automatische Um-<br>stellung Sommer-<br>Winterzeit<br>(nur, wenn für<br>"KMBus-Uhrzeit" | Ja                         |                      |                         |
| - Zoit UTC"                | " <b>Nein</b> " eingestellt<br>ist).                                                    |                            |                      |                         |
| (Ilbrzeit am               | schaltung Sommer-                                                                       |                            |                      |                         |
| Nullmeridian               | Winterzeit                                                                              |                            |                      |                         |
| d h MF7                    | (nur wenn für                                                                           |                            |                      |                         |
|                            | KMRus-Ilhrzeit"                                                                         |                            |                      |                         |
| ubzyi. 1 11 <i>)</i>       | Noin" eingestellt                                                                       |                            |                      |                         |
|                            | ist).                                                                                   |                            |                      |                         |

# Hauptmenü "Experte" (Fortsetzung)

| "Experte:"    | Beschreibung       | Auslie-<br>ferzu- | Einstellbe-<br>reich | Eingestell-<br>ter Wert |
|---------------|--------------------|-------------------|----------------------|-------------------------|
|               |                    | stand             |                      |                         |
| "Display:"    |                    |                   |                      |                         |
| "Invertiert"  |                    | Weiße             | Schwarze             |                         |
|               |                    | Schrift auf       | Schrift auf          |                         |
|               |                    | schwar-           | weißem               |                         |
|               |                    | zem               | Grund                |                         |
|               |                    | Grund             |                      |                         |
| "Beleuchtung" | Beleuchtungsstärke | 100               | 50 bis 100           |                         |
| -             | des Displays       |                   |                      |                         |
| "Sprache"     | Siehe Seite 20     | —                 |                      |                         |

# Elektronikleiterplatten

In Verbindung mit folgenden Funktionen muss in den angegebenen Kesselkreisregelungen die Elektronikleiterplatte ausgetauscht werden:

- Unterdrückung der Nachheizung durch den Heizkessel
- Zusatzfunktion f
  ür die Trinkwassererwärmung, realisiert durch die Solarregelung

| Regelung                   | Elektronikleiterplatte |
|----------------------------|------------------------|
| Vitotronic 200, Typ KW1,   | BestNr. 7828 192       |
| BestNr. 7450 351, 7450 740 |                        |
| Vitotronic 200, Typ KW2,   |                        |
| BestNr. 7450 352, 7450 750 |                        |
| Vitotronic 300, Typ KW3,   |                        |
| BestNr. 7450 353, 7450 760 |                        |
| Vitotronic 200, Typ GW1,   | BestNr. 7831 930       |
| BestNr. 7143 006           |                        |
| Vitotronic 300, Typ GW2,   |                        |
| BestNr. 7143 156           |                        |
| Vitotronic 333, Typ MW1,   | BestNr. 7828 194       |
| BestNr. 7143 421           |                        |

Bescheinigungen

## Konformitätserklärung

Wir, dieViessmann Werke GmbH & Co KG Allendorf, erklären in alleiniger Verantwortung, dass das Produkt **Vitosolic 200** mit den folgenden Normen übereinstimmt:

EN 55 014-1 EN 55 014-2 EN 60 335-1 EN 60 730-1 EN 60 730-2 -9

Gemäß den Bestimmungen folgender Richtlinien wird dieses Produkt mit CC gekennzeichnet:

2004/108/EG 2006/95/EG 2011/65/EG

Allendorf, den 4. April 2014

Viessmann Werke GmbH & Co KG

The fallend

ppa. Manfred Sommer

# Stichwortverzeichnis

### Α

#### 

### В

| Bedienelemente                     | 18  |
|------------------------------------|-----|
| Bedienercode eingeben              | 19  |
| Betriebszustände abfragen          | 75  |
| Bilanzierung ohne Volumenmessteil. | .67 |
| Bilanzwerte abfragen               | 76  |

### D

| Displayanzeige einstellen            | .21 |
|--------------------------------------|-----|
| Drehzahl Pumpen abfragen             | .76 |
| Drehzahlregelung aktivieren          |     |
| - über Differenztemperatur           | .46 |
| - über Kollektortemperatur-Sollwert. | .47 |

### Е

| Einschalt- und Ausschaltt-Temperatur |   |
|--------------------------------------|---|
| für Thermostate96                    | ; |
| Einsetzbare Pumpen8                  | 5 |
| Einstrahlungsintensität76            | ; |
| Einstrahlungsschwelle91              |   |
| Einzelteilliste85                    | ; |
| Elektronikleiterplatten105           | ; |
| Ersatzsicherung84                    | ŀ |
| Erstinbetriebnahme18                 | 5 |
| Erweiterunsset Wärmemengenzähler68   | 5 |
| Externer Wärmetauscher50, 92, 100    | ) |

### F

| Frostschutz         | 92 |
|---------------------|----|
| Frostschutzfunktion | 56 |
| Funktionsblöcke     | 62 |

#### Н

| Hardtware-Version abfragen | 78 |
|----------------------------|----|
| Hydrauliktyp einstellen    | 23 |
| Hydrauliktypen             | 23 |

### I

| Inbetriebnahme       |     | .18 |
|----------------------|-----|-----|
| Intervallfunktion54, | 91, | 92  |

#### Κ

| Kollektorkühlfunktion            | 55, 92 |
|----------------------------------|--------|
| Kollektor-Maximaltemperaturbegro | en-    |
| zung                             | 55     |
| Kollektor-Minimaltemperaturbegre | en-    |
| zung                             | 43     |
| Kollektor-Notabschaltung         | 43     |
| Kollektortemperaturanstieg       | 44     |
| Kollektortemperatursensor        | 12     |
| Konformitätserklärung            | 106    |
| Kühlfunktion                     | 54, 92 |
|                                  |        |

### L

| Lasterkennung    | .75 |
|------------------|-----|
| Laotoritorinarig |     |

#### Μ

| Manuell-Betrieb<br>Maximaltemperaturbegrenzung<br>Melderelais<br>Meldungen<br>Meldungen abfragen<br>Meldungen anzeigen | 74<br>75<br>79<br>78<br>75 |
|----------------------------------------------------------------------------------------------------|----------------------------|
| Menü                                                                                                    |                            |
| – Anlage                                                                                                    | 96                         |
| - Experte                                                                                                    | 102                        |
| – SD-Karte                                                                                                    | 101                        |
| - Solar                                                                                                    | 89                         |
| - WMZ (Wärmemengenzähler)                                                                                              | 100                        |
| Menüstruktur                                                                                                    | 87                         |
|                                                                                                    |                            |

# Stichwortverzeichnis (Fortsetzung)

### Ν

| Nachheizunterdrückung     | 57 |
|---------------------------|----|
| Nachladeunterdrückung     | 92 |
| Nachtumwälzung            | 75 |
| Navigation durch das Menü | 18 |
| Netzanschluss             | 16 |
| Netzspannung einschalten  | 18 |

#### Ρ

| Parallel-Relais57,                  | 92  |
|-------------------------------------|-----|
| Parameter                           |     |
| <ul> <li>– einstellen</li> </ul>    | .22 |
| - in Auslieferungszustand zurückset | -   |
| zen                                 | 23  |
| Pendelladezeit                      | .44 |
| Pendelladung                        | 44  |
| Pendelpausenzeit                    | .44 |
| Pumpen                              | 8   |
| Pumpenkick                          | .46 |
| Pumpentyp einstellen                | .45 |

### R

| Regelung in Betrieb nehmen | 18     |
|----------------------------|--------|
| Relais (Aktoren) prüfen    | 84     |
| Relaiskick                 | 46     |
| Relaistest                 | 74     |
| Rezirkulation              | 80     |
| Rückkühlfunktion           | 56, 92 |

## S

| Solarzelle                          | .15 |
|-------------------------------------|-----|
| Sommer-Winterzeit-Umstellung1       | 03  |
| Speicherladung                      | .62 |
| Speichertemperatursensor            | .13 |
| Sprache einstellen                  | .20 |
| Störungen in Verbindung mit der SD- |     |
| Karte                               | .81 |
| Störungen mit Anzeige im Display    | .79 |
| Störung quittieren                  | .79 |
| Störungsmeldungen                   | .79 |
| System einstellen                   | .23 |

### т

| Temperaturen abfragen | 75 |
|-----------------------|----|
| Temperatursensor      | 14 |

#### U

| Überschusswärme-Nutzung             | 59   |
|-------------------------------------|------|
| Übersicht der elektrischen Anschlüs | sse7 |
| Übersicht der Menüstruktur          | 87   |
| Uhrzeit                             | 103  |
| Uhrzeit einstellen                  | 21   |
| Uhrzeit über KM-BUS                 | 103  |

#### V

| Vorrangschal | ungen4 | 14 |
|--------------|--------|----|
|--------------|--------|----|

#### W

| 66 |
|----|
|    |
| 77 |
| 77 |
| 18 |
|    |

### Ζ

| Zeitfenster für Schaltuhr           | .96 |
|-------------------------------------|-----|
| Zieltemperatur                      | .47 |
| Zusatzfunktion für die Trinkwasser- |     |
| erwärmung59,                        | 97  |
5583 565

## 5583 565

5583 565

## 5583 565 Technische Änderungen vorbehalten!

## Gültigkeitshinweis

Herstell-Nr.: 7538789

> Viessmann Werke GmbH & Co KG D-35107 Allendorf Telefon: 0 64 52 70-0 Telefax: 0 64 52 70-27 80 www.viessmann.de